# **KELIO PLANUNG**

# **BENUTZER-HANDBUCH**

Anmerkungen zur Benutzung dieses Produkts oder zu unseren Leistungen senden Sie bitte an folgende Adresse: <u>marketing@bodet.com</u>

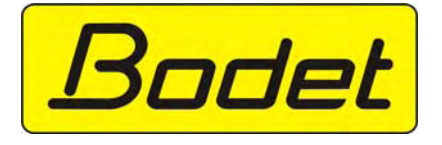

BODET S.A.

B.P. 40211 Boulevard du Cormier F-49302 CHOLET Cedex FRANCE www.bodet.fr

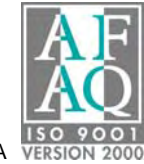

Réf : 620827 A VERSION

# INHALTSVERZEICHNIS

| INHALTSVERZEICHNIS                                | . 3 |
|---------------------------------------------------|-----|
| HINWEISE ZU DIESEM HANDBUCH                       | . 5 |
| ALLGEMEINES                                       | . 6 |
| PLANUNGSZUGANG                                    | . 7 |
| 1. Zur Kelio Software gelangen                    | . 7 |
| 2. Zugang zur Kelio-Planung                       | . 9 |
| 3 Die Icons der Planungsoberfläche kennen lernen  | 12  |
| 4 Den Anzeigemodus des Arbeitszeitplans auswählen | 13  |
| ARBEITSZEITMODELLE                                | 15  |
| 1 Funktionsprinzip                                | 15  |
| 2 Der Begriff "Tages-Arbeitszeit"                 | 17  |
| BENUTZUNG DER RESSOURCENPLANUNG                   | 18  |
| 1. Die Ressourcenplanungs-Ansicht verstehen       | 18  |
| 2. Die Zuweisungspalette benutzen                 | 19  |
| 3 Die Ressourcenzone                              | 22  |
| 4 Das Arbeitszeitplan-Raster                      | 28  |
| 5 Die Ergebniszone                                | 41  |
| 6 Die Optimierungszone: Reiter "Summen"           | 48  |
| 7 Die Optimierungszone: Reiter "Detail"           | 52  |
| 8 Die Optimierungszone : Reiter "Bedarf"          | 56  |
| 9 Die Ausdrucke                                   | 61  |
| GLOSSAR                                           | 66  |
| INDEX                                             | 67  |

# HINWEISE ZU DIESEM HANDBUCH

Dieses Handbuch wurde erstellt, um Ihnen die Benutzung der Kelio Planungs-Software bestmöglich zu erleichtern.

Dieses Handbuch im Format Adobe <sup>®</sup> Acrobat<sup>®</sup> Reader ist von der Software aus direkt über den Button ? zugänglich. Sie können es jedoch auch ausdrucken, wenn Sie über ein Papier-Exemplar verfügen wollen.

Der erste Teil *Allgemeines* stellt Ihnen die grundlegende Idee und die hauptsächlichen Funktionalitäten der Kelio-Planungs-Software vor.

Im darauf folgenden Kapitel Bildschirmbeschreibung werden die Funktionalitäten anhand der Bildschirmabbildungen der Kelio Planung detailliert erklärt

Im letzten Teil finden Sie schließlich 2 Kapitel, die Ihnen helfen werden, mit diesem Handbuch leichter umzugehen:

- das Glossar erklärt die in dem Handbuch verwendeten Fachwörter und Ausdrücke,

- *den Index,* dank dem Sie die Erklärung eines bestimmten Ausdrucks leicht finden können.

Nicht alle Bildschirmabbildungen, die im Handbuch auftauchen, treten auch beim Einsetzen Ihrer Software auf. Die Software zeigt nur die Bildschirmabbildungen an, die zu den von Ihnen erstandenen Optionen gehören. Wenn Sie an bestimmten zusätzlichen, in diesem Handbuch beschriebenen Funktionen, interessiert sind, kontaktieren Sie einfach Ihren Verkäufer oder die Bodet Verkaufsabteilung.

Die in diesem Dokument enthaltenen Informationen sind weder erschöpfend noch verbindlich.

# ALLGEMEINES

Kelio Planung ist eine Lösung, die dazu bestimmt ist, die der Arbeitsorganisation gewidmeten Zeit von Unternehmen mit 25 bis 1000 Mitarbeitern zu optimieren. Ihre Konzeption setzt den Schwerpunkt auf Benutzerfreundlichkeit und Rechenkapazität und verschafft Ihnen alle Werkzeuge, die Sie für die Verwaltung des Arbeitskräftepotentials benötigen.

#### Schlüsselpunkte des Kelio Planung Systems:

- Kapazität für 25 bis 1000 Mitarbeiter
- intuitiver und individuell gestaltbarer Arbeitsplatz
- Planbare Begriffe:
  - $\Rightarrow$  Anwesenheit
  - $\Rightarrow$  Ruhezeit
  - $\Rightarrow$  Abwesenheiten
  - $\Rightarrow$  Kommentare

#### E Planungshilfen:

- $\Rightarrow$  Kontrolle der Ressourcen- und Zeitbedarfsdeckung
- $\Rightarrow$  Zyklische Planung
- $\Rightarrow$  Verwaltung der Vertretungen
- $\Rightarrow$  flexible, mitarbeiterbezogene Arbeitszeitgestaltung
- ⇒ Kontrolle der Einhaltung von Rechtsvorschriften und allgemeinen Einschränkungen (Arbeitszeitgestaltung und -verkürzung etc.)
- $\Rightarrow$  Kontrolle der Einhaltung von Vorschriften und Einschränkungen, die an eine Mitarbeiterkategorie gebunden sind
- ⇒ Überprüfung der mitarbeitergebundenen Einschränkungen (Arbeitsbereitschaft, Nachtarbeit etc.)

#### Vorausschätzungen von:

- $\Rightarrow$  den Abwesenheiten
- $\Rightarrow$  den Summen (Soll-Summe, Ist-Summe, bezahlte Summe, Plus-/Minuszeit, etc.)
- $\Rightarrow$  den Prämien
- $\Rightarrow$  den Überstunden
- $\Rightarrow$  den Sonderstunden
- $\Rightarrow$  den Salden (Urlaub, Abfeiern etc.)

Kelio Planung ist ein in folgende Bodet Zeiterfassungs-Lösungen integriertes Modul:

- $\Rightarrow$  Kelio Optima
- $\Rightarrow$  Kelio Integral

# PLANUNGSZUGANG

- Zur Kelio Software gelangen
- Zur Planung in Kelio gelangen
- > Die Icons der Planungsoberfläche verstehen
- > Die Ansichtsmodule des Arbeitszeitplans auswählen

## 1. Zur Kelio Software gelangen

Das Intranet Modul ist mittels eines Internet Navigators zugänglich. Die Adresse der Anwendung (bei der Installation parametriert) wird in das dafür bestimmte Feld "Adresse" eingegeben. Wenn bei der Installation der Servername SERVER ist, lautet die standardmäßige Adresse:

#### http://SERVEUR:8089/open/homepage

Kelio Intranet, sowie die anderen zu Kelio Optima und Kelio Intégral gehörenden Anwendungen, sind über einen Benutzernamen, ein Passwort und einen Klick auf den entsprechenden Link zugänglich. Der Zugriff auf die verschiedenen Anwendungen kann benutzergemäß eingestellt werden

So sieht der Eröffnungsbildschirm aus:

| Bodet - Microsoft Internet Explorer                                                                   |                         |
|----------------------------------------------------------------------------------------------------|-------------------------|
| Eichier Edition Affichage Favoris Qutils ?                                                            | 2                       |
| 🕜 Frécédente - 🌍 - 🔀 🙆 🏠 🔎 Rechercher 🛧 Favoris 🤗 🍃                                                   | 3• 🍓 🖂 🛄 🛍 🦓            |
| Adresse 🕘 http://localhost:8089/open/h                                                                | V Liens *               |
| Emiei                                                                                                 | 8. September 2006 07:50 |
| Möchten Sie Identifizieren                                                                            |                         |
| Identifikation                                                                                        | Passwort 2              |
|                                                                                                    | Passwortänderung        |
| Die Daten speichern     (Wenn Sie dieses Feld ankreuzen, wird diese Seite nicht mehr verfügbar sein ) |                         |
| copyright Bodet 2005   www                                                                            | w.bodet.com             |
|                                                                                                    |                         |

Das Feld "Adresse" ① weist auf die Adresse der vom Navigator angezeigten Seite hin. Der oben aufgeführte Bildschirm ermöglicht es, zu überprüfen, ob die vom Benutzer eingegebenen Daten - Benutzername und Passwort ② - eine Verbindung mit dem Intranet Modul zulassen. Der Benutzer kann auf diesem Bildschirm seine Verbindungsoptionen<sup>1</sup> auswählen, indem er das Auswahlkästchen *Diese Einstellungen speichern* ③ aktiviert. In diesem Fall werden sie auf dem Client-Arbeitsplatz (dem Arbeitsplatz des Benutzers) gespeichert<sup>2</sup>. Aber Vorsicht! Denn das bedeutet, dass dann jeder beliebige Benutzer zu den Daten, die zu dem gespeicherten Benutzernamen gehören, Zugang hat. Um die automatische Verbindung zu deaktivieren, bei der Verbindung die Option "Diese Einstellungen speichern" abwählen. Das Passwort kann geändert werden. Dazu bitte den Link *Mein Passwort ändern* ④ anklicken.

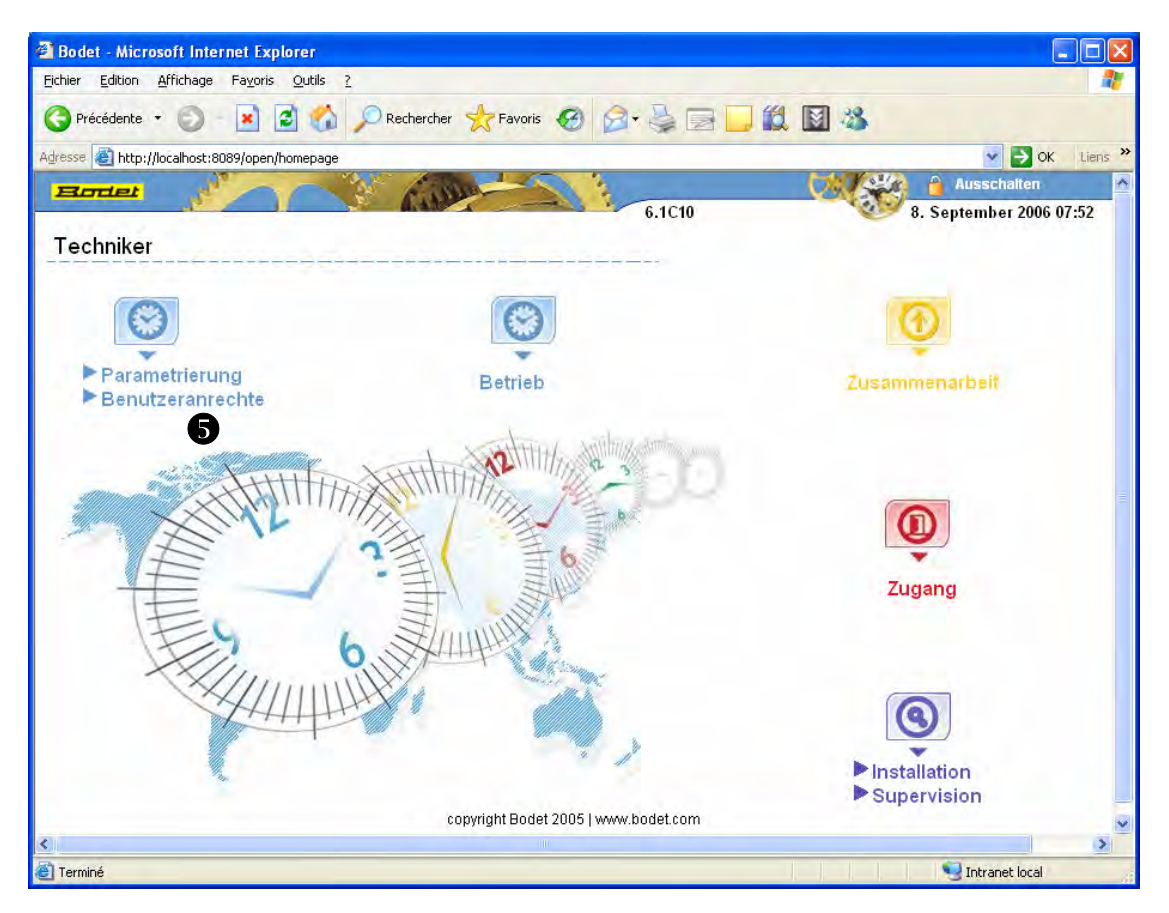

Ein Klick auf den Button OK stellt den Zugang zum Kelio-Portal her.

Mit einem Klick auf den Link **5** hat man, seinem Benutzerprofil entsprechend, Zugang zu der Anwendung der Rechte.

Bei der ersten Verbindung ist noch kein Benutzer im System vorhanden und man muss sich mit dem 6-stelligen, vom Bodet Kundendienst gelieferten, Experten-Code verbinden.

Sobald ein Benutzer mit Hilfe dieser Zugangsverwaltung eingetragen wurde und über die erforderlichen Verwaltungsrechte verfügt um Benutzer einzutragen, kann man sich dank dem Benutzernamen und dem Passwort dieses Benutzers (*Administrators*) mit der Zugangsverwaltung verbinden.

Jeder Benutzer hat nun Zugang zu den Daten, die zu dem gespeicherten Benutzernamen gehören. Um die automatische Verbindung zu deaktivieren, auf "Beenden" klicken, um zum Identifikations-Bildschirm zurückzugelangen. Dort die Option der Parameterspeicherung abwählen und die Verbindung wieder herstellen.

Die Möglichkeit, die Verbindungsoptionen zu speichern ist optional.

<sup>2</sup> Bei der nächsten Benutzung erübrigt sich eine erneute Eingabe der Daten.

## 2. Zugang zur Kelio-Planung

Vom Modul "Betrieb" von Kelio aus müssen Sie folgendermaßen vorgehen um zur Planungsoberfläche zu gelangen:

1. Wählen Sie durch einen Klick die gewünschte Mitarbeiter-Gesamtheit in der Ausrollliste aus:

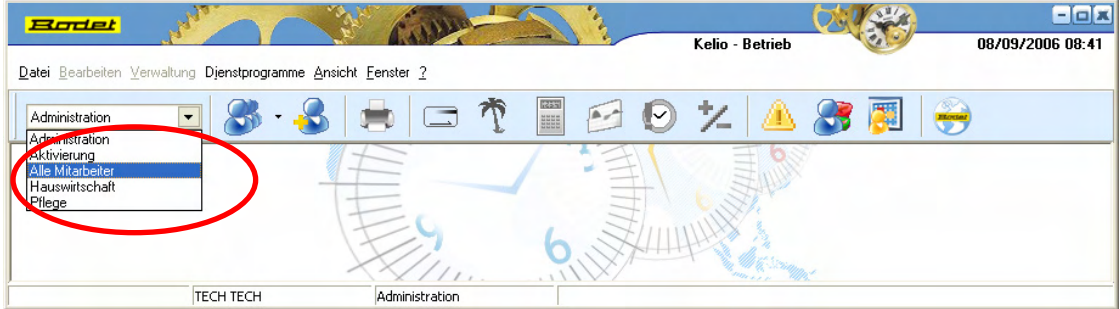

- 2. Öffnen Sie die Planung:
  - entweder mit einem Klick auf das Icon 🗮
  - oder mit einem Klick im Menü Datei | Planung :

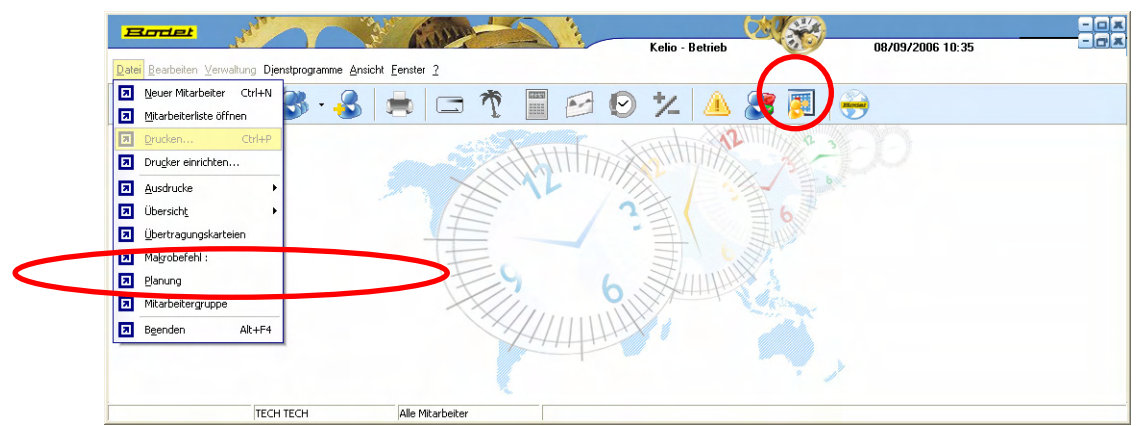

Daraufhin wird folgender Dialogfeld angezeigt:

| Planung                                                                                                    |                  |
|----------------------------------------------------------------------------------------------------|------------------|
| Auswahl       Zeitraum         C       Alle Mitarbeiter         C       Ein/mehrere Mitarbeiter         C       Ein/mehrere Abteilungen         C       Nach Abschlusskalender         C       Nach Gruppe | Krankenschwester |
| Planung mit Standard-Arbeitszeiten öffnen                                                                                                    | OK Abbrechen     |

- 3. Auswahl der verschiedenen Öffnungskriterien des Arbeitszeitplans:
  - a. <u>Mitarbeiter auswählen :</u> Das Feld *Auswahl* schlägt Ihnen standardmäßig die Liste aller Mitarbeiter vor, die zur voreingestellten Gesamtheit gehören. Sie können die Auswahl der Mitarbeiter nach verschiedenen, im linken Teil des Dialogfelds vorgeschlagenen Kriterien beschränken.

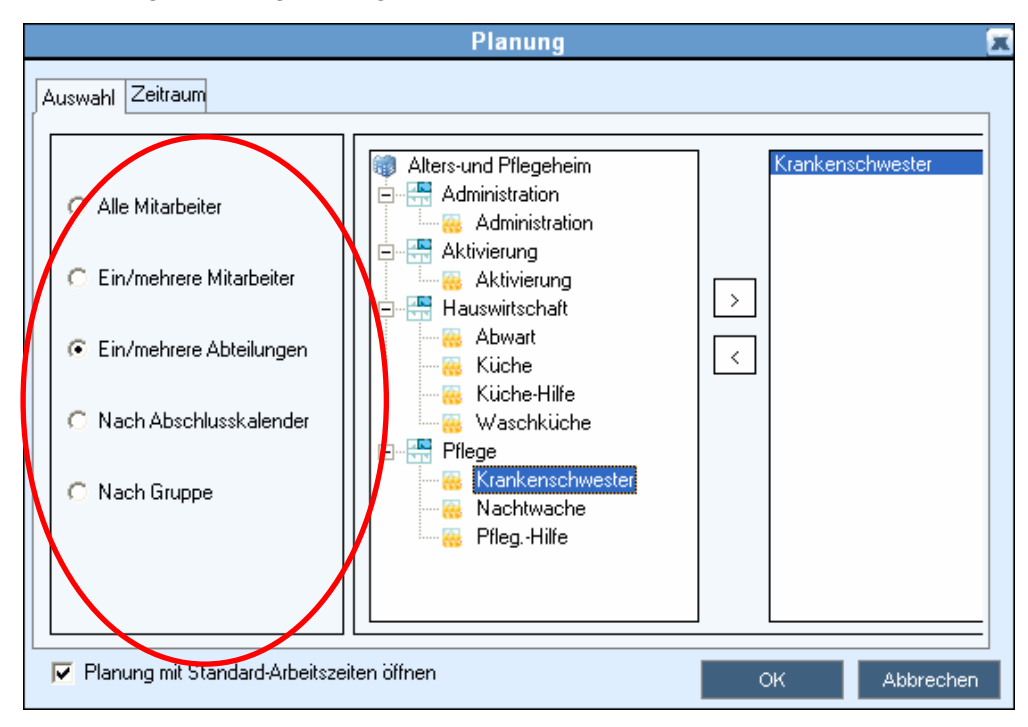

b. <u>Die Öffnungsperiode des Arbeitszeitplan auswählen:</u> auf das Feld *Periode* klicken und eine Öffnungsperiode für den Arbeitszeitplan auswählen, entweder von *Datum zu Datum*, indem man das Anfangsdatum (Feld *Von*) und das Enddatum (Feld *Bis*) auswählt, oder eine der voreingestellten Perioden der Auswahlliste:

| Planung                                                                                                    |    | X         |
|----------------------------------------------------------------------------------------------------|----|-----------|
| Auswahl Zeitraum         Von Datum bis Datum         Vorger Monat         Laufender Monat         Woche -4         Woche -3         Woche -2         Vorige Woche         Laufende Woche         Olgende Woche         Woche +2         Worke +3 |    |           |
| Planung mit Standard-Arbeitszeiten öffnen                                                                                                    | ОК | Abbrechen |

c. <u>Gegebenenfalls den Arbeitszeitplan mit der Option "standardmäßige</u> <u>Arbeitszeiten" öffnen</u>: Das Auswahlkästchen Arbeitszeitplan mit standardmäßigen Arbeitszeiten aktivieren und im Arbeitszeitplan die Tages-Arbeitszeiten, die den regulären, zyklischen oder teamgebundenen Arbeitszeiten der Mitarbeiter entstammen (siehe Handbuch der Anwesenheitszeit-Erfassung für die Zuweisung der standardmäßigen Arbeitszeiten), automatisch ausrollen lassen.

| P                                                                                                    | 2            |
|----------------------------------------------------------------------------------------------------|--------------|
| Auswahl       Zeitraum         Von Datum bis Datum       Voriger Monat         Laufender Monat       Voriger Monat         Nächster Monat       District Monat         Woche -4       Woche -3         Woche -2       Vorige Woche         Laufende Woche       Folgende Woche         Folgende Woche       Voche +2         Woche +2       Voche +3 |              |
| Planung mit Standard-Arbeitszeiten öffnen                                                                                                    | OK Abbrechen |

4. Auf den Button *OK* klicken um gemäß der eben definierten Kriterien Zugang zum Arbeitszeitplan zu erhalten.

Dieser kann nun auf 3 verschiedene Weisen angezeigt werden:

- von Datum zu Datum,
- halbtägig,
- Stunde pro Stunde.

Wie man von einem Modus zum anderen übergeht wird weiter unten erläutert (S. 13).

<u>Hinweis:</u> Sie können auch direkt zur Planungsoberfläche gelangen, anstatt über den Bildschirm der Zeiterfassung. Zu diesem Zweck, mit Hilfe des Menüs *Extras* | *Desktop jetzt speichern* den Desktop speichern. Wenn Sie nun das nächste Mal das Kelio-Modul "Betrieb" öffnen, gelangen Sie direkt zur von Ihnen gespeicherten Planungsoberfläche.

## 3 Die Icons der Planungsoberfläche kennen lernen

Der obere Teil der Planungsoberfläche weist eine Zeile Icons vor, die schnellen Zugang zu sämtlichen Planungsfunktionen bieten.

| B            | odet                              |            | 0   | 1            |          | and a          | 6                   | 1014         | 4-           |          |          | in a      |          | Ke       | lio - Be | etrieb  | 0      | Y    | ť    |       | 0870 | 9/2   | 006 . | 10:06    | - <mark>87</mark><br>- (c | 78<br>-1 |
|--------------|-----------------------------------|------------|-----|--------------|----------|----------------|---------------------|--------------|--------------|----------|----------|-----------|----------|----------|----------|---------|--------|------|------|-------|------|-------|-------|----------|---------------------------|----------|
| atei<br>Alle | <u>B</u> earbeiten<br>Mitarbeiter | Verwaltung |     | •            | <b>F</b> | sicin <u>r</u> |                     | í<br>R       | 1            |          | 8        |           |          | Þ        | <b>.</b> | Σ       |        | Q    |      | •     |      |       |       |          |                           |          |
| ess          | ourcenpla                         | nung       |     | 1            |          |                |                     |              |              |          |          |           |          |          |          |         |        |      |      |       |      |       | rge   | bnisse   |                           |          |
| 1/06         | /2006 🖵 3                         | 1/08/2006  | - 2 |              | Wo       | Ac<br>che 33   | oût (200<br>Ivon 14 | 6)<br>bie 20 | aoûtl        |          |          | Wo        | che 31   | luon 21  | bie 27   | acúti   |        |      | Woo  | he 35 |      | 1     | 01/06 | 5/2006 🖵 | 31/08/200                 | 16       |
|              | Name /                            | Prénom     |     |              | mar.     | mer.           | jeu.                | ven.         | sam.         | dim.     | lun.     | mar.      | mer.     | jeu.     | ven.     | sam.    | dim.   | lun. | mar. | mer.  | jeu. | 11-   |       | StWo     | Tag                       | _        |
| <b>⊻</b>     |                                   |            |     |              | 15       | 16             | 17                  | 18           | 19           | 20       | 21       | 22        | 23       | 24       | 25       | 26      | 27     | 28   | 29   | 30    | 31   |       |       | Laufen   | Jahr (G                   |          |
| ¥            | Alleman                           | Verena     |     | a            | MZ.      | ΜZ             | M                   | MI           | n            | n        | n        | MZ        | M Z      | M        | n        | M       | n      | n    | MZ   | ΜZ    | M    |       | Φ     | 18:27    | 0:00                      |          |
| ⊻            | Amster                            | Roger      |     | <b>a</b> †   | C1       | C1             | R                   | R            | CS           | CD       | R        | R         | C1       | Z14      | C1       | R       | R      | C1   | C1   | C1    | R    |       | 3     | 32:48    | 0:00                      |          |
| ¥            | Brun                              | Hans       |     | e.           | R        | R              | R                   | R            | R            | R        | M 1      | М1        | ۷        | DEC      | SU       | R       | R      | CSB  | FO   | MAL   | R    |       | •     | 0.00     | 812                       |          |
| 8            | Buchmüller                        | Isabelle   |     |              | ٧        | ۷              | I Cn                | I Cn         | PIQ          | R        | PIQ      | PIQ       | I Cn     | R        | R        | R       | R      | 4    | R    | ۷     | R    | 11    |       | 0:00     | 6:35                      |          |
|              | Dijaki                            | Paulina    |     |              | R        | B              | R                   | B            | R            | B        | R        | B         | R        | B        | R        | B       | R      | V    | V    | V     | V    | -   - |       | 20.20    | 1.00                      |          |
| ~            | Duchi                             | Faulina    |     |              | DU       | DU             | DU                  | DU           |              | n        | DU       | DU        | DU       | DU       | DU       | D       | D      | DU   | DU   | DU    | DU   | 1     |       | 20.30    | 4.00                      |          |
| Ž            | Eiholzer                          | Regula     |     |              | DU       | DU             | DU                  | DU           | n            | n        | DU       | BU        | DU       | DU       | DU       | n       | n      | DU   | DU   | DU    | DU   |       |       | 40:00    | 0:00                      |          |
| ≥            | Keller                            | Hans       |     |              | R        | C I            | CJ                  | C1           | R            | R        | C1       | C1        | C I      | C1       | R        | CS      | CD     | R    | R    | C I   | CJ   |       | 8     | 0:00     | 0:00                      |          |
| 1            | Knutti                            | Daniela    |     |              | V        | V              | V                   | V            | R            | R        | V        | Ad        | Ad       | Ad       | Ad       | R       | R      | Ad   | Ad   | Ad    | Ad   |       | •     | 28:42    | 0:00                      |          |
| 8            | Zaugg                             | Cornelia   |     |              | ٧        | V              | V                   | ٧            | R            | R        | V        | V         | V        | V        | V        | R       | R      | M 1  | M 1  | M 1   | M 1  |       | 8     | 22:33    | 0:00                      |          |
| 8            | Zeller                            | Ruth       |     |              | M 1      | М 1            | М 1                 | R            | М            | R        | DEC      | М 1       | DEC      | MAL      | SU       | R       | R      | DEC  | V    | V     | v    |       | •     | 35:16    | 5:30                      |          |
|              |                                   |            |     |              | •        |                |                     |              |              |          |          |           |          |          |          |         |        |      |      |       |      |       | <     | 51:15    | 24:23                     | 1        |
| tail         | ¢                                 |            |     | -            | _        |                |                     |              |              |          |          |           |          |          |          |         |        |      |      |       |      |       |       |          |                           | J        |
| cum          | \$                                |            |     |              | т        | an den         | 02                  | 06/200       | 6            |          |          | 0.        | baitzait | . Cuicir | e Lup-N  | lar-Mor | .Ven i |      | 50   |       |      |       |       |          |                           | 11       |
|              | 0:                                | 2/06/2006  |     |              |          | -g com         | vendre              | di 02 W      | -<br>'oche 2 | 2 (von : | 29 bis N | 4 iuin1   | - one of |          | - contr  |         |        |      |      |       | 1    |       |       |          |                           |          |
| ¥            | Amster Br                         | ner        |     | 1            | 7        | 8              | 9                   | 10           | 11           | 12       | 13       | 14        | 15       | 16       | 17       | 18      | 19     | 20   | 21   |       |      |       |       |          |                           | Г        |
| 8            |                                   | Geplant    |     | ₩.<br>++     | 00<br>C1 | 00             | 00                  | 00           | 00           | 00       | 00       | 00        | 00<br>C1 | 00       | 00       | 00      | 00     | 00   | 00   | +     | _    |       |       |          |                           |          |
| ¥            |                                   | Ist-Zeit   |     | €<br>++<br>€ | •        |                |                     |              |              |          |          |           |          |          |          |         |        |      |      | -     |      |       |       |          |                           |          |
| _            |                                   | TE         |     | A <b>↓</b> . | <u> </u> |                | Alle Mit            | arheite      | ,            |          | Plan     | ina (Alli | e Mitarh | eiter)   |          |         |        |      |      |       |      |       |       |          |                           | 1        |

Zu den jeweiligen Icons gehörende Funktionen:

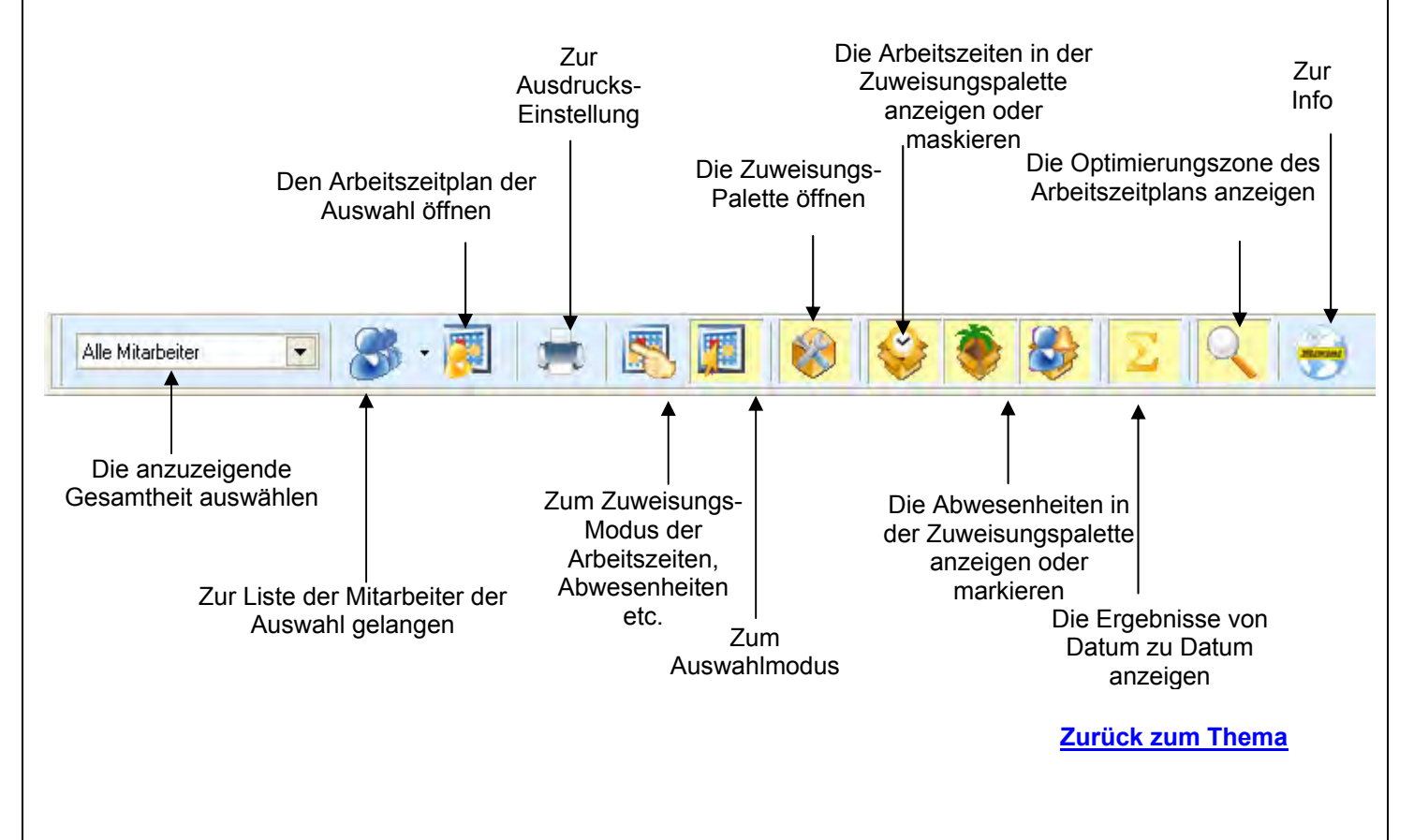

## 4 Den Anzeigemodus des Arbeitszeitplans auswählen

Für den Betrieb des Arbeitszeitplans stehen 3 verschiedene Präzisionsgrade zur Auswahl. Die Präzision ist von der für die Arbeitszeitplan-Anzeige ausgewählte Zeitleiste abhängig:

- täglich,
- halbtäglich,
- stündlich.

Das auf dem folgenden Bildschirm umkreiste Icon ermöglicht den Zugang zum Menü der individuellen Einstellungen des Arbeitszeitplans, in dem die Leiste geändert werden kann.

| -        | londet      | العلقان             |           | 1              |            | a sel      | 6          | 1114       |            |            |            | 12         |            |            |            |            | 2          |            | 4          |            |            |       |                    | 8         |
|----------|-------------|---------------------|-----------|----------------|------------|------------|------------|------------|------------|------------|------------|------------|------------|------------|------------|------------|------------|------------|------------|------------|------------|-------|--------------------|-----------|
| Data     | Pearbeiten  | Verwaltung          | Dienstoro |                |            | aiobt E    | enster     | 2          | 645022     |            |            | -          |            | Ke         | lio - Be   | etrieb     |            | A SI       |            |            | 08/09/     | 2006  | 10:06              |           |
|          |             | verwaltung          |           | yrann          |            |            |            | ±          | 10010      |            | <u> </u>   |            | 1 1        | 6          | (2)        |            | •          | 0          | 1          | 2          |            |       |                    |           |
| Alle     | Mitarbeiter | •                   |           | •              | 81         |            |            | S          |            |            | V          |            | 5 1        | \$         | Q.         | 2          | •          | Z          |            | 9          |            |       |                    |           |
| Ress     | ourcenpla   | nung<br>1/08/2006 D |           |                |            | ٨          | -0+ (200   | 16)        |            |            |            |            |            |            |            |            |            |            |            |            |            | Ergel | bnisse<br>3/2006 🗐 | 31/08/200 |
|          | Name /      | Prénom              |           | ,              | Wo         | che 33     | [von 14    | bis 20     | août]      |            |            | Wo         | che 34     | von 21     | bis 27     | août]      |            |            | Woo        | he 35      |            |       | St -Wo             | Tag       |
| V        | Traine /    | TICHOM              |           | 6              | mar<br>1.3 | mer.<br>16 | jeu.<br>17 | ven.<br>18 | sam.<br>19 | dim.<br>20 | lun.<br>21 | mar.<br>22 | mer.<br>23 | jeu.<br>24 | ven.<br>25 | sam.<br>26 | dim.<br>27 | lun.<br>28 | mar.<br>29 | mer.<br>30 | jeu.<br>31 |       | Laufen             | Jahr (G   |
| ≥        | Alleman     | Verena              |           | ₩.<br>+ +<br>0 | M 2        | M 2        | М          | М1         | R          | R          | R          | M 2        | M 2        | М          | R          | М          | R          | R          | M 2        | M 2        | М          | ٩     | 18:27              | 0:00      |
| ≥        | Amster      | Roger               |           | -∓+<br>⊕_1     | C1         | C1         | R          | R          | CS         | CD         | R          | R          | C1         | Z14        | C1         | R          | R          | C1         | C1         | C1         | R          | 8     | 32:48              | 0:00      |
| ≥        | Brun        | Hans                |           | a.             | R          | R          | R          | R          | R          | R          | М1         | М1         | V          | DEC        | SU         | R          | R          | CSB        | FO         | MAL        | R          | 8     | <i>a.aa</i>        | 812       |
| ⊻        | Buchmüller  | Isabelle            |           |                | V          | V          | I Cn       | I Cn       | PIQ        | R          | PIQ        | PIQ        | l Cn       | R          | R          | R          | R          | 4          | R          | V          | R          |       | 0:00               | 6:35      |
| ⊻        | Büchi       | Paulina             |           |                | R          | R          | R          | R          | R          | R          | R          | R          | R          | R          | R          | R          | R          | V          | V          | V          | V          |       | 20:30              | 4:06      |
| ⊻        | Eiholzer    | Regula              |           |                | BU         | BU         | BU         | BU         | R          | R          | BU         | BU         | BU         | BU         | BU         | R          | R          | BU         | BU         | BU         | BU         |       | 40:00              | 0:00      |
| ⊻        | Keller      | Hans                |           |                | R          | C I        | CJ         | C1         | R          | R          | <u>C1</u>  | C1         | C I        | C I        | R          | CS         | CD         | R          | R          | C1         | CJ         | 8     | 0:00               | 0:00      |
| ⊻        | Knutti      | Daniela             |           |                | V          | V          | V          | V          | R          | R          | V          | Ad         | Ad         | Ad         | Ad         | R          | R          | Ad         | Ad         | Ad         | Ad         | 8     | 28:42              | 0:00      |
| ⊻        | Zaugg       | Cornelia            |           |                | ۷          | V          | V          | V          | R          | R          | V          | V          | ۷          | V          | V          | R          | R          | М1         | М 1        | М1         | M 1        | 8     | 22:33              | 0:00      |
| ≥        | Zeller      | Ruth                |           |                | М1         | М1         | М1         | R          | М          | R          | DEC        | М1         | DEC        | MAL        | SU         | R          | R          | DEC        | V          | ۷          | V          | ٩     | 35:16              | 5:30      |
|          |             |                     |           |                |            |            |            |            |            |            |            |            |            |            |            |            |            |            |            |            |            |       |                    |           |
|          |             |                     |           |                |            |            |            |            |            |            |            |            |            |            |            |            |            |            |            |            |            |       |                    |           |
|          |             |                     |           |                | _          |            |            |            |            |            |            |            |            |            |            |            |            |            |            |            |            |       | 51:15              | 24:23     |
|          |             |                     |           |                | •          |            |            |            |            |            |            |            |            |            |            |            |            | _          |            |            | <b>}</b>   | <     |                    |           |
| Detai    | S           |                     |           | -              | т          | an dep     | : 02       | 106/200    | 6          |            |            | ۵          | rheitzeil  | : Cuisir   | ne Lup-M   | vlar-Mer   | -Ven i     |            | 50         | 011 -      |            |       |                    |           |
| 1        | 02          | 2/06/2006           |           |                |            | ag don     | vendre     | edi 02 W   | oche 2     | 2 [von     | 29 bis (   |            | DOREON     | - cabi     | io carri   | 101 1101   | 10111      |            |            |            |            |       |                    |           |
| ₩        | Amster Ro   | ger                 |           |                | 7          | 8<br>00    | 9<br>00    | 10         | 11         | 12         | 13<br>00   | 14         | 15<br>00   | 16<br>00   | 17<br>00   | 18<br>00   | 19<br>00   | 20         | 21         | -          |            |       |                    |           |
| <b>V</b> |             | Geplant             |           | <b>₽</b>       | C1         | 00         |            |            |            | 00         | 00         |            | C1         | 00         | 00         | 00         | 00         | 00         | 00         |            |            |       |                    |           |
| 8        |             | Ist-Zeit            | _         | ++<br>⊕†       |            |            |            |            |            |            |            |            |            |            |            |            |            |            |            | •          |            |       |                    |           |
|          |             |                     |           | At.            | •          |            |            |            |            |            |            |            |            |            |            |            |            |            |            | •          |            |       |                    |           |

Um den Anzeigemodus des Arbeitszeitplans auszuwählen, müssen Sie folglich

auf das Icon III klicken.
 Folgendes Menü wird angezeigt:

| /m | Woche 31 [von 31                   | bis 06 août] |   |                 | Wo   | che |
|----|------------------------------------|--------------|---|-----------------|------|-----|
|    | Zeitleiste                         | •            |   | 1/12 St         | unde |     |
|    | Zeilenhöhe                         | +            |   | 1/ <u>6</u> Stu | nde  |     |
|    | Spaltenbreite                      | •            |   | 1/ <u>4</u> Stu | nde  |     |
| ~  | Die Kleinen Informationen          | anzeigen     |   | 1/ <u>2</u> Stu | nde  |     |
| ~  | Kommentar anzeigen                 |              |   | <u>Z</u> eit    |      |     |
|    | <u>P</u> iktogramme anzeigen       |              |   | 1/2 <u>T</u> ag | I    |     |
|    | Die <u>A</u> rbeitsperiode anzeige | n            | • | T <u>a</u> g    |      |     |
|    | Standard-Planung zuweise           | `            | - |                 |      | Ľ   |
|    | Ei <u>n</u> Standardplanung zu er: | zeugen       | R | BU              | BU   | В   |
|    | De <u>r</u> Standardplanung Abro   | llen         | R | C1              | C1   | C   |
|    | Ersetzen                           |              | R | V               | V    | ٧   |
|    | Alle auswählen                     |              | в | V               | V    | V   |
|    | Ausschneiden                       |              |   | 14.1            |      |     |
|    | K <u>o</u> pieren                  | Ctrl+C       | H | MI              | MI   |     |
|    | Einfügen                           | Ctrl+V       |   |                 |      |     |
|    | Lös <u>c</u> hen                   |              |   |                 |      |     |
|    | Abbrechen (0)                      | Ctrl+Z       |   |                 |      |     |
|    | Wiederherstellen (0)               | Ctrl+Y       |   |                 |      |     |

2. Um die Arbeitszeitplan-Anzeige zu ändern, auf Zeitleiste klicken, dann auf die gewünschte Präzision. Um zum Beispiel eine stündliche Anzeige zu erhalten, auf Stunde klicken. Die Anzeige wird wie folgt dargestellt:

| Re | 550           | urcenpla                                                                                                    | nung      |     |              |        |         |         |        |          |         |    |    |    |    |    |    |    |    |    |    |    |    |    |    |    |    |      |       |       |         |
|----|---------------|----------------------------------------------------------------------------------------------------|-----------|-----|--------------|--------|---------|---------|--------|----------|---------|----|----|----|----|----|----|----|----|----|----|----|----|----|----|----|----|------|-------|-------|---------|
| 01 | /06/          | 2006 👻 3                                                                                                    | 1/08/2006 | - 8 |              |        |         | Août    | (2006) |          |         |    |    |    |    |    |    |    |    |    |    |    |    |    |    |    |    |      |       |       |         |
| 10 |               | Name /                                                                                                    | Prénom    | 1   | 1            | mercre | di 23 W | /oche 3 | 4 [von | 21 bis 2 | 7 août] |    |    |    |    |    |    |    |    |    |    |    |    |    |    |    |    |      |       | jeudi | 24 Wo   |
| 8  | ×.            | - California                                                                                                    | 1 Ionom   |     | <b></b>      | 9      | 10      | 11      | 12     | 13       | 14      | 15 | 16 | 17 | 18 | 19 | 20 | 21 | 22 | 23 | 0  | 1  | 2  | 3  | 4  | 5  | 6  | 7    | 8     | 9     | 10      |
| +  | ×             |                                                                                                    |           |     | <b>B</b> . 1 | 00     | 00      | 00      | 00     | 00       | 00      | 00 | 00 | 00 | 00 | 00 | 00 | 00 | 00 | 00 | 00 | 00 | 00 | 00 | 00 | 00 | 00 | 00   | 00    | 00    |         |
| 2  | ¥   ∕         | Alleman                                                                                                    | Verena    |     | a            |        |         |         | ΜZ     |          |         |    |    |    |    |    |    |    |    |    |    |    |    |    |    |    |    | M M7 |       |       |         |
| 8  | ≥ /           | Amster                                                                                                    | Roger     |     | ++<br>E      |        |         |         |        |          |         | C1 | _  |    |    |    |    |    |    |    |    |    |    |    |    |    |    | Z14  |       | ****  | <u></u> |
| 8  | <b>₩</b> E    | Brun                                                                                                    | Hans      |     | e.           |        |         |         |        |          |         |    |    |    |    |    |    |    |    |    | R  |    |    |    |    |    |    |      |       |       |         |
| 8  | <b>≥</b> E    | Buchmüller                                                                                                    | Isabelle  |     |              |        |         |         |        |          | l Cn    |    |    |    |    |    |    |    |    |    |    |    |    |    |    |    |    | R    |       |       |         |
| 8  | ¥ 6           | Büchi                                                                                                    | Paulina   |     |              |        |         |         |        |          |         |    |    |    |    |    |    |    |    |    | R  |    |    |    |    |    |    |      |       |       | _       |
| +  | <u> </u>      |                                                                                                    |           | -   |              |        |         |         | PU10   |          |         |    |    |    |    |    |    |    |    |    |    |    |    |    |    |    |    | PU10 |       |       | =       |
| 2  | 2   E         | Liholzer                                                                                                    | Regula    |     |              |        |         |         | 0010   | _        |         |    |    |    |    |    |    |    |    |    |    |    |    |    |    |    |    | 0010 |       | _     | _       |
| 8  | • 🖌           | Keller                                                                                                    | Hans      |     |              |        |         |         |        |          | C IN1   |    |    |    |    |    |    |    |    |    |    |    |    |    |    |    |    |      | C IN1 |       | -       |
| 8  | ا 🖌           | <nutti< th=""><th>Daniela</th><th></th><th></th><th></th><th></th><th></th><th></th><th></th><th></th><th></th><th></th><th></th><th></th><th></th><th></th><th></th><th></th><th></th><th></th><th></th><th></th><th></th><th></th><th></th><th></th><th></th><th>AdLM</th><th>J</th><th></th></nutti<> | Daniela   |     |              |        |         |         |        |          |         |    |    |    |    |    |    |    |    |    |    |    |    |    |    |    |    |      | AdLM  | J     |         |
| 8  | ≥ 2           | Zaugg                                                                                                    | Cornelia  |     |              |        |         |         | ¥      |          |         |    |    |    |    |    |    |    |    |    |    |    |    |    |    |    |    | ¥    |       |       |         |
| 8  | <b>&gt;</b> 2 | Zeller                                                                                                    | Buth      |     |              |        |         |         |        |          |         |    |    |    |    |    | _  | _  | _  |    | R  |    |    |    |    |    |    |      |       |       |         |
| -  |               |                                                                                                    |           |     |              |        |         |         |        |          |         |    |    |    |    |    |    |    |    |    |    |    |    |    |    |    |    |      |       |       |         |

Der Arbeitszeitplan-Anzeigemodus kann auch auf direktem Weg schneller geändert werden, durch Anklicken von

- dem laufenden Monat im Arbeitszeitplan (Arbeitszeitplan von Datum bis Datum),
- der Wochennummer im Arbeitszeitplan (halbtägiger Arbeitszeitplan)
- eines Datums im Arbeitszeitplan (Arbeitszeitplan Stunde pro Stunde). Krankenschwester

<u>Hinweis:</u> Die Auswahl einer Arbeitszeitplan-Anzeige Stunde pro Stunde ermöglicht eine genauere Arbeitszeitverwaltung. Daher haben wir diesem Modus zusätzliche spezifische Erklärungen im Handbuch gewidmet.

# ARBEITSZEITMODELLE

## **1** Funktionsprinzip

Mit Hilfe der Arbeitszeitmodelle können die Zeiterfassungsregeln bei der Organisation eines Arbeitstags angewandt werden. Dafür muss man Muster-Tages-Arbeitszeiten erstellen, die man dann in der Planung ändern kann. Dadurch kann man sich die Erstellung spezifischer Arbeitszeiten ersparen. Um ein Arbeitszeitmodell zu erstellen (genauere Angaben dazu im Handbuch der Anwesenheitszeit-Erfassung), müssen Sie

- Arbeitsperioden eintragen, auf die sich bei der Erstellung von Zeitspannen bezogen wird. Eine Periode wird durch einen Eingang (E) und einen Ausgang (S) definiert:

| Та                                      | igeszeitprogran         | nm                  |              | ×               |     |           |
|-----------------------------------------|-------------------------|---------------------|--------------|-----------------|-----|-----------|
| Bezeich.: Krankenschweste week-end Fa   | rbe + Schattierung:     | -                   | ی 🖉          | Ansehen         |     |           |
| Ab <u>k</u> ürz.: IW 🗖 Anderes Zeitgrog | ı für die Feiertage     |                     | Arbe         | itsperioden:    |     |           |
| Тур                                     | Anfang                  | g Ende              | ^            |                 |     |           |
| ▶ Arbeitstag                            |                         | V                   | erteilung de | r Arbeitsperio  | den | X         |
| Zuschläge                               | 8                       |                     |              |                 |     | 8         |
| Abwesenheit                             | E                       | 1 W                 | E            | 2 10            |     |           |
| Abwesenheit                             | 06:007:00               | 13:00               | 16:30        | 20:00           |     | 07:00+    |
| Zuschlage                               | Arbeitszeiten :         |                     |              |                 | :   | M         |
| Eingangsbereich                         |                         | 1 2                 |              | 3               | 4   | 5         |
| Ausgangsbereich                         | Eingang: 7:00           | E1 16:30            | ÷ E2         | E3              | E4  | 📃 🕂 E5    |
|                                         | Ausgang: 13:00          | ₩1 20:00            | ÷w2          | ÷w3             | ₩4  | 🚽 🕂 w5    |
| TXX                                     |                         |                     |              |                 |     |           |
| F 1 W                                   | 🔲 Buchungen au          | tomatisch erstellen |              |                 | OK  | Abbrechen |
| 06:007:00 13:00 10                      | 6:30 20:00              |                     |              | 07:00+          |     |           |
| Iyp Arbeitstag                          | An <u>f</u> ang: 👔 6:00 | Ende:               | 7:00         | + +             |     |           |
| Sollzeit                                |                         |                     |              |                 |     |           |
| <u>I</u> ag: 9:30                       | Mindestzeit:            |                     |              |                 |     |           |
| 1. Halbtag : 6:00                       | Maximale Zeit:          | 24:00               |              |                 |     |           |
| 2. Halbtag : 3:30 🛟                     |                         |                     |              | blou            |     |           |
| Anfangszeit des 2.                      |                         |                     |              | Neu             |     |           |
| Halbtag: 🔟 🗔                            | ✓ Werktage              |                     |              | <u>L</u> öschen |     |           |
| Abweich, falls Arben                    |                         |                     |              | Speichern       |     |           |
|                                         |                         |                     |              |                 |     |           |
|                                         | _                       |                     |              |                 |     |           |
|                                         |                         | OK Abbr             | echen        | Drucken         |     |           |

- Arbeitszeitspannen entsprechend (F) der Eingänge (E) und Ausgänge (S) der Arbeitsperioden erstellen:

| i ayeszei                                                                                                    | tprogramm                             |                     | ×                                                                                                    |
|----------------------------------------------------------------------------------------------------|---------------------------------------|---------------------|----------------------------------------------------------------------------------------------------|
| Bezeich.: Küsche Farbe + Sch                                                                                                    | attierung:                            | ▼ 3                 | 🖉 <u>A</u> nsehen                                                                                      |
| Ab <u>k</u> ürz.: Kü 🗖 Anderes Zeitgrog für die Fe                                                                                                    | eiertage                              |                     | Arbeitsperioden:                                                                                       |
| Тур                                                                                                    | Anfang                                | Ende                | ^                                                                                                    |
| Arbeitstag                                                                                                    | 00:00                                 | 24:00               |                                                                                                    |
| 🚺 Kernzeitspanne                                                                                                    | 08:00                                 | 11:00               |                                                                                                    |
|                                                                                                    |                                       |                     | 113-1                                                                                                  |
|                                                                                                    |                                       |                     |                                                                                                    |
|                                                                                                    |                                       |                     |                                                                                                    |
|                                                                                                    |                                       |                     |                                                                                                    |
|                                                                                                    |                                       |                     |                                                                                                    |
|                                                                                                    |                                       |                     | *                                                                                                    |
|                                                                                                    |                                       |                     |                                                                                                    |
|                                                                                                    | M <u>E 3</u><br>2-0012-00             | 2 <u>W</u><br>17-00 | 24.00                                                                                                  |
|                                                                                                    |                                       | 11200               |                                                                                                    |
| Typ: Kernzeitspanne Anfang:                                                                                                    | 🗖    F1 👻   4                         | 11.00 Ender C       |                                                                                                    |
|                                                                                                    |                                       |                     |                                                                                                    |
|                                                                                                    | =                                     | • 08:00             | = 11:00                                                                                                |
|                                                                                                    | =                                     | : 08:00             | = 11:00                                                                                                |
| Abweichung, wenn der Mitarbeiter überhaupt nicht in d                                                                                                    | lieser Zeitspanne                     | • 08:00             | • <b>₩1 • • • • • • • • • • • • • • • • • • •</b>                                                      |
| Abweichung, wenn der Mitarbeiter überhaupt nicht in d                                                                                                    | lieser Zeitspanne                     | = 08:00             | = 11:00                                                                                                |
| Abweichung, wenn der Mitarbeiter überhaupt nicht in d                                                                                                    | lieser Zeitspanne                     | = 08:00             | = 11:00                                                                                                |
| Abweichung, wenn der Mitarbeiter überhaupt nicht in of<br>Abweichung, wenn der Mitarbeiter überhaupt nicht in of<br>Abweichung, wenn der Mitarbeiter (bergen, beiter abweichung, beiter abweichung, beit                              | lieser Zeitspanne                     | = 08:00             | <u>N</u> eu<br>Löschen                                                                                 |
| Abweichung, wenn der Mitarbeiter überhaupt nicht in of<br>Abweichung, wenn der Mitarbeiter überhaupt nicht in of<br>Abweichung, wenn der Mitarbeiter (bereichter abweichter abweichter a                              | lieser Zeitspanne                     | = 08:00             |                                                                                                    |
| Abweichung, <u>w</u> enn der Mitarbeiter überhaupt nicht in o                                                                                                    | e e e e e e e e e e e e e e e e e e e | 2 <b>arbeitet</b>   |                                                                                                    |
| Abweichung, wenn der Mitarbeiter überhaupt nicht in of<br>Abweichung, wenn der Mitarbeiter überhaupt nicht in of<br>Abweichung, wenn der Mitarbeiter überhaupt nicht nicht | lieser Zeitspanne                     | e arbeitet          | N         .         1:00           =         11:00           Neu           Löschen           Speichern |

#### **Beispiel:**

Auf einem täglichen Arbeitszeitplan legt man eine Arbeitsperiode fest, die um 8 Uhr beginnt ( $E_1$ ) und um 12 Uhr ( $S_1$ ) endet.

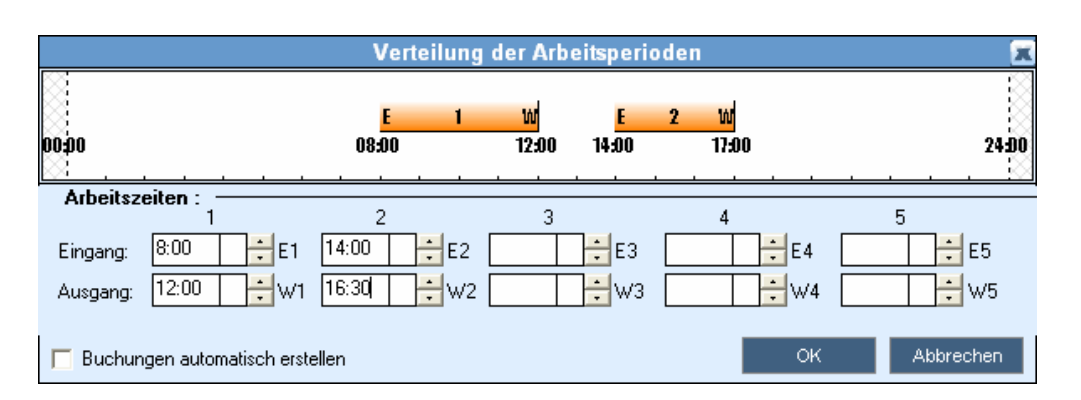

- Man legt - als eine Verwaltungsregel - einen Eingangsbereich auf 2 Stunden vor dem Beginn (E<sub>1</sub>) dieser Periode, d.h. auf 6.00 Uhr (E1 weniger 2 Stunden).

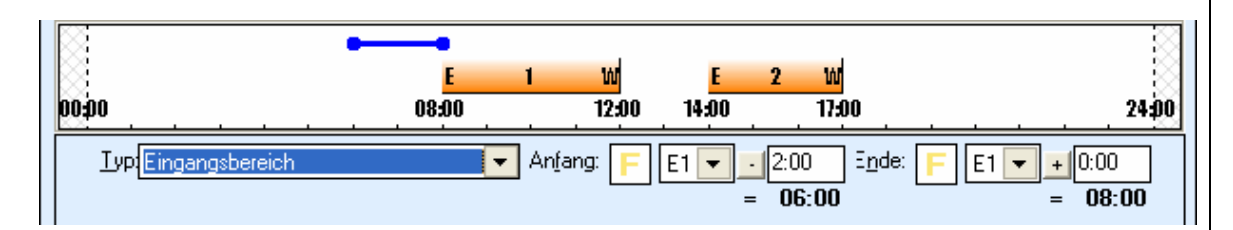

Ein Systembetreiber weist in der Planung diese Arbeitszeit einem Mitarbeiter zu und ändert dann die Arbeitsperiode für einen Tag (S. 32) indem er sie von 8 – 12 Uhr auf 9 - 13 Uhr verlegt. Dadurch wird der Beginn des Eingangsbereichs automatisch von 6 Uhr auf 7 Uhr verlegt, das heißt 2 Stunden vor Periodenanfang (E<sub>1</sub>).

|   |    |    |    |                            | mardi | i 15 Wo | iche 33 | [von 14 | 4 bis 20 | août] |    |    |    |  |
|---|----|----|----|----------------------------|-------|---------|---------|---------|----------|-------|----|----|----|--|
|   | 5  | 6  | 7  | 8                          | 9     | 10      | 11      | 12      | 13       | 14    | 15 | 16 | 17 |  |
| ) | UU | 00 | 00 | 00                         | UU    | UU      | UU      | UU      | 00       | 00    | 00 | 00 | 00 |  |
|   |    |    |    | M 2                        |       |         |         | М 2     |          |       |    |    |    |  |
|   |    |    |    |                            |       |         |         |         |          |       |    |    |    |  |
|   |    |    | C1 |                            |       |         |         |         |          |       | C1 |    |    |  |
|   |    |    |    |                            |       |         |         |         |          |       |    |    |    |  |
|   |    |    |    |                            |       |         |         |         |          |       |    |    |    |  |
| _ |    |    |    | $\boldsymbol{\mathcal{C}}$ |       |         |         |         |          |       |    |    |    |  |
|   |    |    |    |                            | Kü    |         |         |         |          | Kü    |    |    |    |  |
|   |    |    |    |                            |       |         |         |         |          |       |    |    |    |  |

## 2 Der Begriff "Tages-Arbeitszeit"

Eine Tages-Arbeitszeit kann bis zu fünf Arbeitsperioden innerhalb eines selben Arbeitstags enthalten. Die Arbeitsperioden stellen die gebuchten Stunden dar, die von einem Mitarbeiter erwartet werden, der den Arbeitstag wie gewünscht ausführt.

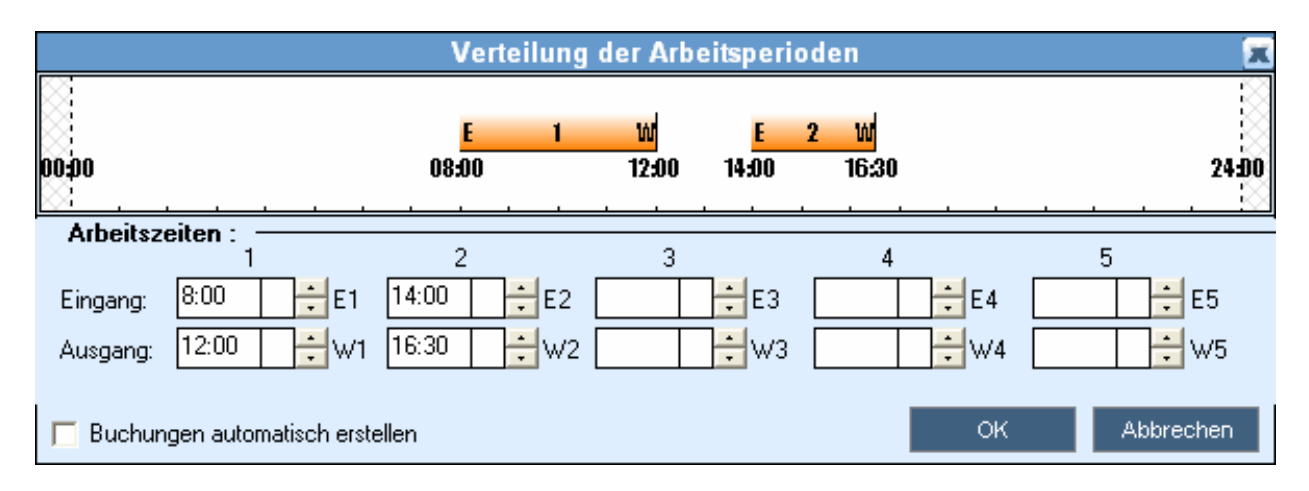

Ein direkter Zusammenhang zwischen den hier definierten Arbeitsperioden und den Soll-Zeiten (Tag oder Halbtag) ist nicht unbedingt geboten. Tatsächlich hindert einem nichts daran, für einen Freitag eine Arbeitsperiode von 8 Stunden festzulegen, indem man eine Soll-Zeit von 7 Stunden beibehält. Gleichfalls ist es möglich für einen Samstag eine Arbeitsperiode festlzulegen, obwohl die Soll-Zeit gleich Null ist.

Wichtig ist es, zwei verschiedene Tages-Arbeitszeiten zu unterscheiden:

- **die sogenannten Ruhezeiten:** Zeitpläne, deren Soll-Zeit gleich Null ist und die keine festgelegten Arbeitsperioden enthalten.
- **die sogenannten Arbeitszeiten:** mit einer festgelegten Arbeitsperiode. Die Soll-Zeit kann gleich Null sein.

Eine Tages-Arbeitszeit mit einer Soll-Zeit ungleich Null enthält mindestens eine Arbeitsperiode.

# BENUTZUNG DER RESSOURCENPLANUNG

- Die Ressourcenplanungs-Ansicht von Datum bis Datum verstehen
- Die Zuweisungspalette benutzen
- Die Ressourcenzone benutzen
- Das Arbeitszeitplan-Raster benutzen
- Vertretungen erstellen
- Die Ergebniszone benutzen
- Die Optimierungszone benutzen: Feld "Summen"
- Die Optimierungszone benutzen: Feld "Detail"
- Die Optimierungszone benutzen: Feld "Bedarf"
- Einen Ausdruck erstellen

# 1. Die Ressourcenplanungs-Ansicht verstehen

Die Ansicht der Ressourcenplanung von Datum zu Datum besteht aus vier Zonen. Jede liefert wichtige Informationen über die Erstellung und Optimierung des Arbeitzeitplans:

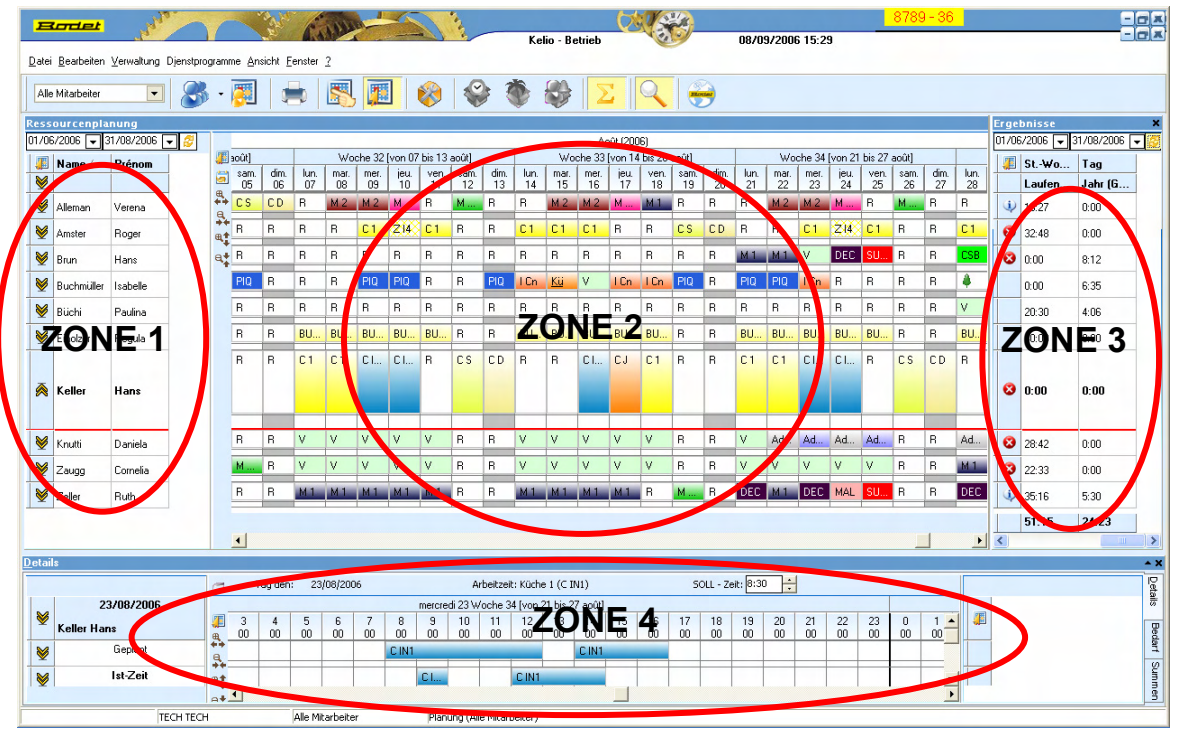

Die verschiedenen Bildschirmzonen kann man wie folgt beschreiben:

| <b>Ressourcenzone:</b> Ermöglicht es, die gewünschten Informationen über die Mitarbeiter der Auswahl anzusehen (S. 9). <u>Diese Zone ist individuell</u> |
|----------------------------------------------------------------------------------------------------|
| einstellbar (S. 25).                                                                                                    |
| Arbeitszeitplanraster: Zur Visualisierung der den Mitarbeitern                                                                                           |
| zugewiesene Arbeitszeiten und Abwesenheiten. Diese Zone ermöglicht es                                                                                    |
| auch, bestimmte Aktionen durchzuführen, wie Vertretungen, Änderungen                                                                                     |
| der Arbeitszeiten usw. Diese Zone ist individuell einstellbar (S. 39).                                                                                   |
| Ergebniszone: Zur Visualisierung der durch die Arbeitszeiten bewirkten                                                                                   |
| Summen und der den Mitarbeitern zugewiesenen Abwesenheiten einer                                                                                         |
| gegebenen Periode. Diese Zone ermöglicht es auch, die durch                                                                                              |
| Nichtbeachtung der eingestellten Zeiterfassungsregeln entstandenen                                                                                       |
| Abweichungen zu visualisieren. Diese Zone ist individuell einstellbar (S. 44).                                                                           |
| Optimierungszone des Arbeitszeitplans: Summen von Tag zu Tag,                                                                                            |
| Details und Bedarf                                                                                                    |
| 3 Reiter dienen der Visualisierung                                                                                                    |
| - der durch die Arbeitszeiten bewirkten täglichen Summen und                                                                                             |
| Abwesenheiten aller Mitarbeiter,                                                                                                    |
| - der Buchungsdetails mit Vergleich zwischen geplanter und                                                                                               |
| geleisteter Arbeit,                                                                                                    |
| - der Arbeitsplätze, des Bedarfs und der Bedarfsdeckung.                                                                                                 |
| Diese Zone kann vom Benutzer individuell eingestellt werden (S. 49).                                                                                     |
|                                                                                                    |

## 2. Die Zuweisungspalette benutzen

Mit Hilfe der Zuweisungspalette kann man einem Mitarbeiter eine Arbeitszeit oder eine Abwesenheit im Arbeitszeitplan-Raster zuweisen. Diese Palette kann durch Anklicken des Icons

werden.

Exert Icon-Leiste aktiviert oder deaktiviert

| Bo                       | tet       |              |           | 1        |                | 1              | 1        | 1114    | - 1           |         |          | 3       |          |          |        |               |            | 1               | ~K           |           |        |       |        |              |        | 634   | 092 - | - 36     |     |             |         |            |        |
|--------------------------|-----------|--------------|-----------|----------|----------------|----------------|----------|---------|---------------|---------|----------|---------|----------|----------|--------|---------------|------------|-----------------|--------------|-----------|--------|-------|--------|--------------|--------|-------|-------|----------|-----|-------------|---------|------------|--------|
|                          |           |              |           |          |                | -              |          |         |               |         | and here | -       |          | Ke       | io - E | letrieb       |            | 100             |              |           | 08709  | 3/200 | 5 15:3 | 1            |        |       |       |          |     |             |         |            |        |
| <u>D</u> atei <u>B</u> e | earbeiten | Verwaltung   | Djenstpro | gram     | me <u>A</u> n: | sicht <u>F</u> | enster   | 2       |               | _       |          |         |          |          |        |               |            |                 |              |           |        |       |        |              |        |       |       |          |     |             |         |            |        |
| Alle Mi                  | tarbeiter | •            | 8         | •        | <b>.</b>       | 1              | Þ        | 5       |               | ] (     | 8        |         |          | •        | 8      | :    <b>2</b> | 5          | Q               |              | •         |        |       |        |              |        |       |       |          |     |             |         |            |        |
| Ressou                   | rcenpla   | nung         |           | -        |                |                |          |         |               |         |          |         |          |          |        |               |            |                 |              |           |        |       |        |              |        |       |       |          | Ē   | rget        | onisse  |            | ×      |
| 01/06/20                 | JO6 🖵 3   | 1/08/2006 [· | - 👶       |          |                |                | _        |         |               |         |          |         |          |          |        | A             | oût (200   | D6)             |              |           |        |       |        |              |        |       |       | -        | _[0 | 01/06       | /2006 🖵 | 31/08/2006 | -      |
| 🦉 Na                     | ame 🛆     | Prénom       |           |          | sam            | dim            | lun      | Wo      | che 32<br>mer | [von 07 | bis 13   | aoüt]   | dim      | lun      | W      | oche 33       | [von 14    | 4 bis 20        | août]<br>sam | dim       | lun    | Wo    | che 34 | [von 21      | bis 27 | aoūt] | dim   | lun      | гЦ  | 1           | St₩o    | Tag        |        |
| 8                        |           |              |           | <b>9</b> | 05             | 06             | 07       | 08      | 09            | 10      | 11       | 12      | 13       | 14       | 15     | 16            | 17         | 18              | 19           | 20        | 21     | 22    | 23     | 24           | 25     | 26    | 27    | 28       |     |             | Laufen  | Jahr (G    |        |
| 👹 Al                     | eman      | Verena       |           | ÷÷<br>a  | CS             | CD             | R        | M 2     | M 2           | М       | R        | М       | R        | R        | M 2    | M 2           | М          | M 1             | R            | R         | R      | M 2   | M 2    | М            | R      | М     | R     | R        |     | ٩           | 18:27   | 0:00       |        |
| Mar                      | nster     | Roger        |           | ++<br>⊕+ | R              | R              | B        | R       | C1            | Z14     | C1       | R       | R        | C1       | C 1    | C1            | R          | R               | CS           | CD        | R      | R     | C1     | Z 14         | C1     | R     | R     | C1       |     | 8           | 32:48   | 0:00       |        |
| ₩ Br                     | un        | Hans         |           | e        | R              | R              | R        | R       | R             | R       | R        | R       | R        | R        | R      | B             | в          | B               | -            |           | и1     | М1    | v      | DEC          | SU     | R     | R     | CSB      |     | 0           | 0:00    | 8:12       |        |
| ₩ Bu                     | chmüller  | Isabelle     | -         | 1        | PIQ            | R              | R        | R       | PIQ           | PIQ     | R        | R       | PIQ      | l Cn     | Kii    | 🛃 Aur         | . anl      | der Zu          | weisu        | ngen      | - Zeit | prog. |        |              | R      | R     | R     | 4        |     | -           | 0:00    | 6:35       |        |
| ₩ Bi                     | ichi      | Paulina      | -         |          | R              | R              | R        | R       | R             | R       | R        | R       | R        | R        | P      | ereitso       | chaftsdi   | enst <u>A</u> l | DW. Z        | Zeitprog  |        |       |        | $\mathbf{i}$ | R      | R     | R     | V        | ,   |             | 20:30   | 4:06       |        |
| ₩ Fa                     | olzer     | Begula       | -         |          | R              | R              | BU       | BU      | BU            | BU      | BU       | R       | R        | BU       | BU     |               |            |                 |              |           |        |       |        | 0            | RU     | R     | R     | BU       |     |             | 40.00   | 0.00       |        |
|                          | 101201    | riegena      | -         |          | B              | В              | C1       | C1      | CI            | C I     | В        | CS      | CD       |          | в      |               | Abkürz     |                 | Be           | ezeich    | nung   |       |        | ^            | R      | CS    | CD    | в        | Ē.  |             | 40.00   | 0.00       |        |
| -                        |           |              |           |          |                |                |          |         |               |         |          |         |          | 1        |        | A             | . Un<br>En | Hi              | re<br>fe det |           |        |       |        |              | F۱     |       |       |          |     |             |         |            |        |
| 🙈 Ke                     | eller     | Hans         |           |          |                |                |          |         |               |         |          |         |          |          |        | A             | M1         | Hi              | fe Morg      | en 1      |        |       |        |              |        |       |       |          |     | •           | 0:00    | 0:00       |        |
|                          |           |              |           |          |                |                |          |         |               |         |          |         |          |          |        | A             | S          | Hil             | fe Aben      | d         |        |       |        |              |        |       |       |          | t I |             |         |            |        |
| 👹 Kr                     | utti      | Daniela      |           |          | R              | R              | V        | V       | ۷             | V       | V        | R       | R        | 1        | V      | A             | m2         | Hil             | fe Morg      | en 2      |        |       |        |              | Ad .   | R     | R     | Ad       | 1   | 3           | 28:42   | 0:00       |        |
| 😻 Za                     | ыgg       | Cornelia     |           |          | М              | R              | V        | V       | ٧             | ٧       | ٧        | R       | R        | ۷        | v      | A             | Wn         | Hil             | fe Weel      | k-end d   | urch.  |       |        |              |        | R     | R     | M 1      |     | 3           | 22:33   | 0:00       |        |
| ₩ Ze                     | ller      | Ruth         |           |          | R              | R              | М1       | M 1     | М1            | M 1     | М1       | R       | R        | М1       |        | A             | wo         | HI              | re wee       | k-end g   | et.    |       |        | 1            | SU     | R     | R     | DEC      |     | <b>(j</b> ) | 35:16   | 5:30       |        |
|                          |           |              |           |          | _              |                |          | -       |               |         |          |         | _        |          |        | eitpro        | og. : 4    | 3               |              |           |        |       |        |              |        |       | _     |          |     |             |         |            |        |
|                          |           |              |           |          | -              |                |          |         |               |         |          |         |          |          |        |               |            | -               |              |           | _      |       |        |              |        |       | _     |          |     |             | 51:15   | 24:23      |        |
| Dotaile                  |           |              | _         |          | -              |                |          |         |               |         |          |         |          |          |        | _             |            |                 |              |           |        |       |        |              |        |       |       | -        |     |             |         |            |        |
| Details                  |           |              |           |          | т              | an den         | . 23     | 108/200 | 6             |         |          | Δr      | heitzeit | : Küche  | 1.0    | IN(1)         |            |                 | sc           | )   - 7ei | r 8:30 | -     |        |              |        |       |       |          |     |             |         |            | D.     |
|                          | 23        | /08/2006     |           | -        |                |                |          |         | -             |         | mercre   | fi 23 ₩ | oche 34  | f [von 2 | 1 bis  | 27 aoûtî      |            |                 |              |           |        | •     |        |              |        |       |       |          |     |             |         |            | stalls |
| ₩ <sub>K</sub>           | eller Han | 2            |           | 1        | 3              | 4              | 5        | 6       | 7             | 8       | 9        | 10      | 11       | 12       | 13     | 14            | 15         | 16              | 17           | 18        | 19     | 20    | 21     | 22           | 23     | 0     | 1     | <b>_</b> |     |             |         |            | P      |
| 8                        |           | Geplant      |           | ₩.       | 00             | UU             | UU       | 00      | UU            | C IN1   | 00       | UU      | 00       | 00       | 00     | CIN1          | 00         | 00              | 00           | 00        | 00     | 00    | UU     | 00           | 00     | 00    | 00    |          | _   |             |         |            | edar1  |
|                          |           | Ist-Zeit     |           | **       | -              | -              |          |         | -             |         | CI.      |         |          | CIN1     |        |               |            |                 |              |           |        | _     | -      |              | -      | -     |       | -1-      | _   |             |         |            | Sum    |
|                          |           |              |           | а÷.      | 1              |                |          | I       |               |         |          | I       | · · · ·  |          |        |               |            | 1 1             | 1            | 1         | 1      |       |        | I            |        |       |       | •        | 1   |             |         |            | men    |
|                          |           | TE           | ECH TECH  | 1        |                |                | Alle Mil | arbeite | r             |         |          |         |          |          |        |               |            |                 |              |           |        |       |        |              |        |       |       |          |     |             |         |            |        |

Die Zuweisungspalette verfügt über zwei Felder, die alle Arbeitszeiten (Feld Arbeitszeiten) und Abwesenheitsgründe (Feld Abwesenheiten) enthalten, die Sie benutzen dürfen. Letztere werden durch eine Farbe und/oder Schattierung, eine Abkürzung und eine Bezeichnung definiert. Diese Befugnisse wurden zuvor im Rechtemodul festgelegt.

| A 15           | uswahl de     | r Zuweisungen - Zeitprog. |     | Die Standard-Arbeitszeit planen             |
|----------------|---------------|---------------------------|-----|---------------------------------------------|
| B <u>e</u> rei | tschaftsdiens | t Abw. Zeitprog.          |     |                                             |
|                |               |                           | M + | Alle Felder zusammenfassen                  |
| 0              | Abkürz./      | Bezeichnung               | ~   |                                             |
|                | A Cn          | Hilfe                     |     |                                             |
|                | A Co          | Hilfe get                 |     |                                             |
|                | A M1          | Hilfe Morgen 1            |     | Die Informationen der Palette aktualisieren |
|                | AS            | Hilfe Abend               |     |                                             |
|                | A m2          | Hilfe Morgen 2            |     |                                             |
|                | AWn           | Hilfe Week-end durch.     |     |                                             |
|                | AWo           | Hilfe Week-end get.       |     |                                             |
| Zeit           | prog. : 43    | 1                         |     |                                             |

### 2.1 Arbeitszeiten mit Hilfe der Palette zuweisen

Zur Zuordnungspalette gelangt man, indem man einfach auf das Icon klickt, um in den Zuweisungsmodus überzugehen. Dann wählt man durch Anklicken der jeweiligen Zelle die gewünschten Arbeitszeiten oder den gewünschten Abwesenheitsgrund aus und klickt auf die gewünschte Stelle im Arbeitszeitplanraster (Aktion « auswählen – ablegen »). Motiv und Farbe der ausgewählten Abwesenheit oder Arbeitszeit erscheinen nun auf diesem Raster.

| B             | odet               | المحمد       |           | Y        | ~             | and a          | E      | AN  | -           |         |        | in the |      | Ke   | io - B | etrieb            | C        |                  | Ø                   |          | 08/0   | 9/2000 | 6 15:3 | 3      |        | 878   | 9 - 36 | <mark>)</mark> |      |          |              |
|---------------|--------------------|--------------|-----------|----------|---------------|----------------|--------|-----|-------------|---------|--------|--------|------|------|--------|-------------------|----------|------------------|---------------------|----------|--------|--------|--------|--------|--------|-------|--------|----------------|------|----------|--------------|
| <u>D</u> atei | <u>B</u> earbeiten | ⊻erwaltung   | Djenstpro | gram     | me <u>A</u> n | sicht <u>F</u> | enster | 2   |             |         |        |        |      |      |        |                   |          |                  |                     |          |        |        |        |        |        |       |        |                |      |          |              |
| Alle          | Mitarbeiter        | •            | 8         | •        | <b>.</b>      |                |        | 5   |             |         | 8      | Ś      | 3    |      | 8      | 2                 | E        | Q                |                     | •        |        |        |        |        |        |       |        |                |      |          |              |
| Ress          | ourcenpla          | anung        |           |          |               |                |        |     |             |         |        |        |      |      |        |                   |          |                  |                     |          |        |        |        |        |        |       |        |                | Erge | ebnisse  |              |
| 01/06         | /2006 🖵            | 31/08/2006 [ | - 😂       |          |               |                |        |     |             |         |        |        |      |      |        | A                 | oût (2   | 2006)            |                     |          |        |        |        |        |        |       |        |                | 01/0 | 6/2006 🖵 | 31/08/2006 🖵 |
|               | Name 🛆             | Prénom       |           | -        | [300t]        | dim            | luo    | Wo  | che 32      | [von U/ | bis 13 | sam    | dim  | lun  | Wo     | che 33            | von      | 14 bis 20        | aout                | dim      | luo    | Wo     | che 34 | von 21 | bis 27 | aoûtj | dim    | lun l          | - 4  | St₩o     | Tag          |
| 8             |                    |              |           |          | 05            | 06             | 07     | 08  | 09          | 10      | 11     | 12     | 13   | 14   | 15     | 16                | 1        | 7 18             | 19                  | 20       | 21     | 22     | 23     | 24     | 25     | 26    | 27     | 28             |      | Laufen   | Jahr (G      |
| ≥             | Alleman            | Verena       |           | <b>*</b> | CS            | CD             | R      | M 2 | M 2         | М       | В      | М      | R    | R    | M 2    | M 2               | Μ.       | M 1              | R                   | R        | R      | M 2    | M 2    | М      | R      | М     | R      | R              | 4    | 18:27    | 0:00         |
| 8             | Amster             | Roger        |           |          | R             | R              | R      | R   | C1          | 214     | C1     | R      | R    | C1   | C1     | C1                | R        | R                | CS                  | CD       | R      | R      | C1     | Z14    | C1     | R     | R      | C1             | 8    | 32:48    | 0:00         |
| *             | Brun               | Hans         | -         | e        | R             | R              | R      | R   | R           | R       | R      | R      | R    | R    | R      | в                 | R        | B                | в                   | B        | М1     | М 1    | V      | DEC    | SU     | R     | R      | CSB            | 0    | 0:00     | 8:12         |
|               | Buchmüller         | Isabelle     | -         | 1        | PIQ           | R              | R      | R   | PIQ         | PIQ     | R      | R      | PIQ  | I Cn | Kü     | 🔊 Aus             | swal     | hl der Zu        | weisu               | ingen    | - Zeit | prog.  |        |        | R      | R     | R      | 4              |      | 0.00     | 6:35         |
| ×             | Riichi             | Paulina      | -         |          | R             | R              | B      | R   | B           | R       | R      | x      | R    | R    | R      | B <u>e</u> reitso | chafts   | sdienst <u>A</u> | bw.                 | Zeitprog |        |        |        |        | R      | R     | R      | V              | , —  | 20.20    | 4.06         |
| ×             | 53 J               |              | -         |          | в             | B              | BII    | BU  | BU          | BU      | BU     | в      |      | BIL  | BU     |                   |          |                  |                     |          |        |        | 2      | \$     | BIL    | в     | в      | BLI            |      | 20.00    | 4.00         |
| <b>Y</b>      | Einolzer           | Hegula       | -         |          | P             | P              | C 1    | C 1 | CL          | CL      | P      | n 9 1  | C.D. |      | P      | ا                 | Abki     | ürz. 🖉           | B                   | ezeich   | nung   |        |        | ^      | P      | C 9   | C.D.   | P              |      | 40:00    | 0:00         |
| <b>Y</b>      | Keller             | Hans         | -         |          | -             |                |        | 01  | <u>о</u> њ. | U.      |        | 0.0    | 0    |      |        | A                 | Cn       | Hi               | lfe<br>lfe get      |          |        |        |        | -      |        | 0.0   | 0.0    |                | 8    | 0:00     | 0:00         |
| <b>V</b>      | Knutti             | Daniela      | _         |          | H             | н              | V      | V   | V           | V       | V      | н      | н    | V    | N      | A                 | M1       | Hi               | lie yet<br>lie More | en 1     |        |        |        |        | Ad     | н     | н      | Ad             | . 83 | 28:42    | 0:00         |
| ≥             | Zaugg              | Cornelia     | _         |          | М             | R              | V      | V   | V           | V       | V      | R      | R    | ×    |        | A                 | S        | Hi               | lfe Aber            | nd       |        |        |        | >      | V      | R     | R      | м1             | 8    | 22:33    | 0:00         |
| ⊻             | Zeller             | Ruth         |           |          | R             | R              | M 1    | M 1 | M 1         | M 1     | M 1    | R      | R    | M1   | 10     | ~                 | 1112     |                  | io inoig            | ,        |        |        |        |        | SU     | R     | R      | DEC            | Ŵ    | 35:16    | 5:30         |
|               |                    |              |           |          |               |                |        |     |             |         |        |        |      |      |        | A                 | Wn<br>Ma | Hi               | lfe Wee<br>Ife Wee  | k-end d  | urch.  |        |        |        |        |       |        |                |      |          |              |
|               |                    |              |           |          |               |                |        |     |             |         |        |        |      |      |        | ~                 |          |                  |                     | k enu g  | сı.    |        |        | *      |        |       |        |                |      |          |              |
|               |                    |              |           |          |               |                |        |     |             |         |        |        |      |      |        | Zeitpro           | og. :    | : 43             |                     |          |        |        |        |        |        |       |        |                |      |          |              |
|               |                    |              |           |          |               |                |        |     |             |         |        |        |      |      | _      |                   |          |                  |                     |          |        |        |        |        |        |       | -      |                |      | 51:15    | 24:23        |
| Summ          | en                 |              |           |          |               |                |        |     |             | _       |        |        |      |      |        |                   |          |                  |                     |          |        |        |        |        |        |       |        |                |      |          |              |
|               |                    |              |           | 1        | 1             | dim            | Lus    |     | [ mor       | liou    | Luon   | 0.202  | dim  | lun  |        | L mor             | ( in     |                  | Loom                | dim      | kun    |        | Innor  | Liou   | Luon   | 0.000 | dim    | l lus l        | 1    |          |              |
| 1             |                    |              |           |          | 05            | 06             | 07     | 08  | 09          | 10      | 11     | 12     | 13   | 14   | 15     | 16                | 1        | 17 18            | 19                  | 20       | 21     | 22     | 23     | 24     | 25     | 26    | 27     | 28             | _    |          |              |
|               | Zeit-Prog          | ramme        |           | - e      | 3.0           | 1.0            | 3.3    | 4.1 | 6.0         | 6.1     | 3.0    | 2.0    | 2.0  | 4.1  | 4.1    | . 5.0             | 5.       | 1 4.0            | 3.0                 | 1.0      | 4.1    | 7.0    | 6.0    | 5.0    | 3.0    | 2.0   | 1.0    | 4.0            | 298  | 753      |              |
|               |                    |              |           | e        |               |                |        |     |             |         |        |        |      |      |        |                   |          |                  |                     |          |        |        |        |        |        |       |        |                |      |          |              |
|               |                    |              |           | e.1      |               |                |        |     |             |         |        |        |      |      |        |                   |          |                  |                     |          |        |        |        |        |        |       |        |                |      |          | L            |
|               |                    |              |           | e        |               |                |        |     |             |         |        |        |      |      |        |                   |          |                  |                     |          |        |        |        |        |        |       |        |                |      |          |              |
|               |                    |              |           | 1        |               |                | [      |     |             |         |        |        |      |      |        |                   |          |                  |                     |          |        |        |        |        |        |       |        | ,              |      |          |              |

#### 2.2 Standardmäßige Zuweisung der Arbeitszeiten

Die standardmäßige Zuweisung der Mitarbeiter-Arbeitszeiten läuft darauf hinaus, die täglichen Arbeitszeiten aufzuteilen, die den wöchentlichen (regelmäßigen, zyklischen oder teambezogenen), den Mitarbeitern in der Anwesenheitszeit-Erfassung zugewiesenen Arbeitszeiten entsprechen. Benutzen Sie das Arbeitszeitenplanungs-Icon der Zuweisungspalette für die standardmäßige Zuweisung der Arbeitszeit eines Mitarbeiters:

| lerei | tschaftsdiens | t Abw. Zeitprog.        | _   |
|-------|---------------|-------------------------|-----|
|       |               |                         |     |
| 0     | Abkürz. /     | Bezeichnung             |     |
|       | AWn           | Hilfe Week-end durch.   |     |
|       | AWo           | Hilfe Week-end get.     |     |
|       | AdLMJ         | Administration Mo-DI-Do |     |
|       | AdMV          | Administration Mi-Fr    |     |
| 1     | BU10          | Waschküsche             |     |
|       | C1            | Küche Mon-Dien-Mit-Frei |     |
|       | CD            | Küche Sonntag           | 143 |

Mit einem Klick auf dieses Icon wählen Sie die standardmäßige Arbeitszeit aus und können sie dann, per Klick auf den (oder die) ausgewählten Tag(e), den Mitarbeitern zuweisen. Dadurch kann man selbst nach einer Änderung wieder auf die anfängliche Arbeitszeit zurückgreifen.

Es ist auch möglich, die Arbeitszeit standardmäßig zuzuweisen, indem man das Icon 40 anklickt und dann den Link Einen Arbeitszeitplan standardmäßig zuweisen:

|    | Standard-Arbeitszeiten zuweisen von 02/06/2006 zu 02/06/2006 |
|----|--------------------------------------------------------------|
|    | Berücksichtigung von: 02/06/2006 🖵 bis: 02/06/2006 🖵         |
|    | 🔽 Arbeitszeit-Planung beibehalten                            |
|    | Abwesenheits-Planung beibehalten                             |
|    | Ressourcen                                                   |
|    | Alleman Verena                                               |
|    | Amster Roger                                                 |
|    | Brun Hans                                                    |
|    | Buchmüller Isabelle                                          |
|    | Büchi Paulina                                                |
|    | Eiholzer Regula                                              |
| ビ  | Keller Hans                                                  |
| 님님 | Knutti Daniela                                               |
| 님님 | Zaugg Lomeila<br>Zallas Bude                                 |
| ш  |                                                              |
|    |                                                              |
|    |                                                              |
|    |                                                              |
|    | Alle Keine OK Abbrechen                                      |

Sie können die standardmäßige Arbeitszeit den Mitarbeitern zuweisen, deren entsprechendes Auswahlkästchen aktiviert ist, und zwar für die eingegebene Periode der *Buchmäßigen Erfassung*. Der Button *Alle* ermöglicht es, alle Mitarbeiter auszuwählen, der Button *Keiner* ermöglicht es, diese Auswahl aufzuheben.

Ist das Auswahlkästchen *Die Planung der Arbeitszeiten beibehalten* deaktiviert, werden die Arbeitszeiten, die den ausgewählten Mitarbeitern für die ausgewählte Periode bereits zugewiesen waren, durch die standardmäßige Arbeitszeit ersetzt. Dasselbe gilt für die Zuweisung der Abwesenheiten, wenn das Auswahlkästchen Die Planung der Abwesenheiten beibehalten deaktiviert ist.

#### 2.3 Individuelle Einstellungen der Zuweisungspalette

Ihren Bedürfnissen entsprechend, können Sie in der Zuweisungspalette einen oder mehrere Felder anzeigen. Zu diesem Zweck das entsprechende Icon in der Symbolleiste anklicken.

<u>Beispiel:</u> Die Felder *Abwesenheiten* und *Arbeitszeiten* der Zuweisungspalette werden beide angezeigt. Mit einem Klick auf das Icon centfernt man das Feld r *Arbeitszeiten*. Um den Reiter *Arbeitszeiten* wieder erscheinen zu lassen, einfach dasselbe Icon erneut anklicken.

Dasselbe gilt für die Abwesenheiten

Bemerkung: Um ein Feld von den anderen wegzuschieben, die Funktion Ziehen - Ablegen benutzen. Um sie wieder nebeneinander zu setzen, das Icon anklicken. Sie können auch die Zuweisungspalette in einer Ecke des Arbeitsplatzes verankern. Zu diesem Zweck einen der beiden Felder auswählen (Aktion "Ziehen – Ablegen") und in die gewünschte Ecke verschieben. Ihn dort mit gedrückter Maustaste solange halten, bis das System ein automatisches Einfügen vorschlägt. Daraufhin die Maustaste Ioslassen, damit die Palette an der ausgewählten Stelle verankert wird.

## <u>3 Die Ressourcenzone</u>

Die Ressourcenzone liefert Informationen über den Arbeitszeitplan und die aufgelisteten Mitarbeiter.

| Alle       | Mitarbeiter |                       | <u>5</u> | -        |            |            | þ           | 5          |            |            | 8          | P          | 1          |            | •          | Σ          |            | 9          |            | •          |            |            |            |            |            |            |            |            |      |                      |           |
|------------|-------------|-----------------------|----------|----------|------------|------------|-------------|------------|------------|------------|------------|------------|------------|------------|------------|------------|------------|------------|------------|------------|------------|------------|------------|------------|------------|------------|------------|------------|------|----------------------|-----------|
| 550<br>/06 | vircenplai  | nung<br>1/08/2006 🗐 / | <i>a</i> |          |            |            |             |            |            |            |            |            |            |            |            | Ac         | ái (200    | 21         |            |            |            |            |            |            |            |            |            |            | Erge | bnisse<br>S/2006 🖃 🕄 | 1/08/2006 |
|            | Name /      | Prénom                |          | <b>1</b> | oût]       |            |             | Wo         | che 32     | von 07     | bis 13     | soût]      |            |            | Wo         | che 33     | von 14     | bis 20     | août]      |            |            | Woo        | che 34 [   | von 21     | bis 27     | août]      |            |            |      | StWo                 | Tag       |
| 2          |             |                       |          | <b>.</b> | sam.<br>05 | dim.<br>06 | lun.<br>07  | mar.<br>08 | mer.<br>09 | jeu.<br>10 | ven.<br>11 | sam.<br>12 | dim.<br>13 | lun.<br>14 | mar.<br>15 | mer.<br>16 | jeu.<br>17 | ven.<br>18 | sam.<br>19 | dim.<br>20 | lun.<br>21 | mar.<br>22 | mer.<br>23 | jeu.<br>24 | ven.<br>25 | sam.<br>26 | dim.<br>27 | lun.<br>28 |      | Laufen               | Jahr (G   |
| 2          | Alleman     | Verena                |          | e l      | CS         | CD         | R           | M 2        | M 2        | М          | B          | М          | R          | R          | M 2        | M 2        | М          | M 1        | R          | R          | R          | M 2        | M 2        | М          | R          | М          | R          | R 📕        | 4    | 18:27                | 0:00      |
| 3          | Amster      | Roger                 |          | **       | R          | R          | R           | R          | C1         | Z14        | C1         | R          | R          | C1         | C 1        | C1         | R          | R          | CS         | CD         | R          | R          | C1         | Z14        | C1         | R          | R          | C1         | 8    | 32:48                | 0:00      |
| 3          | Brun        | Hans                  | 6        | • •      | R          | R          | R           | R          | R          | R          | R          | R          | R          | R          | R          | R          | R          | R          | R          | R          | М1         | M.1        | ۷          | DEC        | SU         | R          | R          | CSB        | 8    | 0:00                 | 8:12      |
|            | Buchmüller  | Isabelle              |          |          | PIQ        | R          | R           | R          | PIQ        | PIQ        | R          | R          | PIQ        | I Cn       | <u>Kü</u>  | ۷          | l Cn       | I Cn       | PIQ        | R          | PIQ        | PIQ        | l Cn       | R          | R          | R          | R          | <b>4</b> 1 |      | 0:00                 | 6:35      |
| 3          | Büchi       | Paulina               |          | [        | R          | R          | R           | R          | R          | R          | R          | R          | R          | R          | R          | R          | R          | R          | R          | R          | R          | R          | R          | R          | R          | R          | R          | V Y        | 1    | 20:30                | 4:06      |
| 3          | Eiholzer    | Regula                |          | [        | R          | R          | BU          | BU         | BU         | BU         | BU         | R          | R          | BU         | BU         | BU         | BU         | BU         | R          | R          | BU         | BU         | BU         | BU         | BU         | R          | R          | BU I       |      | 40:00                | 0:00      |
| 3          | Keller      | Hans                  |          | [        | R          | R          | C1          | C 1        | C I        | C I        | R          | CS         | CD         | R          | R          | C I        | CJ         | C1         | R          | R          | C1         | C1         | C I        | C I        | R          | CS         | CD         | R I        | 0    | 0:00                 | 0:00      |
| 3          | Knutti      | Daniela               |          | [        | R          | R          | V           | ٧          | V          | ٧          | V          | R          | R          | V          | V          | ۷          | ٧          | V          | R          | R          | ۷          | Ad         | Ad         | Ad         | Ad         | R          | R          | Ad /       | 0    | 28:42                | 0:00      |
| 3          | Zaugg       | Cornelia              |          | 1        | М          | R          | V           | ٧          | ۷          | ٧          | ۷          | R          | R          | ۷          | ٧          | ۷          | ۷          | ۷          | R          | R          | V          | ۷          | ٧          | ۷          | ۷          | R          | R          | M 1        | 0    | 22:33                | 0:00      |
| 3          | Zeller      | Ruth                  |          | [        | R          | R          | M 1         | М1         | M 1        | М1         | M 1        | R          | R          | M 1        | M 1        | M 1        | M 1        | R          | М          | R          | DEC        | M 1        | DEC        | MAL        | SU         | R          | R          | DEC        | 1    | 35:16                | 5:30      |
|            |             |                       |          |          |            | Zeit       | tprog. :    | Hilfe (A   | Cn)        |            |            |            |            |            |            |            |            |            |            |            |            |            |            |            |            |            |            |            |      | 51:15                | 24:23     |
| m          | en          |                       |          | -        | •          |            |             |            |            | _          |            |            |            |            |            |            |            |            |            |            |            |            |            |            |            |            |            |            | <    |                      |           |
|            |             |                       | [        | <b>"</b> | sam.<br>05 | dim.<br>D6 | lun.<br>117 | mar.<br>D8 | mer.       | jeu.<br>10 | ven.       | sam.       | dim.<br>13 | lun.       | mar.<br>15 | mer.       | jeu.       | ven.       | sam.       | dim.<br>20 | lun.<br>21 | mar.<br>22 | mer.       | jeu.<br>24 | ven.       | sam.<br>26 | dim.       | lun.       |      |                      |           |
| - 7        | Zoit Progra | amme                  |          |          | 3.0        | 10         | 3.3         | 4.1        | 6.0        | 6.1        | 3.0        | 2.0        | 2.0        | 4.1        | 4.1        | 5.0        | 5.1        | 4.0        | 3.0        | 1.0        | 4.1        | 7.0        | 6.0        | 5.0        | 3.0        | 2.0        | 1.0        | 4.0        | 298. | 753                  |           |

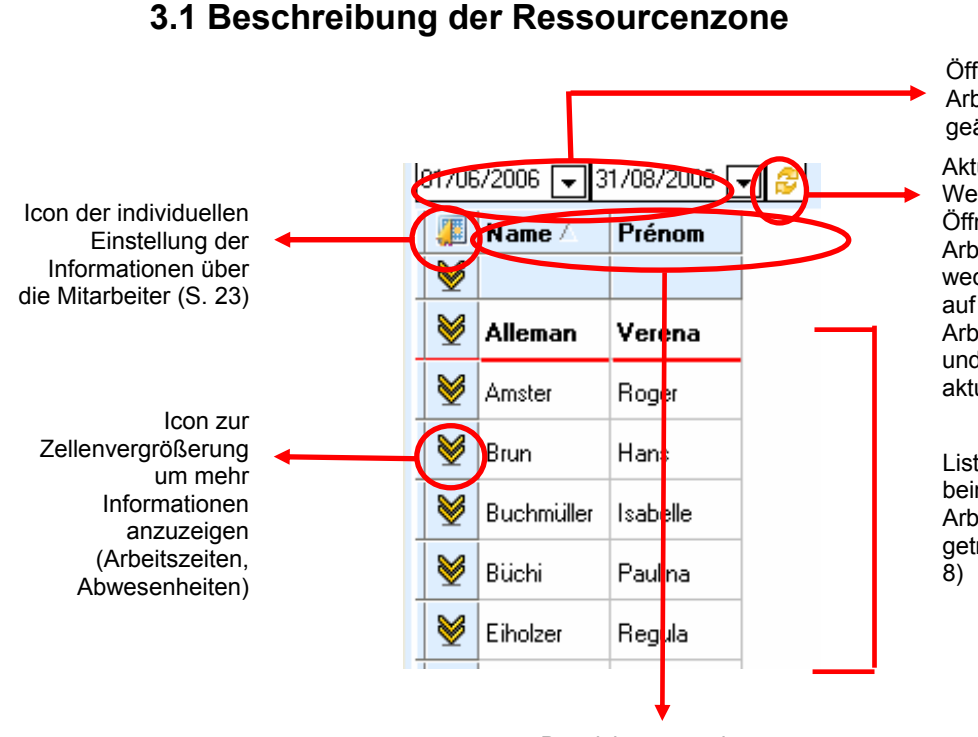

Öffnungsperiode des Arbeitszeitplans (kann geändert werden)

Aktualisierungs-Button. Wenn Sie die Öffnungsperiode des Arbeitszeitplans wechseln, langt ein Klick auf dieses Icon um das Arbeitszeitplan-Raster und die Ergebnisse zu aktualisieren.

Listen der Mitarbeiter der beim Öffnen des Arbeitszeitplans getroffenen Auswahl (S. 8)

Bezeichnungen der Informationsspalten

Ein Doppelklick auf einen Mitarbeiter der Ressourcenzone öffnet dessen Mitarbeiterkartei der Anwesenheitszeit-Erfassung und gestattet Ihnen, dort Änderungen vorzunehmen (unter dem Vorbehalt, dass Sie über die entsprechenden Rechte verfügen):

|            | ame: Brun                                             |        | Vorname: Hans |               | Pers Nr: 0001                  |
|------------|-------------------------------------------------------|--------|---------------|---------------|--------------------------------|
| Benutzer   | Identität                                             |        | Professionell | Beschäftigung | Zeiterfassung Ko               |
| Arbeit     | Zeitprog:                                             | RUHE   |               |               | S <u>e</u> it dem: 01/01/2006  |
|            | abschl <u>u</u> sskalender:                           | Ende N | fonate        | ×             |                                |
| ₹          | schläge<br>Nacht-Stunden                              |        | 1             | Ausgang ohne  | <u>B</u> uchung<br>Abwesenheit |
|            | Week-End + Feiertag<br>Ueberstunden<br>imien<br>Nacht |        |               |               |                                |
| Pra<br>Pra | all addent                                            |        |               | Bezahlung der | Feiertage                      |
| es Pra     |                                                       |        | Hinzufügen    | Nein          |                                |

#### 3.2 Betrieb der Ressourcenzone

#### 3.2.1 Die Zelle vergrößern

Werden mehrere Zuweisungen in dieselbe Zelle eingegeben, ist nur eine dieser Informationen sichtbar (die Abwesenheit). Um Zugang zu den anderen Informationen zu haben, können Sie die Zelle vergrößern, indem Sie auf das Icon klicken. Ein erneutes Anklicken desselben Icons reduziert die Zelle auf ihre anfängliche Größe. Man kann ebenfalls die Informationen über sämtliche Mitarbeiter gleichzeitig anzeigen, wenn man das Icon im Spaltenkopf benutzt.

|          | Ress     | ourcenpla  | inung      |             |          |        |      |      |          |        |        |        |       |     |    |     |        |        |        |       |      |      |      |       |
|----------|----------|------------|------------|-------------|----------|--------|------|------|----------|--------|--------|--------|-------|-----|----|-----|--------|--------|--------|-------|------|------|------|-------|
|          | 01/06    | 5/2006 🖵 🤅 | 31/08/2006 | - 2         |          |        |      |      |          |        |        |        |       |     |    |     |        |        |        |       |      |      |      |       |
|          |          | Name       | Prénom     |             |          | juil.] |      |      | Woo      | che 31 | von 31 | bis 06 | août] |     |    | Woo | che 32 | von 07 | bis 13 | août] |      |      | Woo  | che 3 |
| 1        |          |            |            | -           | 5        | sam.   | dim. | lun. | mar.     | mer.   | ieu    | ven    |       | dim | 07 | mar | mer.   | jeu.   | ven.   | sam.  | dim. | lun. | mar. | m     |
| <u>ر</u> |          |            |            |             | æ        | 29     | 31   |      | 01       | 02     | 03     | - 04   | 05    | 06  | 07 | 08  | 09     | 10     | _      |       | 13   | 14   | 15   |       |
| 7        | 5        |            |            |             |          | В      | R    | BU   | 4        | BU     | BU     | BU     | R     | R   | BU | BU  | BU     | BU     | BU     | R     | R    | -    | BU   | BL    |
|          |          | Eiholzer   | Regula     | $\subseteq$ | €‡<br>∈+ |        |      |      | BU       |        |        |        |       |     |    |     |        |        |        |       |      |      | ノ    |       |
|          | <u> </u> |            |            |             | -4       |        |      |      |          |        |        |        |       |     |    |     |        |        |        |       |      |      |      |       |
|          | 1        | Alleman    | Verena     |             |          | CS     |      | -    | В        | В      | R      | R      | CS    | CD  | R  | M 2 | M 2    | M      | B      | M     | R    | R    | M 2  | м     |
|          | 1        | Amster     | Roger      |             |          | R      | R    | C1   | C1       | C1     | CJ     | C1     | R     | R   | R  | R   | C1     | Z14    | C1     | R     | R    | C1   | C1   | С     |
|          | ~        | _          | ·          |             |          | R      | R    | B    | <b>A</b> | R      | R      | R      | R     | B   | B  | R   | R      | R      | R      | R     | R    | R    | R    | B     |

#### 3.2.2 Informationen sortieren

Man kann die in den Spalten stehenden Informationen ebenfalls nach steigendem oder fallendem Rang sortieren, indem man die entsprechende Bezeichnung anklickt. Die Ergebnisspalten können auch sortiert werden.

|   | Ress    | ourcenpla | nung      |     |         |            |            |            |            |            |            |            |            |            |            |            |            |            |            |            |            |            |            |        |
|---|---------|-----------|-----------|-----|---------|------------|------------|------------|------------|------------|------------|------------|------------|------------|------------|------------|------------|------------|------------|------------|------------|------------|------------|--------|
| I | 01/08   | 2006 🖵 3  | 1769/2006 | - 2 |         |            |            |            |            |            |            |            |            |            |            |            |            |            |            |            |            |            |            | ŀ      |
|   |         | Name      | Prénom    |     | 1       | juil.]     |            |            | Wo         | che 31     | (von 31    | bis 06 -   | août]      |            |            | Woo        | he 32      | (von 07    | bis 13     | août]      |            |            | Woo        | che 3  |
|   | 1       |           |           |     | <b></b> | sam.<br>29 | dim.<br>30 | lun.<br>31 | mar.<br>01 | mer.<br>02 | jeu.<br>03 | ven.<br>04 | sam.<br>05 | dim.<br>06 | lun.<br>07 | mar.<br>08 | mer.<br>09 | jeu.<br>10 | ven.<br>11 | sam.<br>12 | dim.<br>13 | lun.<br>14 | mar.<br>15 | m<br>1 |
| - | <b></b> | Eiholzer  | Regula    |     |         | R          | R          | BU         | BU         | BU         | BU         | BU         | R          | R          | BU         | BU         | BU         | BU         | BU         | R          | R          | BU         | BU         | BL     |
| - | ≥       | Alleman   | Verena    |     |         | CS         | CD         | R          | R          | R          | R          | R          | CS         | CD         | R          | M 2        | M 2        | М          | R          | М          | R          | R          | M 2        | м      |
|   | ⊌       | Amster    | Roger     |     |         | R          | R          | C1         | C1         | C1         | CJ         | C1         | R          | R          | R          | R          | C1         | Z14        | C1         | R          | R          | C1         | C 1        | С      |
|   | $\sim$  | i_        | l         |     |         | R          | B          | B          | <b>A</b>   | B          | B          | R          | R          | R          | B          | R          | R          | R          | R          | R          | R          | B          | R          | B      |

#### 3.3 Individuelles Einstellen der Ressourcenzone

Die Spalten der Zone « *Ressourcen* » liefern verschiedene Informationen über die Mitarbeiter (Name, Vorname, Arbeitsverhältnis, Kompetenz, Arbeitszeitvertrag etc.). Mit Hilfe der individuellen Einstellungen der Ressourcenzone können andere Daten der Mitarbeiterkartei zur Anzeige ausgewählt werden. Es können verschiedene individuelle Einstellungen erstellt und gespeichert werden. Zur Ansicht der gewünschten Informationen können dann diese individuellen Einstellungen beliebig aktiviert und deaktiviert werden.

Um zum Bildschirm der individuellen Einstellungen zu gelangen, das Icon Ressourcenzone anklicken:

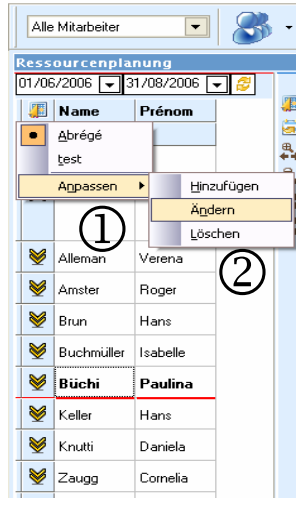

Das Menü  $_{\bigcirc}$  zeigt die Liste sämtlicher bereits erstellten individuellen Einstellungen an und ermöglicht es, eine neue individuelle Einstellung zu erstellen:

- durch Anklicken einer bereits vorhandenen individuellen Einstellung kann man diese auswählen und sämtliche, mit dieser Einstellung verbundenen, gespeicherten Informationen anzeigen.
- durch Anklicken von *individuell Einstellen* gelangen Sie in das Untermenü der individuellen Einstellungen ②, mit dessen Hilfe Sie eine individuelle Einstellung über ein Parametrierfenster *Hinzufügen*, *Ändern* oder *Löschen* können.

Das Vorgehen beim Hinzufügen, Ändern und Löschen wird in den folgenden Artikeln erläutert (S. 26 und 27).

# 3.3.1 Parametrieren einer individuellen Einstellung der Ressourcenzone

Das Icon der individuellen Einstellung III anklicken, dann auf *individuell Einstellen Hinzufügen* klicken. Das Fenster der individuellen Ressourceneinstellung wird angezeigt:

| The Tits                                                                                                    | Anpassu<br>(1)                          | ng der Ressourcen                                                                                                    |          | x             | Bezeichnung der                                      |
|----------------------------------------------------------------------------------------------------|-----------------------------------------|----------------------------------------------------------------------------------------------------|----------|---------------|------------------------------------------------------|
| Tite:                                                                                                    |                                         |                                                                                                    | (5) Eriv | ate Anpassung | Einstellungen                                        |
| <ul> <li>Mitarbeiter</li> <li>Celerras</li> <li>Ausweis</li> <li>Identität</li> <li>Berechnu</li> <li>Kommeni</li> </ul> | sung<br>ung<br>tar (Informationsfelder) | ne<br>7 Vorname<br>nal Nr<br>gsdatum Eintrittsdatum 3<br>itum Berücksichtigung Ende<br>Ein Vausgang<br>les Zeitprogramm<br>lußkalender<br>le Abteilung<br>enbasis |          | *             | Informationen<br>die die<br>Mitarbeiter<br>betreffen |
|                                                                                                    | 8                                       |                                                                                                    |          |               | ī .                                                  |
| Name.                                                                                                    | Prénom                                  |                                                                                                    |          |               |                                                      |
| Name                                                                                                    | Vorname                                 | 4                                                                                                    |          |               | Raster der<br>Ressourcen-<br>Zone                    |
|                                                                                                    | E East                                  |                                                                                                    |          |               |                                                      |
|                                                                                                    |                                         | xxxxxx                                                                                                    |          |               |                                                      |
| ×                                                                                                    |                                         |                                                                                                    |          |               |                                                      |
| 8000)                                                                                                    |                                         |                                                                                                    |          | (5)           | J                                                    |
|                                                                                                    |                                         |                                                                                                    | OK       | Abbrechen     | _                                                    |

Um eine neue individuelle Einstellung zu erstellen, müssen Sie

- 1. den *Titel* der individuellen Einstellung (1) eingeben.
- 2. In der Liste ein Thema auswählen, das sich auf die gewünschten Informationen über die Mitarbeiter bezieht (2) (z.B. das Thema *Zeiterfassung*).
- 3. Die gewünschte(n) Information(en) auswählen ③ und in die Zone der individuellen Einstellungen übertragen ④. Dafür gibt es zwei Vorgehensweisen:
  - auf die gewünschte Information doppelklicken,
  - durch "Ziehen Ablegen" der in der Zone der individuellen Einstellungen ausgewählten Information.
- 4. Mit einem Klick auf den Button *OK* bestätigen. Die ausgewählten Informationen werden daraufhin in der Ressourcenzone angezeigt.
- 5. Gegebenenfalls das Auswahlkästchen *privates individuelles Einstellen* (5) aktivieren. Sie sind dann der einzige Benutzer, der diese individuelle Einstellung in der Planungsverwaltung ändern kann. Alle anderen Benutzer können sie lediglich benutzen.
- 6. Gegebenenfalls die ausgewählten Spalten fixieren.

<u>Bemerkung:</u> In der Ressourcenzone können Sie die Datenspalten beliebig durch « Ziehen-Ablegen » der Spaltenköpfe verschieben. Die Aktivierung des Auswahlkästchens (6) einer Spalte, im Parametrierfenster der individuellen Einstellungen, setzt diese Spalte auf die linke Seite dieser Zone und verhindert jegliches Verschieben.

#### 3.3.2 Ändern einer individuellen Einstellung

Um eine neue individuelle Einstellung zu ändern, müssen Sie

- 1. das Icon 🚛 für individuelle Einstellungen in der Ressourcenzone anklicken, damit die Liste der individuellen Einstellungen angezeigt wird (s. Seite 25).
- 2. die zu ändernde individuelle Einstellung im Menü auswählen.
- 3. das Icon III für individuelle Einstellungen in der Ressourcenzone erneut anklicken, damit das Menü der individuellen Einstellungen angezeigt wird.
- 4. *Individuell Einstellen* | *Ändern* anklicken, um zum Änderungsfenster der ausgewählten individuellen Einstellung zu gelangen.
- 5. den Titel der individuellen Einstellung eingeben oder ändern.
- 7. das Thema mit den gewünschten Informationen in der Liste auswählen.
- 8. gegebenenfalls eine oder mehrere zuvor ausgewählte Information(en) durch Anklicken des Lösch-Icons
- 9. mit der Maus die hinzuzufügende(n) Information(en) auswählen und sie per "Ziehen Ablegen" in die Zone der individuellen Einstellungen übertragen.
- 10. mit einem Klick auf den Button *OK* bestätigen. Die ausgewählten Informationen werden daraufhin in der Ressourcenzone angezeigt.
- 11. gegebenenfalls das Auswahlkästchen *privates individuelles Einstellen* (5) aktivieren. Sie sind dann der einzige Benutzer, der diese individuelle Einstellung ändern kann. Alle anderen Benutzer können sie lediglich benutzen.

#### 3.3.3 Löschen einer individuellen Einstellung

Um eine individuelle Einstellung zu löschen, müssen Sie

- 1. das Icon III für individuelle Einstellungen in der Ressourcenzone anklicken, damit die Liste der individuellen Einstellungen angezeigt wird.
- 2. die zu löschende individuelle Einstellung im Menü auswählen.
- 3. das Icon 4 für individuelle Einstellungen in der Ressourcenzone erneut anklicken, damit das Menü der individuellen Einstellungen angezeigt wird.
- 4. *Individuell Einstellen* | *Löschen* anklicken, um die ausgewählte individuelle Einstellung zu löschen.

## 4 Der Arbeitszeitplan-Raster

Mit Hilfe des Arbeitszeitplan-Rasters können Sie den Arbeitszeitplan sämtlicher Mitarbeiter der Auswahl ansehen. Gemäß der ausgewählten Zeitleiste (S. 29) kann dieses Raster unterschiedlich dargestellt werden:

- von Datum zu Datum,
- halbtäglich,
- Stunde pro Stunde.

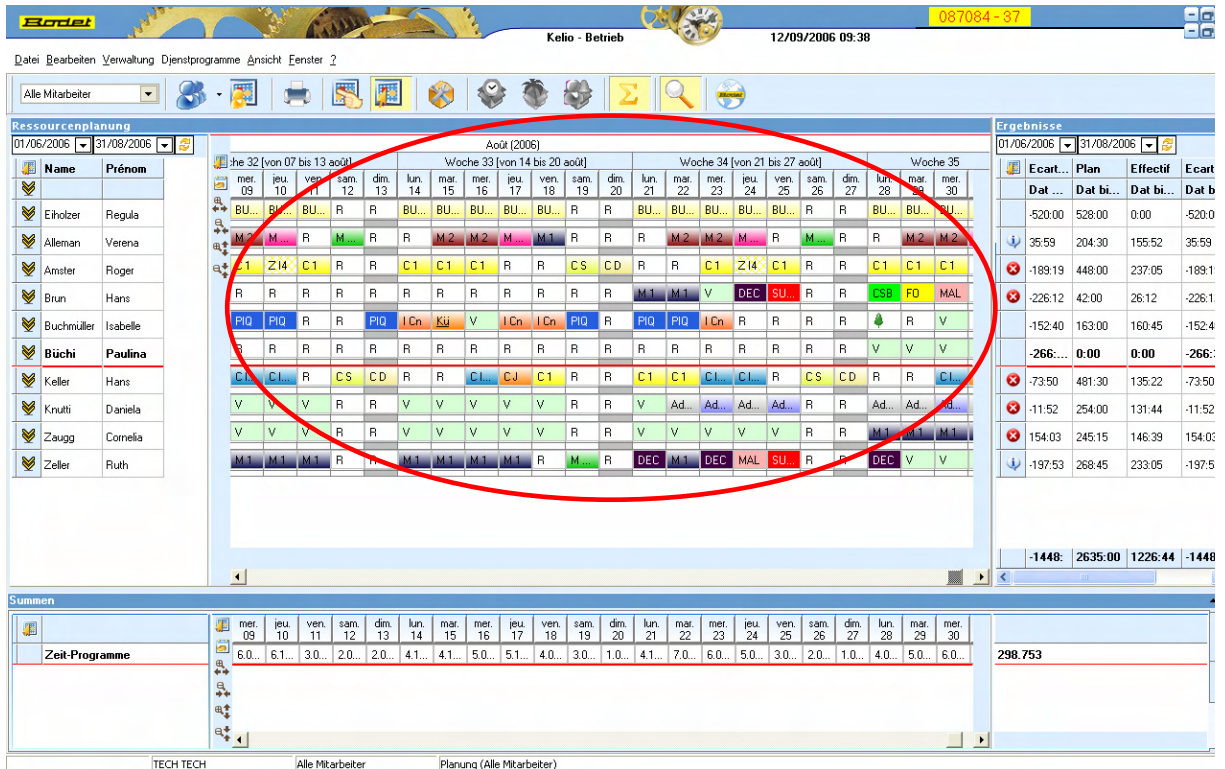

4.1 Beschreibung des Arbeitszeitplan-Rasters

Individuelles Einstellen: Dieses Icon ermöglicht es Zeilenhöhe, Spaltenbreite etc. zu ändern

| K _             |           |                 |            |            |            |            |            |            |            |            |            |            |            |            |            |   | _ |                          |
|-----------------|-----------|-----------------|------------|------------|------------|------------|------------|------------|------------|------------|------------|------------|------------|------------|------------|---|---|--------------------------|
|                 |           |                 |            |            |            |            |            |            |            |            | Ac         | oût (200   | 6)         |            |            |   |   | Zeitleiste               |
| C               |           |                 | Woo        | :he 32 [   | von 07     | bis 13 a   | août]      |            |            | Woo        | che 33     | [von 14    | bis 20 a   | août]      |            |   |   |                          |
| 5               | Þ         | lun.<br>07      | mar.<br>08 | mer.<br>09 | jeu.<br>10 | ven.<br>11 | sam.<br>12 | dim.<br>13 | lun.<br>14 | mar.<br>15 | mer.<br>16 | jeu.<br>17 | ven.<br>18 | sam.<br>19 | dim.<br>20 | ŀ | ī | Angezeigter              |
|                 | ₩<br>++   | BU              | BU         | BU         | BU         | BU         | R          | R          | BU         | BU         | BU         | BU         | BU         | R          | R          | в |   | Zeitplan für<br>die aus- |
|                 | ÷+<br>⊕.† | R               | М 2        | М 2        | М          | R          | М          | R          | R          | М 2        | М 2        | М          | М 1        | R          | R          | R |   | gewählten<br>Mitarbeiter |
|                 | e.        | R               | R          | C1         | Z14        | C1         | R          | R          | C1         | C1         | C1         | R          | R          | CS         | CD         | R |   |                          |
| Mit diesem Icon | kan       | nRmar           | n∕€in      | R          | R          | R          | R          | R          | R          | R          | R          | R          | R          | R          | R          | М |   |                          |
| Arbeitszeitplan | ausv      | v <b>ä</b> hler | ۱R         | PIQ        | PIQ        | R          | R          | PIQ        | l Cn       | <u>Kü</u>  | ۷          | l Cn       | l Cn       | PIQ        | R          | Ρ |   |                          |
|                 |           | R               | R          | R          | R          | R          | R          | R          | R          | R          | R          | R          | R          | R          | R          | R |   |                          |

#### 4.2 Betrieb des Arbeitszeitplan-Rasters

#### 4.2.1 Zeitleisten-Verwaltung

Die Planungsoberfläche ermöglicht den Austausch der Zeitleiste per Mausklick, ohne dabei Bildschirme übereinander zu setzen (nach dem Zoomprinzip). Man kann daher beliebig von einer Ansicht von Datum zu Datum zu einer halbtägigen oder stündlichen Ansicht übergehen. Dank dem Ändern der Zeitleiste kann man präzisere Informationen im Arbeitszeitplan-Raster erhalten.

Dabei langt es, eine der Zeitleistenzonen anzuklicken, um zur gewünschten Informationsebene zu gelangen. Die Auswahlzonen für die Zeitleiste sind folgende

- der Monat, um zur Ansicht "von Datum zu Datum" (1) überzugehen
- die Woche, um zur halbtägigen Ansicht ② überzugehen,
- der Tag, um zur stündlichen Ansicht (3) überzugehen (S. 32).

|   |                                  |       |    |    | (]    | )  | August | (2006) |    |  |  |
|---|----------------------------------|-------|----|----|-------|----|--------|--------|----|--|--|
|   | Woche 32 [von 07 bis 13 Aug] (2) |       |    |    |       |    |        |        |    |  |  |
|   | Mo<br>07                         | Di 08 | Mi | Do | Fr 11 | Sa | So     | Mo     | Di |  |  |
| 4 | 07                               |       | 09 | 10 |       | 12 | 13     | 14     | Ŀ  |  |  |

#### 4.2.2 Änderung der Arbeitszeiten

Um die Variationen ihrer Tätigkeit zu berücksichtigen, kann es manchmal von Nutzen sein, die Arbeitszeiten eines Mitarbeiters zu ändern.

Wenn die Ansicht "von Datum zu Datum" aktiviert ist, können Sie auf folgende Weise für jeden Mitarbeiter punktuelle Änderungen durchführen:

1. Mit der rechten Maustaste die zu ändernde Tages-Arbeitszeit anklicken. Daraufhin wird eine Auswahlliste angezeigt.

|            |            |            |            |            |            |            | Ac         | ût (200    | 6)         |            |            |            |            |            |                              |            |            |            |      |            |            |            |
|------------|------------|------------|------------|------------|------------|------------|------------|------------|------------|------------|------------|------------|------------|------------|------------------------------|------------|------------|------------|------|------------|------------|------------|
| <b>, E</b> | von 07     | bis 13     | août]      |            |            | ₩o         | che 33     | von 14     | bis 20     | soût]      |            |            | W          | oche 34    | [von 21                      | bis 27     | août]      |            |      | Woc        | he 35      |            |
| <b>i</b>   | jeu.<br>10 | ven.<br>11 | sam.<br>12 | dim.<br>13 | lun.<br>14 | mar.<br>15 | mer.<br>16 | jeu.<br>17 | ven.<br>18 | sam.<br>19 | dim.<br>20 | lun.<br>21 | mar.<br>22 | mer.<br>23 | јен<br>24                    | ven.<br>25 | sam.<br>26 | 0000<br>27 | lun. | mar.<br>29 | mer.<br>30 | jeu.<br>31 |
| **<br>0    | BU         | BU         | R          | R          | BU         | BU         | BU         | BU         | BU         | R          | R          | BU         | BU         | P          | BU                           | BU         | R          | R          | BU   | RU         | BU         | BU         |
| ++<br>0,1  | М          | R          | М          | R          | R          | M 2        | M 2        | М          | М1         | R          | R          | R          | 17         | Ursp       | rünglich                     | e Arbei    | tsperiod   | len:       | 1    | M2         | М2         | М          |
| e.‡        | Z14        | C1         | R          | R          | <u>C1</u>  | <u>C1</u>  | <u>C1</u>  | R          | R          | CS         | CD         | R          | 7          | Graf       | ische Da                     | arstellur  | ıg         |            | -    | C1         | <u>C1</u>  | R          |
|            | R          | R          | R          | R          | R          | R          | R          | R          | R          | R          | R          | М1         | 4          | ⊻ert       | eilung d                     | er Arbe    | itsperio   | den        |      | FO         | NAL        | R          |
|            | PIQ        | R          | R          | PIQ        | l Cn       | <u>Kü</u>  | ۷          | l Cn       | I Cn       | PIQ        | R          | PIQ        |            | Soliz      | Sollzeit ändern<br>Kommentar |            |            |            |      | R          | V          | R          |
|            | R          | R          | B          | B          | R          | R          | R          | R          | R          | R          | R          | R          | A.         | Ein S      | tandar                       | iplanun    | g zu erz   | eugen      | -    | V          | V          | V          |
|            | C I        | R          | CS         | CD         | R          | R          | C I        | CJ         | C 1        | R          | R          | C 1        | 4          | Star       | dardpla                      | nung ar    | nzeigen    |            |      | R          | 1          | CJ         |
|            | V          | V          | R          | R          | ۷          | ۷          | ۷          | V          | V          | R          | R          | ٧          | 4          | Erse       | tzen                         |            |            |            | _    | Ad.        | Ad         | Ad         |
|            | V          | V          | R          | R          | ۷          | ۷          | ۷          | V          | V          | R          | R          | ۷          | v          | Kopi       | eren                         |            |            |            | _    | 11         | М1         | М1         |
|            | М1         | М1         | R          | R          | М1         | М1         | M 1        | М1         | R          | М          | R          | DEC        | h          | Löso       | hen                          | _          |            | -          |      | V          | V          | V          |
|            |            |            |            |            |            |            |            |            |            |            |            |            | _          |            |                              |            |            |            |      |            |            |            |

2. Den Link *Verteilung der Arbeitsperioden* anklicken (dieser Link ermöglicht es Details zu den verschiedenen Arbeitsperioden des ausgewählten Tages anzuzeigen).

Das Fenster zur Verteilung der Arbeitsperioden wird angezeigt:

|                                  |           | ۷                         | /erteilung | jder Arbeitsper         | ioden                   |                                                                    |               |     |
|----------------------------------|-----------|---------------------------|------------|-------------------------|-------------------------|--------------------------------------------------------------------|---------------|-----|
| 00:00                            |           | <mark>E</mark><br>07:00   | 1          | <mark>W</mark><br>12:45 | <mark>E</mark><br>15:30 | <mark>2 W</mark><br>18:30                                          | 24            | 00± |
| Arbeitsz<br>Eingang:<br>Ausgang: | zeiten :1 | 2<br>E1 15:30<br>W1 18:30 | E2         | 3<br>                   | · · ·                   | 4<br>↓<br>↓<br>↓<br>↓<br>↓<br>↓<br>↓<br>↓<br>↓<br>↓<br>↓<br>↓<br>↓ | 5<br>E5<br>W5 |     |
| Sollzeit:                        | 8:4       | 5 🕂                       |            |                         |                         | OK                                                                 | ( Abbrechen   |     |

In diesem Fenster werden die Arbeitsperioden, sowie die verschiedenen Anfangs- und Endzeiten der jeweiligen Periode, graphisch dargestellt (im oberen Teil).

- a. Im unteren Teil können die vorhandenen Zeiten geändert werden oder neue Eingangs- und Ausgangszeiten eingegeben werden (Erstellen zusätzlicher Arbeitsperioden).
- b. Die Soll-Zeiten mit Hilfe der Richtungspfeile vergrößern oder verkleinern.
- c. Die eingegebenen Informationen mit einem Klick auf *OK* bestätigen. Nun ist die Tages-Arbeitszeit auf Grund der neu eingegebenen Informationen geändert worden.

**ACHTUNG**: Obwohl die Arbeitszeit geändert wurde, ist die ursprüngliche Bezeichnung nicht geändert worden. Die Software unterstreicht jedoch die Bezeichnung der geänderten Arbeitszeit in der Planung, um Ihnen mitzuteilen, dass Änderungen vorgenommen wurden. Auf diese Weise können Sie die geänderten Arbeitszeiten von den nicht geänderten unterscheiden. Dennoch wird diese Arbeitszeit immer als geänderte Arbeitszeiten betrachtet und in keinem Fall in die Liste der Tages-Arbeitszeiten aufgenommen, die in Kelio erstellt wurden.

#### Bemerkungen:

Es ist auch möglich, die <u>Arbeitszeit von der stündlichen Ansicht aus zu ändern</u> (S. 32), wobei das den Vorteil hat, bei dieser graphikbasierten Änderung einen Überblick über sämtliche Mitarbeiter eines Tages zu haben.

Jede Änderung löst eine Neuberechnung aus.

#### 4.2.3 Eingabe eines Kommentars

Sie haben die Möglichkeit, einen Kommentar an die Arbeitszeit des Arbeitszeitplans anzufügen, um z.B. eine Information über den Arbeitsplatz, das Vorbeikommen eines Wartungsteams etc. anzugeben. Zu diesem Zweck müssen Sie

- 1. mit der rechten Maustaste die zu ändernde Tages-Arbeitszeit anklicken. Daraufhin wird eine Auswahlliste angezeigt.
- 2. mit der rechten Maustaste die Arbeitszeit im Arbeitszeitplan anklicken und dann den Link *Kommentare* im Ausrollmenü anklicken. Folgendes Fenster wird angezeigt:

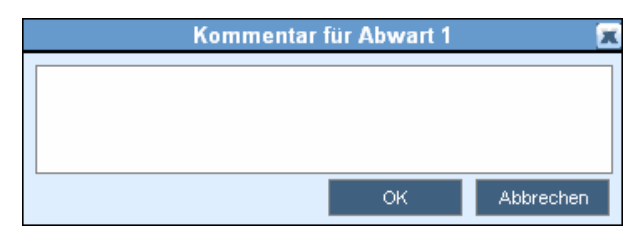

- 3. der Arbeitszeit anzufügender Kommentar eingeben.
- 4. die Eingabe mit einem Klick auf OK bestätigen.

#### 4.2.4 Änderung der Arbeitszeiten Stunde pro Stunde

Um die Variationen ihrer Tätigkeit zu berücksichtigen, kann es manchmal von Nutzen sein, die Arbeitszeiten eines Mitarbeiters zu ändern.

Wenn die stündliche Ansicht aktiviert ist, können Sie auf folgende Weise für jeden Mitarbeiter punktuelle Änderungen durchführen:

Beispiel: für Montag, den 13. Juni 2005

1. Das Icon to der Symbolleiste anklicken, um in den Modus Auswahl zu gelangen:

|            |         |         |         |         |         |             |         |         |         | mercre  | di 23 W  | /oche 3  | 4 [von 3 | 21 Біз 2 | ?7 août]     |          |          |          |          |          |          |          |   |
|------------|---------|---------|---------|---------|---------|-------------|---------|---------|---------|---------|----------|----------|----------|----------|--------------|----------|----------|----------|----------|----------|----------|----------|---|
| 5          | 0<br>00 | 1<br>00 | 2<br>00 | 3<br>00 | 4<br>00 | 5<br>00     | 6<br>00 | 7<br>00 | 8<br>00 | 9<br>00 | 10<br>00 | 11<br>00 | 12<br>00 | 13<br>00 | 14<br>00     | 15<br>00 | 16<br>00 | 17<br>00 | 18<br>00 | 19<br>00 | 20<br>00 | 21<br>00 |   |
| D ‡∄       |         |         |         |         |         |             |         |         | M 2     |         |          |          | M 2      |          |              |          |          |          |          |          |          |          |   |
|            |         |         |         |         |         |             |         | C1      |         |         |          |          |          |          |              | C1       |          |          |          |          |          |          |   |
| а <b>•</b> | R       |         |         |         |         |             |         |         |         |         |          |          |          |          |              |          |          |          |          |          |          |          |   |
|            |         |         |         |         |         |             |         | l Cn    |         |         |          |          |          |          | l Cn         |          |          |          |          |          |          |          |   |
|            | R       |         |         |         |         |             |         |         |         |         |          |          |          |          |              |          |          |          |          |          |          |          | - |
|            |         |         |         |         |         |             | 1       | -       |         | 1       |          | i        |          |          | 1            |          |          |          |          |          |          |          | - |
|            |         |         |         |         |         |             |         | BU10    |         |         |          |          | BU10     |          |              |          |          |          |          |          |          |          |   |
|            |         |         |         |         |         | <u>C IN</u> |         |         |         |         |          |          |          |          | <u>C IN1</u> |          |          |          |          |          |          |          |   |
|            |         |         |         |         |         |             |         |         | AdMV    | 1       |          |          |          |          |              |          |          |          |          |          |          |          |   |

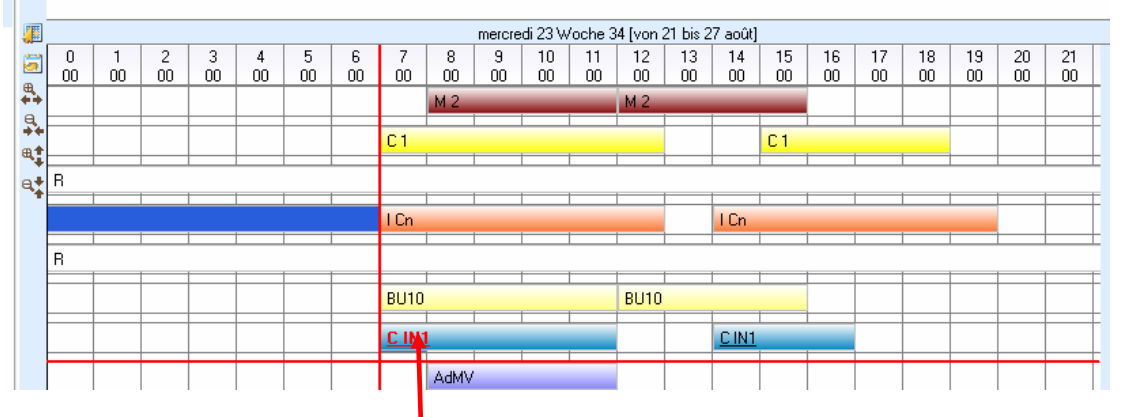

Diese Arbeitszeit wurde von 5 auf 7 Uhr verschoben. Die Endzeit wurde automatisch angepasst.

3. Wenn Sie mit der Maus die äußersten Enden einer Arbeitsperiode anpeilen, erscheint ein Doppelpfeil + . Mit seiner Hilfe kann man die ausgewählte Arbeitsperiode vergrößern oder verkleinern.

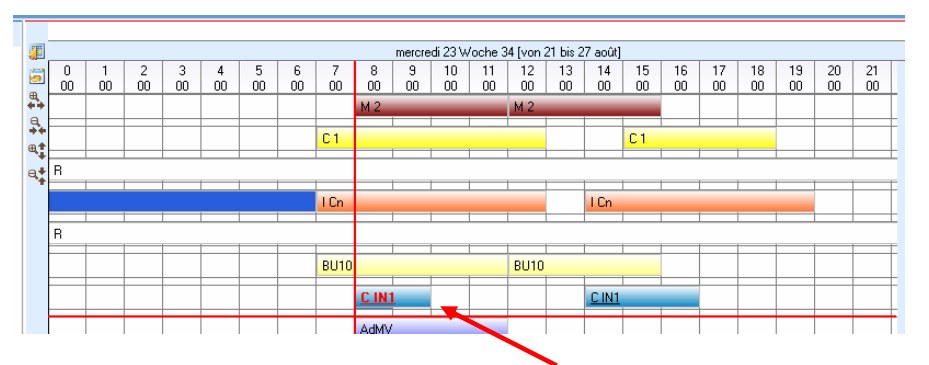

Diese Arbeitsperiode wurde auf 8 bis 10 Uhr reduziert

**ACHTUNG:** Obwohl die Arbeitszeit geändert wurde, ist die ursprüngliche Bezeichnung nicht geändert worden. Die Software unterstreicht jedoch die Bezeichnung der geänderten Arbeitszeiten in der Planung, um Ihnen mitzuteilen, dass Änderungen vorgenommen wurden. Auf diese Weise können Sie die geänderten Arbeitszeiten von den nicht geänderten unterscheiden. Dennoch wird diese Arbeitszeit immer als geänderte Arbeitszeit betrachtet und in keinem Fall in die Liste der Tages-Arbeitszeiten aufgenommen, die in Kelio erstellt wurden.

#### 4.2.5 Änderung der Abwesenheiten

Es besteht die Möglichkeit, die Abwesenheiten eines Mitarbeiters über eine mehr oder weniger lange Periode zu ändern. Zu diesem Zweck müssen Sie:

1. mit der rechten Maustaste die zu ändernden Abwesenheit anklicken. Eine Auswahlliste wird angezeigt:

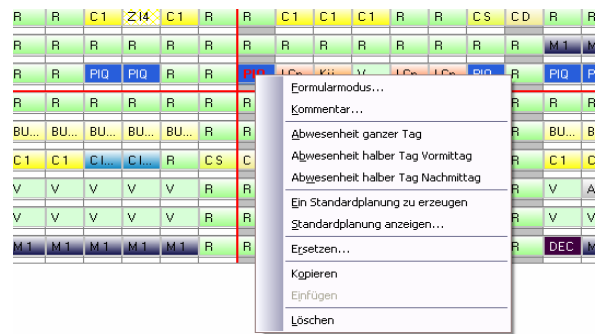

Diese Auswahlliste ermöglicht es Ihnen in den *Modus Kartei* zu gelangen, um weitere Änderungen an den Einstellungen der ausgewählten Abwesenheit vorzunehmen. Mit ihrer Hilfe können Sie ebenfalls eine Abwesenheit von einem Tag in eine Abwesenheit am Morgen / am Abend - oder umgekehrt – ändern. Zu diesem Zweck jeweils den Link *Abwesenheit Tag, Abwesenheit Halbtag AM* oder *Abwesenheit Halbtag PM* anklicken.

2. Um die Abwesenheits-Einstellungen zu ändern, den *Modus Kartei* auswählen. Folgendes Fenster wird angezeigt:

|             | Keller H        | ans - Abwese  | nheitskarteien | 2                    |
|-------------|-----------------|---------------|----------------|----------------------|
| Abw.gründe: | Ferien          |               |                |                      |
| Abw. von    | Datum bis Datum | 🔲 Zyklische A | Abwesenheit    |                      |
| ⊻om:        | 31.07.2006 🖵    | Bis:          | 04.08.2006 💌   |                      |
| Kommentar:  |                 |               |                | Qptionen>>           |
|             |                 |               | OK Abbre       | chen <u>D</u> rucken |

**3.** Gegebenenfalls den Button *Optionen* anklicken um zu allen Abwesenheits-Einstellungen Zugang zu haben.

| Abw.gründe:                                      | Ferien            | <b>•</b>                       |  |
|--------------------------------------------------|-------------------|--------------------------------|--|
| 🔽 Abw. von Da                                    | tum bis Datum     | 🔽 Zyklische Abwesenheit        |  |
| ⊻om:                                             | 16.08.2006 💌      | Bis: 16.08.2006 🔽              |  |
| Kommentar:                                       |                   |                                |  |
| 4L                                               |                   | <u>Optionen&gt;</u>            |  |
| <ul> <li>Adwesenne</li> <li>Am Tagesa</li> </ul> | nfang             | C Am Tagesmitte                |  |
| C Am Tagesn                                      | nitte             | Am Tagesende                   |  |
| Zugewiesen                                       | e Zeit pro Tag —— | - Perioden Anfangszeit Endzeit |  |
| In Tage:                                         | 0.000             |                                |  |
| In Stunden:                                      | 0:00              | 2 0:00 -                       |  |

- 4. Die verschiedenen Abwesenheits-Einstellungen eingeben oder ändern:
  - a. Abwesenheitsgrund,
  - b. Abwesenheitsperiode oder zeitspanne,
  - c. Kommentare,
  - d. angerechnete Zeit pro Abwesenheitstag.

<u>Bemerkung:</u> Sowohl diese Begriffe, als auch die Auswirkungen auf die Summen, werden im Kelio Zeiterfassungs-Handbuch erläutert.

5. Die durchgeführten Änderungen mit einem Klick auf OK bestätigen.

#### 4.2.6 Kopie einer geplanten Periode

Mit Hilfe des "Kopieren – Kleben" können sie die geplanten Perioden kopieren (Arbeitszeiten und Abwesenheiten) um sie in eine andere Periode zu kleben und eventuell anderen Mitarbeitern zuzuweisen. Um eine Kopie der geplanten Periode zu erstellen müssen Sie:

1. Einen oder mehrere geplante Tage eines Mitarbeiters in dem Arbeitszeitplan-Raster auswählen und die linke Maustaste gedrückt halten. In der ausgewählten Periode werden die Bezeichnungen der Arbeitszeiten in Rot angezeigt:

| 1          | Jul]     |          |          | Wo    | che 30   | (von 24  | 4 bis 30 | Jul]     |          |            | Wo     | che 31              | (von 31            | bis 06.            | ∆ug]     |          |          |
|------------|----------|----------|----------|-------|----------|----------|----------|----------|----------|------------|--------|---------------------|--------------------|--------------------|----------|----------|----------|
| <b>a</b>   | Sa<br>22 | So<br>23 | Мо<br>24 | Di 25 | Mi<br>26 | Do<br>27 | Fr 28    | Sa<br>29 | So<br>30 | Mo<br>31   | Di 01  | Mi<br>02            | Do<br>03           | Fr 04              | Sa<br>05 | So<br>06 | Mo<br>07 |
| ₩.<br>     | R        | R        | C1       | C1    | R        | R        | R        | CS       | CD       | R          | R      | R                   | R                  | R                  | CS       | CD       | R        |
| ++<br>⊕‡   | CS       | CD       | R        | R     | C1       | CJ       | C1       | R        | R        | <u>C 1</u> | C 1    | C 1                 | CJ                 | C 1                | R        | R        | R        |
| a <b>‡</b> | R        | R        | R        | R     | R        | R        | R        | R        | R        | F          | Ein St | andard:<br>Iardolar | planun;<br>oung ag | ) zu erz<br>zeigen | eugen    |          | R        |
|            | R        | R        | R        | R     | R        | R        | R        | R        | R        | F          | Erset  | zen                 | iang ai            | Longorn            |          |          | R        |
|            | R        | R        | R        | R     | R        | R        | R        | R        | R        | F          | Kopie  | ren                 |                    |                    |          |          | R        |
|            | R        | R        | BU       | BU    | BU       | BU       | BU       | R        | R        | E          | Einfü  | gen                 |                    |                    |          | -[       | BU       |
|            | R        | R        | F        | F     | F        | F        | F        | R        | R        | F          | Lösch  | ien                 |                    | •                  |          | _        | C1       |
|            | R        | R        | Ad       | Ad    | Ad       | Ad       | Ad       | R        | R        | F          | 4      | F                   | F                  | F                  | R        | R        | F        |
|            | М        | R        | R        | M 2   | M 2      | М        | M 1      | М        | R        | R          | M 2    | M 2                 | М                  | R                  | М        | R        | F        |

2. Die ausgewählte Periode mit der rechten Maustaste anklicken und auf *Kopieren* klicken. Folgendes Fenster wird angezeigt:

| Element zu kopieren 🛛 🕅 |
|-------------------------|
| Element zu kopieren     |
| 🔽 Abwesenheit           |
|                         |
|                         |
| OK Abbrechen            |

- 3. Aktivieren Sie die Auswahlkästchen, die zu den kopierenden Elementen gehören.
- 4. Durch Anklicken des Buttons OK bestätigen.
- 5. Die Tage, die zum betreffenden Mitarbeiter gehören und deren geplante Arbeitszeiten kopiert werden sollen, auswählen. Dabei die linke Maustaste gedrückt halten. In der ausgewählten Periode werden die Bezeichnungen der Arbeitszeiten in Rot angezeigt:

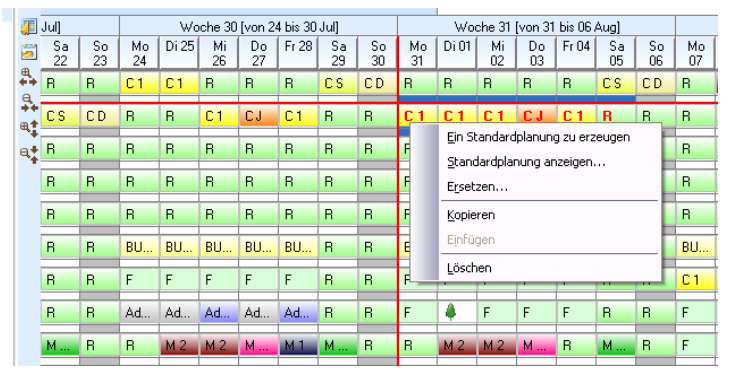

- 6. Die ausgewählte Periode mit der rechten Maustaste anklicken und auf *Kleben* klicken. Folgendes Fenster wird angezeigt:
- 7. Wenn die geplanten Abwesenheiten dieses Mitarbeiters nicht durch die neuen ersetzt werden sollen, aktivieren Sie das obenstehende Auswahlkästchen und klicken Sie zur Bestätigung auf *OK*.

#### 4.2.7 Verwaltung der Vertretungen

Die Kelio Planung ermöglicht die Vertretung eines Mitarbeiters durch einen oder mehrere andere Mitarbeiter unter Berücksichtigung verschiedener Kriterien (Arbeitsverhältnis und Kompetenz), die in der Kelio Anwesenheitszeit-Erfassung eingestellt werden können (siehe Kelio Benutzer-Handbuch).

Um eine Vertretung einzurichten müssen Sie

- 1. sich in den Auswahl-Modus begeben, indem Sie das Icon in der Menüleiste anklicken.
- 2. im Arbeitszeitplan-Raster die Tage, an denen der entsprechende Mitarbeiter vertreten werden muss und die diesem Mitarbeiter zugeordnet sind, mit der Maus auswählen. Ihre Bezeichnungen werden daraufhin in Rot angezeigt.
- 3. mit der rechten Maustaste diese Auswahl anklicken. Eine Liste wird angezeigt.

|            |          |          |         |          |          |          |       |          |          |         |          | August   | (2006)      |                    |          |          |          |          |          |          |       |           |          |
|------------|----------|----------|---------|----------|----------|----------|-------|----------|----------|---------|----------|----------|-------------|--------------------|----------|----------|----------|----------|----------|----------|-------|-----------|----------|
|            | he 31    | [von 31  | bis 067 | Aug]     |          |          | Wo    | che 32   | von 07   | bis 13. | Aug]     |          |             | Wo                 | che 33   | [von 14  | bis 207  | Aug]     |          |          | Wool  | he 34     |          |
| <b>2</b>   | Mi<br>02 | Do<br>03 | Fr 04   | Sa<br>05 | So<br>06 | Мо<br>07 | Di 08 | Mi<br>09 | Do<br>10 | Fr 11   | Sa<br>12 | So<br>13 | Мо<br>14    | Di 15              | Mi<br>16 | Do<br>17 | Fr 18    | Sa<br>19 | So<br>20 | Мо<br>21 | Di 22 | Mi<br>23  | Do<br>24 |
| <b>↔</b>   | R        | R        | R       | CS       | CD       | R        | M 2   | M 2      | М        | R       | М        | R        | R           | M 2                | M 2      | М        | М1       | R        | R        | R        | M 2   | M 2       | М        |
|            | C 1      | CJ       | C 1     | R        | R        | B        | B     | C 1      | Z14      | C 1     | R        | R        | C1          | C1                 | C 1      | в        | R        | CS       | CD       | R        | B     | C1        | Z14      |
| е <b>+</b> | R        | B        | R       | R        | R        | В        | в     | В        | B        | R       | R        | R        | B           | в                  | R        | в        | R        | R        | R        | М 1      | M 1   | V         | DEC      |
|            | PIQ      | PIQ      | PIQ     | PIQ      | R        | R        | B     | PIQ      | PIQ      | R       | R        | PIO      | 10.         | P::                | <u>.</u> | 1 Co     | 100      | DIO      | B        | PIQ      | PIQ   | I Cn      | B        |
|            | R        | R        | R       | R        | R        | R        | B     | B        | R        | R       | R        | R        | Eor<br>Kon  | mularmo<br>nmentar | dus      |          |          |          | R        | R        | R     | R         | B        |
|            | BU       | BU       | BU      | R        | R        | BU       | BU    | BU       | BU       | BU      | R        | B        | <u>A</u> bv | vesenhe            | it ganz  | er Tag   |          |          | R        | BU       | BU    | BU        | BU       |
|            | V        | V        | V       | R        | R        | C1       | C1    | C I      | C I      | R       | CS       | С        | Abv         | vesenhe            | it halbe | er Tag V | ormitta  | 9        | R        | C1       | C1    | <u>CI</u> | C I      |
|            | V        | V        | V       | R        | R        | V        | V     | V        | V        | V       | R        | R        | Aby         | <u>v</u> esenhe    | it halbe | r Tag N  | lachmitt | ag       | - R      | V        | Ad    | Ad        | Ad       |
|            |          |          |         |          |          |          |       |          |          |         | -        | -        | Ein         | Standar            | dplanur  | ng zu ei | zeugen   |          |          |          |       |           |          |
|            | M 2      | М        | н       | М        | н        | V        | V     | V        | V        | V       | н        | н        | Sta         | ndardpl            | anung a  | Inzeigei | ٦        |          | н        | V        | V     | V         | V        |
|            | M 1      | R        | М 1     | R        | R        | М 1      | М1    | М1       | М1       | М1      | R        | R        | Ers         | etzen              |          |          |          |          | R        | DEC      | М 1   | DEC       | MAL      |
|            |          |          |         |          |          |          |       |          |          |         |          |          | Кор         | ieren              |          |          |          |          |          |          |       |           |          |
|            |          |          |         |          |          |          |       |          |          |         |          |          | Einf        | ügen               |          |          |          |          |          |          |       |           |          |
|            |          |          |         |          |          |          |       |          |          |         |          |          | Lös         | chen               |          |          |          |          |          |          |       |           |          |

4. Den Link *Vertretung* auswählen. Das Parametrierfenster für die Vertretungskriterien wird nun angezeigt.

| Ersetzen                                           |          | 1                     |
|----------------------------------------------------|----------|-----------------------|
| Zu ersetzender Mitarbeiter:                        |          |                       |
| Ersetzen von: Buchmüller                           |          |                       |
| iftigung: (Zur Zeit keine Stelle zugewiesen)       |          | Informationen         |
| Kompetenzen: (Zur Zeit keine Kompetenz zugewiesen) |          | über den zu           |
|                                                    |          | vertretenden          |
| Ú                                                  |          | Mitarbeiter           |
|                                                    |          |                       |
| Suchkriterien:                                     | <u> </u> | ,                     |
| Berücksichtigungsdaten: Auswahl:                   |          |                       |
| Von 02.08.2006 V Administration                    |          |                       |
| bis: 02.08.2006 V Aktivierung                      |          |                       |
| Verfügbarkeit der gesuchten Mitarbeit              |          |                       |
| Mitarbeiter arbeitet                               |          |                       |
| Mitarbeiter in Runeze                              |          | Einstellungs Zone     |
|                                                    |          | der                   |
| Gesuchte Stellen: Gesuchte Kompetenzen:            |          | Vetretungskriterien   |
| Abwart Kompetenz                                   |          | Voliotaligorittoriori |
| Aktivierung                                        |          |                       |
| Direktor 5 Kompetenz2 (6)                          |          |                       |
| Koch-Hilfe                                         |          |                       |
|                                                    |          |                       |
|                                                    |          |                       |
|                                                    |          |                       |
| Sekretärin                                         |          |                       |
|                                                    | 4        |                       |
|                                                    |          |                       |
| Suchen OK Abbrechen                                |          |                       |
|                                                    | -        |                       |

Der obere Teil dieses Fensters (1) ist eine Zusammenfassung der Eigenschaften des zu vertretenden Mitarbeiters (Name, Arbeitsverhältnis, Kompetenz und Ebene).

Der zweite Teil dient zur Eingabe der verschiedenen Parameter, die bei der Suche des oder der Vertretung(en) berücksichtigt werden sollen. Bevor Sie die Suche nach einer Vertretung starten, können Sie

- a. Die Vertretungsperiode eingeben oder ändern (2). Standardmäßig entspricht diese Ihrer Auswahl im Arbeitszeitplan-Raster.
- b. Wählen sie ein Kriterium oder mehrere Kriterien in *Arbeitsbereitschaft vertretender Mitarbeiter* (3) aus.
- c. Wählen Sie die Mitarbeiter-Auswahl aus, in welchen die Software nach den Vertretungen suchen soll (4). Standardmäßig schlägt die Software die Ursprungs-Gesamtheit vor, aus der der zu vertretende Mitarbeiter stammt.
- d. Das Arbeitsverhältnis oder die *Arbeitsverhältnisse*, die die Vertretungen einnehmen sollen, auswählen (5). Standardmäßig schlägt die Software das Arbeitsverhältnis vor, das der zu vertretende Mitarbeiter innehatte.

e. Wählen Sie die *Kompetenz(en)* der Mitarbeiter aus, die die Vertretung übernehmen sollen (6). Standardmäßig schlägt die Software die Kompetenz(en) und die Ebene des zu vertretenden Mitarbeiters vor. Sie führt aber auch eine Suche in den höheren Ebenen durch.

<u>Bemerkung:</u> Die Auswahl des Arbeitsverhältnisses und der Kompetenz ist keine Pflicht. Wurden jedoch mehrere Kompetenzen ausgewählt, so müssen ALLE Vertretungen diese ausgewählten Kompetenzen besitzen.

f. Den Button *Suchen* anklicken. Die Software sucht daraufhin nach Mitarbeitern, die diesen festgelegten Kriterien entsprechen (siehe nächste Seite).

Im Anschluss diese Suche schlägt Ihnen die Software in einem zusätzlichen Bildschirm eine Liste der Personen vor, die diese Kriterien erfüllen. Vor der Liste der verfügbaren Personen wird der zu vertretende Mitarbeiter auf rotem Hintergrund dargestellt, was bedeutet, dass die Auswahl der Vertretung noch nicht stattgefunden hat.

| Ersetzen                                                                                                    | x                                                                                                    |                                                                              |
|----------------------------------------------------------------------------------------------------|----------------------------------------------------------------------------------------------------|------------------------------------------------------------------------------|
|                                                                                                    | Image: Second Second | Liste der<br>Personen die<br>den<br>Vertretungs-                             |
| Suchkriterien:       Auswahl:         Berücksichtigungsdaten:       Verwahl:         Vor:       (208.2006)         Uzwahl:       (208.2006)         Verfügbarkeit der gesuchten Mitabeler       (208.2006)         Verfügbarkeit der gesuchten Mitabeler       (208.2006)         Mitabeler abweist       (208.2006)         Mitabeler abweist       (208.2006)         Mitabeler abweist       (208.2006)         Mitabeler abweist       (208.2006)         Mitabeler abweist       (208.2006)         Mitabeler abweist       (208.2006)         Mitabeler abweist       (208.2006)         Mitabeler abweist       (208.2006)         Mitabeler abweist       (208.2006)         Daeloto       (208.2006)         Nachkrankenschweister       (208.2006)         Pilege       (208.2006)         Starktankenschweister       (208.2006)         Starktankenschweister       (208.2006)         Starktankenschweister       (208.2006)         Starktankenschweister       (208.2006)         Starktankenschweister       (208.2006)         Starktankenschweister       (208.2006)         Starktankenschweister       (208.2006)         Starktankenschweister       ( | Image: Supervision of the system     Example of the system       Image: Supervision of the system     Example of the system       Image: Supervision of the system     Example of the system       Image: Supervision of the system     Example of the system                                                                                                    | Liste der<br>Personen die<br>den<br>Vertretungs-<br>Kriterien<br>entsprechen |
| Die schraffierten Tage sind                                                                                                    | Tage, an denen die M                                                                                                    | /litarbeiter d                                                               |

Die schraffierten Tage sind Tage, an denen die Mitarbeiter den Arbeitsbereitschaftskriterien nicht entsprechen.

5. Den oder die vertretenden Mitarbeiter auswählen, indem Sie je nach Bedarf eine vollständige oder teilweise Vertretung einrichten:

#### Vollständige Vertretung:

| × ×                 | Sept | ember (     | 2006) |
|---------------------|------|-------------|-------|
| Mitarbeiter         | 19   | ne 38<br>20 | 21    |
| Buchmüller Isabelle | l Cn | l Cn        | l Cn  |
| ✓ Dätwyler Erna     | l Cn | l Cn        | l Cn  |

Wenn man das Auswahlkästchen vor dem Namen eines für die Vertretung vorgeschlagenen Mitarbeiters aktiviert, erstellt die Software eine Vertretung über die gesamte eingestellte Periode.

Der vertretende Mitarbeiter übernimmt also sämtliche Zuweisungen, die für den vertretenen Mitarbeiter vorgesehen waren. Dieser wird von daher auf einem grünen Hintergrund dargestellt, was bedeutet, dass er die Vertretung über die ganze Periode übernehmen kann.

#### Teilweise Vertretungen:

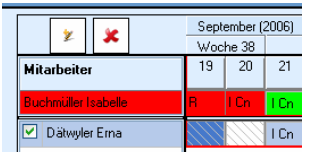

Man kann die Vertretung auch auf mehrere Mitarbeiter verteilen. So können Kombinationen erstellt werden, wenn kein Mitarbeiter für die ganze Vertretungsperiode verfügbar ist. Einfach auf den Button *Prestellungs*-Modus zu gelangen und, für jeden Vertretenden, in die, dem gewünschten Vertretungstag entsprechende Zelle zu klicken. Der vertretende Mitarbeiter übernimmt so nur die vorgesehene Zuweisung für den ausgewählten Tag. Der vertretene Mitarbeiter wird nur den ausgewählten Tag auf einem grünem Hintergrund dargestellt. Die vollständige Vertretungsperiode des vertretenen Mitarbeiters wird auf einem grünen Hintergrund dargestellt, wenn sämtliche Vertretungstage zugewiesen worden sind. Um eine Vertretungs-Zuweisung für einen Tag zu löschen, auf den Button klicken, um in den Modus *Löschen* zu gelangen,

dann auf das Auswahlkästchen klicken, das der zu löschenden Vertretungs-Zuweisung entspricht.

6. Die ausgewählten Vertretungen mit einem Klick auf *OK* bestätigen. Die Software überträgt daraufhin die Zuweisungen des Arbeitszeitplan-Rasters auf jeden ausgewählten Mitarbeiter.

#### ACHTUNG:

Sollten bereits Zuweisungen für die vertretenden Mitarbeiter bestehen, so werden diese gelöscht und durch die neuen ersetzt. Um jeglichen Irrtum zu vermeiden, informiert Sie das System im Vetretungs-Bildschirm über eventuelle Zuweisungen der vertretenden Mitarbeiter.

Wenn ein abwesender Mitarbeiter von einem anderen Mitarbeiter vertreten wird, werden seine Arbeitszeiten auf die Vertretung übertragen, nicht aber seine Abwesenheiten.

### 4.3 Individuelles Einstellen des Arbeitszeitplan-Rasters

Um den Arbeitszeitplan besser lesen zu können, können Sie die Spaltenbreite oder die Zeilenhöhe vergrößern/verkleinern.

#### 4.3.1 Ändern der Zeilenhöhe

1. Das Icon 🕮 anklicken, um das Ausrollmenü aufzurufen:

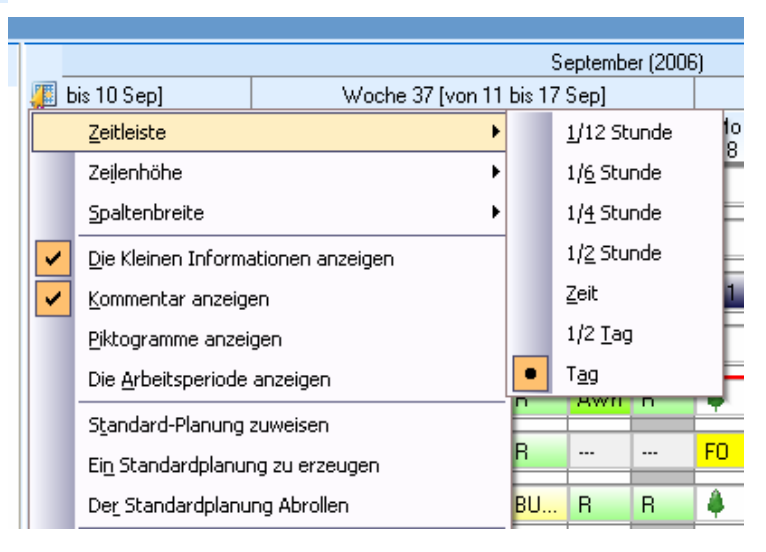

2. Zeilenhöhe auswählen.

3. Den entsprechenden Vergrößerungs- oder Verkleinerungsfaktor anklicken, um die gewünschte Höhe zu erhalten.

#### 4.3.2 Ändern der Spaltenbreite

1. Das Icon 🚛 anklicken, um das Ausrollmenü aufzurufen:

|              |                            |                  |         | September  |
|--------------|----------------------------|------------------|---------|------------|
| <u>,</u><br> | bis 10 Sep]                | Woche 37 [von 1  | 1 bis 1 | 7 Sep]     |
|              | <u>Z</u> eitleiste         |                  | ▶ Fr 1! | 5 Sa       |
|              | Zeilenhöhe                 |                  |         | B          |
|              | Spaltenbreite              |                  | ▶       | -          |
| ~            | Die Kleinen Informa        | ationen anzeigen | •       | <u>×</u> 1 |
| ✓            | Kommentar anzeig           | en               |         | x <u>2</u> |
|              | Piktogramme anzei          | gen              |         | × <u>3</u> |
|              | Die <u>A</u> rbeitsperiode | anzeigen         |         | × <u>4</u> |
|              | Standard-Planung           | zuweisen         |         | × <u>5</u> |
|              | Ei <u>n</u> Standardplanur | ng zu erzeugen   |         | +          |
|              | De <u>r</u> Standardplanu  | ng Abrollen      | BU      | . R        |

- 2. Spaltenbreite anklicken.
- 3. Den entsprechenden Vergrößerungs- oder Verkleinerungsfaktor anklicken, um die gewünschte Breite zu erhalten.

#### 4.3.3 Piktogramme in den Arbeitszeitplan hinzufügen

Es können Piktogramme im Arbeitszeitplan angezeigt werden, wodurch Arbeitszeiten oder Abwesenheiten von einem ganzen oder halben Tag einfacher voneinander zu unterscheiden sind.

- 1. Das Icon 🚛 anklicken, um das Ausrollmenü der Anzeige des Arbeitszeitplans aufzurufen:
- 2. Piktogramme anzeigen anklicken.

| 7 Mo 18 D              | i 19                                                                                                    |
|------------------------|----------------------------------------------------------------------------------------------------|
| 7 Mo 18 D              | oi 19                                                                                                    |
| 🌲 🖓 🔒 F                |                                                                                                    |
|                        |                                                                                                    |
| 📕 🖉 F                  | 1                                                                                                    |
| <u>⊘ M 1</u> ⊘ F       | }                                                                                                    |
| 🕴 😔 F                  | }                                                                                                    |
| 🔷 🐥                    | <mark>, Cn</mark>                                                                                                    |
| <mark>%}}F0 ⊘</mark> 1 | Cn                                                                                                    |
| 🔹 🌲 😔 B                | IU1(                                                                                                    |
| <b>♦</b> <u>⊘</u> (    | 1                                                                                                    |
| ۵ 😔 🖡                  | <b>VdLN</b>                                                                                                    |
| 🔺 🕑                    | 12                                                                                                    |
| 🌲 🕑 N                  | 11                                                                                                    |
|                        | <ul> <li>300</li> <li>4</li> <li>5</li> <li>6</li> <li>6</li> <li>7</li> <li>6</li> <li>7</li> <li>6</li> <li>7</li> <li>6</li> <li>7</li> <li>7</li> <li8< li=""> <li9< li=""> <li>7</li> <l< th=""></l<></li9<></li8<></ul> |

Daraufhin erscheinen Icons in jeder Zelle des Arbeitszeitplans.

Diese Piktogramme bedeuten jeweils:

ungeänderte Arbeitszeit oder Abwesenheit, den ganzen Tag gültig.

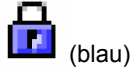

ungeänderte Abwesenheit, für einen Halbtag gültig, morgens.

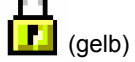

ungeänderte Abwesenheit, für einen Halbtag gültig, nachmittags.

<u>Bemerkung:</u> wenn eine Abwesenheit oder Arbeitszeit geändert wurde, verschwindet das Vorhängeschloss.

 $\bigcirc$ 

Symbolisiert eine Tages- Arbeitszeit.

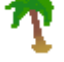

Symbolisiert eine Abwesenheit

# 5 Die Ergebniszone

Die Ergebniszone ermöglicht es, die gewünschten Summen für jeden Mitarbeiter über eine bestimmte Periode anzusehen.

| B             | ordet                             | , st                 |     | Y     |          | J.              | 6                 | In       | -             |          | 6         | 2           | _        | Ke       | lio - B  | etrieb | Ø        | C S      | Ø        |          | 12.0     | 19.200   | 6 14:4 | 0        |          | 0870   | )84 - : | 37                     |         | 8       |         |
|---------------|-----------------------------------|----------------------|-----|-------|----------|-----------------|-------------------|----------|---------------|----------|-----------|-------------|----------|----------|----------|--------|----------|----------|----------|----------|----------|----------|--------|----------|----------|--------|---------|------------------------|---------|---------|---------|
| Alle          | <u>B</u> earbeiten<br>Mitarbeiter | Verwaltung           |     | gram  | , in an  |                 | Lenster           | 1        | 1             |          | <b>8</b>  | 4           |          | Þ        | 8        | Σ      |          | Q        |          | )        |          |          |        |          |          |        |         |                        |         |         |         |
| esso<br>1.063 | urcenpla                          | nung<br>10.09.2006 E |     |       | -        |                 |                   |          |               |          |           |             | ardan b  | er (200  | 6)       |        |          |          |          |          |          |          |        |          |          |        | Ero     | gebnisse<br>09.2006 (= | 27. au  |         |         |
| <b>a</b>      | Name /                            | Prénom               | • • | 4     | bis 10   | Sep]            |                   |          | We            | che 37   | [von 11   | ə<br>bis 17 | Sep]     | er (200  | 6)       | Wo     | che 38   | [von 18  | 8 bis 24 | Sep]     |          |          | Woche  | 39 (vo   | n 25 bii | 01 Okt |         | Usher                  | Rey     | Church  | r.      |
| ¥             | name /                            | ricitota             |     |       | Fr 08    | 5a<br>09        | 50<br>10          | Mo<br>11 | Di 12         | Mi<br>13 | Do<br>14  | Fr 15       | Sa<br>16 | 50<br>17 | Mo<br>18 | Di 19  | Mi<br>20 | Do<br>21 | Fr 22    | Sa<br>23 | 50<br>24 | Mo<br>25 | Di 26  | Mi<br>27 | Do<br>28 | Fr 29  |         | Dat bis                | Dat bis | Laufen. |         |
| ¥.            | Alleman                           | Verena               |     | -     | M1       | м               | R                 | F        | F             | F        | F         | F           | R        | R        | 4        | F      | F        | F        | F        | R        | R        | R        | M 2    | M 2      | М        | R      | It      | 0,0                    | 7:00    | 18:27   | ١.      |
| ¥             | Amster                            | Roger                | 1   | 24    | C1       | R               | R                 | C1       | C1            | C1       | R         | R           | CS       | CD       | 4        | R      | C1       | CJ       | C1       | R        | R        | C1       | C1     | C1       | R        | R      | It      | .00                    | 0.00    | 32.48   | 1       |
| V             | Brun                              | Hang                 |     | 0.5   | DEC      | в               | R                 | B        | B             | R        | R         | R           | B        | R        | м1       | B      | м1       | м1       | м1       | B        | R        | R        | B      | B        | B        | R      | - It-   | 0.00                   | 0.00    | 41:00   |         |
| V             | Buchmüller                        | Isabelle             |     | 1     | R        | R               | R                 | R        | R             | R        | R         | R           | R        | R        | 4        | R      | I Cn     | I Cn     | R        | R        | R        | R        | R      | R        | R        | R      |         | 0.00                   | 0.00    | 40:00   |         |
| V             | Bijchi                            | Paulina              |     |       | R        | в               | R                 | F        | B             | B        | R         | B           | AWn      | B        | 4        | A Cn   | A Co     | B        | R        | B        | R        | R        | A Co   | ACn      | в        | ACn    |         | 0.00                   | 4.06    | 20.30   | 1       |
|               | Diabuster                         | Ema                  |     |       | B        | B               | в                 | B        | I Mo          | R        | I Mo      | в           |          |          | FO       | I Cn   | 1 Mo     | R        | B        |          |          | R        | IMo    | в        | 1 Mo     | B      |         | 0.00                   | 0.00    | 20:30   | 1       |
|               | Filmhar                           | Reads                |     |       | BU       | R               | R                 | BU       | 8U            | VC       | 8U        | BU          | R        | R        | 4        | BU     | BU       | 8U       | 8U       | R        | R        | BU       | 8U     | 8U       | BU       | 8U     |         | 0.00                   | 0.00    | 40.00   |         |
| 4             | Caller                            | Huns                 |     |       | B        | CS              | CD                | 8        | B             | C1       | CJ        | C1          | в        | 8        |          | C1     | C1       | C1       | 8        | CS       | CD       | 8        | 8      | C1       | CJ       | C1     |         | 0.00                   | 0.00    | 20.64   |         |
|               | rvener<br>Kastiki                 | Duciala              |     |       | Ad.      | B               | 8                 | Ad.,     | Ad.           | Ad.,     | Ad.,      | Ad.,        | B        | B        |          | Ad.,   | Ad.      | Ad.,     | Ad.,     | B        | B        | Ad.,     | Ad.,   | Ad.      | Ad       | Ad.    |         | 0.00                   | 0.00    | 20.04   |         |
| ž             | 7                                 | Curriela             |     |       | в        | в               | 8                 | B        | M2            | M2       | M         | в           | M        | B        | à        | M2     | M2       | M        | M1       | в        | в        | MI       | M1     | MI       | M1       | M1     |         | 0.00                   | 0.00    | 20.92   | 1       |
|               | 2.80gg                            | Comesa               |     |       | B        | B               | B                 | M1       | M1            | MI       | м1        | м1          | в        | B        | à.       | M1     | M1       | M1       | B        | B        | B        | 1        | F      | F        | F        | F      |         |                        | 0.00    | 22.33   | /       |
| -             |                                   |                      |     |       | _        | Ze              | sýbeoð :          | Kranke   | enschwe       | ester m  | sbi () Ma | 3)          |          |          |          |        |          |          |          |          |          |          |        |          |          |        | •       | 0:00                   | 11:06   | 336:40  | 1       |
| tails         |                                   |                      | _   | _     |          |                 |                   |          |               |          |           |             |          |          |          |        |          |          | _        |          |          |          | 1      |          |          |        | 10      |                        |         | 1       | •       |
|               |                                   | 3 09 2006            |     |       | T        | ag der<br>Mituu | n: 13<br>arb 13 y | .09.20   | 10<br>17 June | 11 15-1  | 7 Secil   | A           | Deitzeit | : Abmi   | rt 2 (M  | (2)    | _        | _        | 50       | at - Ze  | st: 7:0  | v E      | 1      | _        | _        | _      | _       |                        |         |         | retails |
| ¥             | Alleman V                         | erena                |     | 4     | 8        | 9               | 10                | 11       | 12            | 13       | 14        | 15          | 16       | 17       | 18       | 19     | 20       | 21       | 22       | 23       | 0        | 1        | 2      | 3        | 4        | 5      |         | 4                      |         |         | -       |
| ¥             |                                   | Geplant              |     | 8. U. | E        | 00              | 00                | 00       | E             | 00       | 00        | 00          | 00       | 00       | 00       | 00     | 00       | 00       | 00       | 00       | R        | 00       | 00     | 00       | 00       | 00     | -       |                        |         |         |         |
|               |                                   |                      |     |       | <u> </u> | -               |                   |          |               | -        | N         | / **        |          |          | -        | _      | _        | -        | _        | _        | _        | _        | _      | -        | -        |        |         |                        |         |         | _       |

## 5.1 Beschreibung der Ergebniszone

| Eingabefeld der Ansichts-<br>Periode der für die Datum-bis | S-                | 2006 🔽  | 4.09.2006 | ×      | Button der Summen-                                             |
|------------------------------------------------------------|-------------------|---------|-----------|--------|----------------------------------------------------------------|
| Datums-Ansicht eingestellter<br>Ergebnisse                 |                   | Ueberst | Bez.      | Stunde | Automotorung                                                   |
|                                                            |                   | Dat bis | Dat bis   | Laufen |                                                                |
| Zugang zur individuellen                                   |                   | 0:00    | 171:07    | 18:27  | <br>Summen pro                                                 |
| Summenemstending                                           | 3                 | 0:00    | 237:05    | 32:48  | Mitarbeiter                                                    |
|                                                            | 8                 | 8:12    | 26:12     | 41:00  |                                                                |
| Spalte der                                                 |                   | 6:35    | 160:45    | 40:00  |                                                                |
| Planungsabweichungen                                       | $\longrightarrow$ | D:00    | 4:06      | 20:30  |                                                                |
| und der Zeitenassung                                       |                   | 0:00    | 0:00      | 20:30  |                                                                |
|                                                            |                   | 0:00    | 0:00      | 40:00  |                                                                |
|                                                            | 3                 | 0:00    | 179:10    | 36:54  |                                                                |
|                                                            | 8                 | 0:00    | 218:49    | 28:42  |                                                                |
|                                                            | 3                 | 0:00    | 199:09    | 22:33  |                                                                |
|                                                            | V                 | 0:00    | 208:20    | 35:16  |                                                                |
|                                                            |                   | 14:47   | 1404:43   | 336:40 | <br><ul> <li>Summentotal aller</li> <li>Mitarbeiter</li> </ul> |

Wenn den Mitarbeiter an bestimmten Daten keine Arbeitszeiten oder Abwesenheiten zugewiesen wurden, werden die Ergebnisse und Summen dieser Tage mit den standardmäßigen Arbeitszeiten des Mitarbeiters berechnet.

## 5.2 Betrieb der Ergebniszone

#### 5.2.1 Die Ergebnisse einsehen

Jede Aktion des Arbeitszeitplans hat eine Auswirkung in Echtzeit auf die Summen in der Ergebniszone. Die Neuberechnung der Ergebnisse betrifft den Mitarbeiter, dessen Arbeitszeitplan geändert wurde oder alle Mitarbeiter, wenn die Berechnung in Echtzeit im Menü *Extras Berechnen Echtzeit* aktiviert (angehakt) ist

Die Ergebnisse können pro Mitarbeiter, das heißt Linie pro Linie, gelesen werden.

#### 5.2.2 Die planungsbezogenen Abweichungen verwalten

Jede Aktion des Arbeitszeitplans ist Gegenstand einer Konformitätsprüfung auf Berücksichtigung der im System eingestellten Einschränkungen. Wenn diese Einschränkungen nicht berücksichtigt werden, entstehen eine oder mehrere Abweichungen. Diese werden in der Abweichungsspalte signalisiert. Dort können sie eingesehen und erledigt werden.

#### Bemerkung:

In der Kelio Software können 3 Abweichungs-Kategorien vorkommen:

- unbedingt zu korrigierende Abweichungen, die vom Icon 2011 dargestellt werden,
- zu Informationszwecken erzeugte Abweichungen, die vom Icon dargestellt werden.

Um Details zu den Abweichungen anzusehen, müssen Sie:

- 1. Die Periode, in der Sie die Abweichungen ansehen wollen, in den Ansichtsperioden-Eingabefeldern der *Ergebniszone* definieren 41). Diese Periode entspricht nicht unbedingt der, die bei der Öffnung des Arbeitszeitplans angezeigt wird.
- 2. Das Icon der gewählten Abweichung in der Abweichungsspalte anklicken (1).

Ein Ansichtsfenster erscheint:

| į A        | bwe      | ichungen                        |             |                         |
|------------|----------|---------------------------------|-------------|-------------------------|
|            |          | Liste der Abweichungen von 03.0 | 07.2006 bis | 24.09.2006 für Amste    |
| 6          | <b>`</b> |                                 | Datum       | Abweichung              |
| ( <b>1</b> | )        | 🖃 İst-Zeit                      |             |                         |
|            |          | 🖻 Unbedingt zu berichtigen      |             |                         |
|            | 1        |                                 | 24.08.2006  | Fehlende Buchungen      |
|            | -        | Eventuell zu berichtigen        |             |                         |
|            | 8        | 🖃 Zu informieren                |             |                         |
|            | -        |                                 | 03.07.2006  | Pause (12:15 ,16:00 ) n |
|            | 83       |                                 | 05.07.2006  | Pause (12:15 ,16:00 ) n |
|            |          |                                 | 06.07.2006  | Arbeit während eines T- |
|            |          |                                 | 08 07 2006  | Pause (12:00-13:30.) n  |

Dieses Fenster bietet, von links nach rechts gesehen, folgende Spalten:

- Aufteilung der Abweichungen nach Wichtigkeitsgrad,
- Erscheinungsdatum der Abweichungen,
- Abweichungs-Beschreibung,
- Kommentar des Benutzers, der (die) diese Abweichung betreffende Einschränkung eingestellt hat

3. Auf die Abweichung doppelklicken ② um den Zoom auf sie zu richten, oder sie anklicken und *Zoom* auswählen.

Folgendes Fenster wird angezeigt:

|                                                                                   | Eine Abweichung zoomen                                                                                                    | ×                                     |
|-----------------------------------------------------------------------------------|----------------------------------------------------------------------------------------------------|---------------------------------------|
| Mitarbeiter: Brun Hans<br>Abteilung: Abwart<br>Zeitprog: RUHE                     | Pers. Nr. 0001                                                                                                    | Vorige                                |
| Datum: 03.07.200<br>Abweichung: Fehlende I<br><u>R</u> echtfertigung: Erstellung/ | )<br>Nuchungen<br>Änderung von Buchung                                                                                       | Vo&rrwärts                            |
| Ergebnis des Tages -                                                              | Tageszeitprogramm: A.Cn Saldo<br>Summen Soltzeit: 8:30<br>Ist-Zeit: 0:00 Tag:<br>Bezahlt 0:00 Gesamt:<br>Normalstunden: 0:00 | 0:00<br>0:00                          |
|                                                                                   |                                                                                                    | <u>E</u> rledigt<br><u>S</u> chließen |

Hier werden Details zur Abweichung und, eventuell, ihre *Rechtfertigung* angezeigt. Außerdem haben Sie die Möglichkeit, die Arbeitszeit des Mitarbeiters zur Zeit der Abweichung anzusehen, indem Sie den Button *Arbeitszeit* anklicken. Ein einfacher Klick auf den Button *Erledigen* ermöglicht es Ihnen, die Abweichung zu ignorieren und aus der Ergebniszone zu entfernen. Dadurch wird die Abweichung jedoch nicht

korrigiert. Schließlich kann man mit Hilfe der Richtungspfeile Précédent und Suivant die vorhergehenden und folgenden Abweichungen anzeigen .

4. Um das Zoomfenster der Abweichung zu verlassen, den Button Schließen anklicken.

#### 5.2.3 Wie verhält man sich bei einer Abweichung?

Eine Abweichung ist eine Einladung, die Aktion, die sie hervorgerufen hat zu korrigieren. Sie haben daher die Möglichkeiten:

- die Abweichung zu erledigen, d.h. sie zu ignorieren und verschwinden zu lassen,
- nichts zu unternehmen: in diesem Fall besteht die Abweichung weiter, hindert jedoch nicht den Ablauf der Planung.

Auf jeden Fall haben Sie die Möglichkeit, den Zoom auf die Abweichung zu richten, um die Details über sie einzusehen, solange sie nicht erledigt wurde.

Sie können auch die Abweichung auswählen. In diesem Fall bezieht sich die Planung auf den Abweichungstag und bietet Zugang zu den Details dieses Tages in der Optimierungszone.

#### Eine Abweichung erledigen:

Um eine Abweichung zu erledigen, müssen Sie

- 1. das Icon der gewählten Abweichung in der Abweichungsspalte anklicken.
- 2. mit der rechten Maustaste die zu erledigende Abwesenheit anklicken.
- 3. *Erledigen* im Menü auswählen.
  - Folgendes Fenster wird angezeigt:

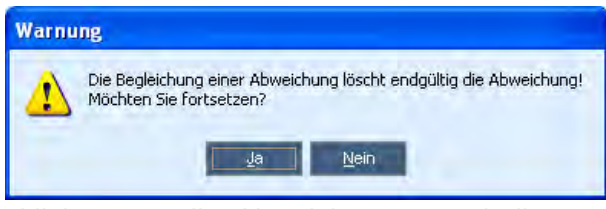

4. den Button OK anklicken um die Abweichung zu erledigen und endgültig aus der Ergebniszone zu entfernen.

#### 5.3 Individuelles Einstellen der Ergebniszone

Die Spalten der Zone *Ergebnisse* liefern verschiedene Informationen über die Summen (Summen der geplanten Stunden, der Abwesenheitstage infolge von Krankheit etc.). Die individuellen Einstellungen der Ergebniszone ermöglichen es, andere Ergebnisse auszuwählen, um z.B. sämtliche Arbeitszeitregelungs-Ergebnisse, die Abwesenheitsübersicht etc. anzuzeigen. Es ist also möglich, verschiedene individuelle Einstellungen zu erstellen und zu speichern. Diese individuellen Einstellungen können dann beliebig aktiviert und deaktiviert werden, um die gewünschten Summen zur Zeit T anzusehen.

Um zum Bildschirm der individuellen Einstellungen zu gelangen, das Icon 🚛 anklicken:

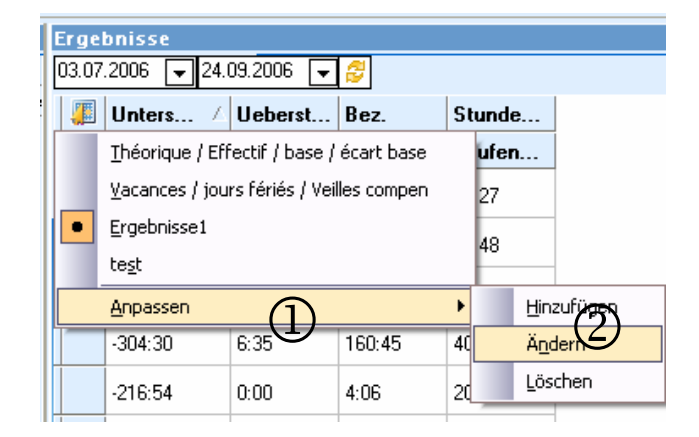

Das Untermenü (1) zeigt die Liste aller bereits erstellten individuellen Einstellungen an und ermöglicht es Ihnen, eine neue individuelle Einstellung zu erstellen:

- durch Anklicken einer bereits vorhandenen individuellen Einstellung kann man diese auswählen und sämtliche, mit dieser Einstellung verbundenen, gespeicherten Informationen anzeigen,
- durch Anklicken von individuell Einstellen gelangen Sie in das Untermenü der individuellen Einstellungen ②, mit dessen Hilfe Sie eine individuelle Einstellung über ein Einstellungsfenster *Hinzufügen, Ändern* oder *Löschen* können.

Der Vorgang des Hinzufügens, Änderns und Löschen wird Seite 26 erläutert.

#### 5.3.1 Individuelles Einstellen der Ergebnisse:

Das Icon der individuellen Einstellung **III** anklicken, dann auf *individuell Einstellen*| *Hinzufügen* klicken. Das Fenster der individuellen Ergebniseinstellung wird angezeigt:

| Titel: Ergebniss                                                                                      | se1                 | (1          |                                                    | T <u>P</u> rivate Anpassung |    | Bezeichnung d<br>individuellen           |
|----------------------------------------------------------------------------------------------------|---------------------|-------------|----------------------------------------------------|-----------------------------|----|------------------------------------------|
| <ul> <li>Mitarbeiter</li> <li>Zeiterfassung</li> <li>Ausweis</li> </ul>                               |                     |             |                                                    |                             |    | Einstellunaen                            |
| Identität<br>Identität<br>Kommentar (Inf<br>Summen<br>Summen<br>Vischläge<br>Prämien<br>Summen der Al | 2<br>formationsfeld |             | acht-Stunden<br>eberstunden<br>Veek-End + Feiertag |                             |    | Informationen<br>über die<br>Mitarbeiter |
| Unterschied der Stundenbasis L                                                                        | Ueberstunden        | Bez.        | Stundenbasis                                       |                             |    | Raster zur                               |
| Dat Dis Dat L                                                                                         | Dat Dis Dat         | Dat bis Dat | Shundarkash                                        |                             |    | Darstellung der                          |
| WFRT 1                                                                                                | WFRT                | WFRT        | stundenbasis.                                      |                             |    | Ergebniszone                             |
| Montaa.Dienstaa.Mittwoch.Donn M                                                                       | Montaa.Dienstaa     | Montag.Dien |                                                    |                             |    |                                          |
| GEPLANT I                                                                                             | IST-ZEIT            | IST-ZEIT    |                                                    |                             |    |                                          |
| Fest                                                                                                  | Fest                | Fest        | Fest                                               |                             |    |                                          |
| ±33333.33                                                                                             | ±99999.99           | ±33333.33   | ****                                               |                             |    |                                          |
| X                                                                                                    |                     | *           | × 1                                                |                             |    |                                          |
| 21 ml                                                                                                 |                     |             |                                                    |                             | 10 | r                                        |

Um eine neue individuelle Einstellung zu erstellen, müssen Sie

- 1. den *Titel* der individuellen Einstellung (1) eingeben.
- 2. in der Liste ein Thema auswählen, das sich auf die gewünschten Informationen über die Ergebnisse bezieht (2) (z.B. das Thema *Summen*).
- 3. die gewünschte(n) Information(en) auswählen ③ und in die Zone der individuellen
   Einstellungen übertragen ④. Dafür gibt es zwei Vorgehensweisen:
  - auf die gewünschte Information doppelklicken,
  - durch "Ziehen Ablegen" der in der Zone der individuellen Einstellungen ausgewählten Information.
  - 4. mit einem Klick auf den Button *OK* bestätigen. Die ausgewählten Informationen werden daraufhin in der Ergebniszone angezeigt.
  - gegebenenfalls das Auswahlkästchen *privates individuelles Einstellen* (5) aktivieren.
     Sie sind dann der einzige Benutzer, der diese individuelle Einstellung ändern kann.
     Alle anderen Benutzer können sie lediglich benutzen.

In der Ergebniszone kann man die Datenspalten durch «Klicken – Ziehen" ihres Spaltenkopfes verschieben. Die Aktivierung des Auswahlkästchens 6 einer Spalte, im Parametrierfenster der individuellen Einstellungen, setzt diese Spalte auf die linke Seite dieser Zone und verhindert jegliches Verschieben.

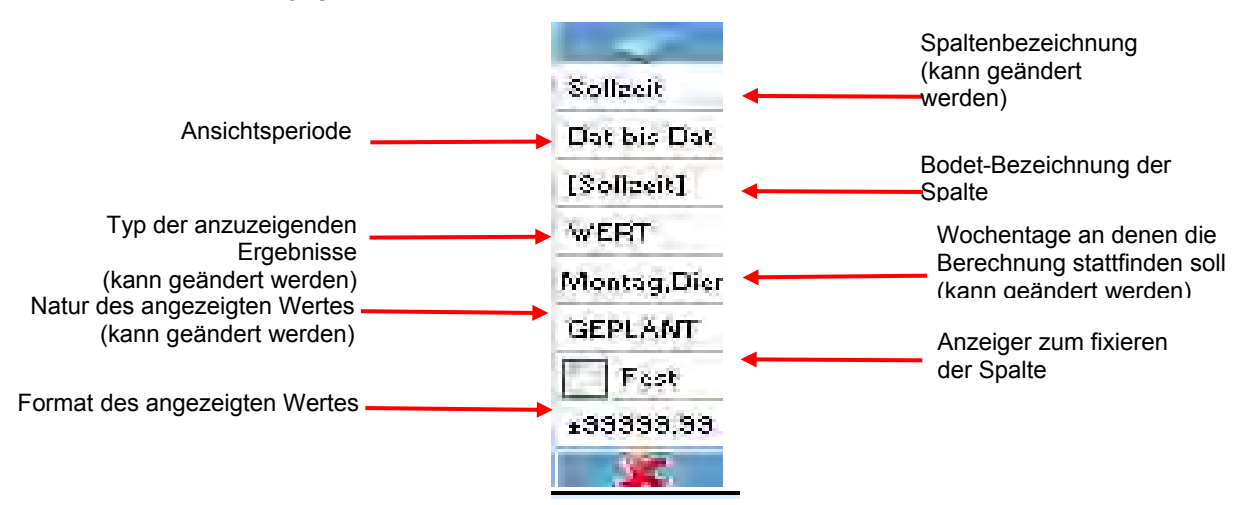

Jede Spalte entspricht einem anzuzeigendem Ergebnis. Die Einstellungen werden im Detail in den Zeilen erläutert, die in der Spalte des Bildschirms der individuellen Einstellungen enthalten sind (siehe oben). Durch Anklicken der jeweiligen Zeile können die Einstellungen mit Hilfe eines Ausrollmenüs geändert werden.

Die *Spaltenbezeichnung* wird als solche auf dem Bildschirm angezeigt. Jeder Spalte ist eine standardmäßige Bezeichnung zugeordnet. Diese kann geändert werden, damit sie Ihren Arbeitsgewohnheiten besser entspricht. So kann man z.B. die Spalte die die Bezeichnung *Ist-Zeit* trägt, in *Gearbeitet* umbenennen.

Mit Hilfe der Ansichtsperiode kann festgelegt werden, innerhalb welcher Periode die Ergebnisse angezeigt werden. Diese Periode ist von der zeitbezogenen Positionierung in der Planung und von den Ergebnisdaten von Datum zu Datum abhängig. Der Arbeitszeitplan kann für eine Woche angezeigt werden, die Ergebnisse über einen Monat. Diese Periode entspricht wahlweise

- dem vorigen oder laufenden Tag,
- der vorigen oder laufenden Woche,
- dem vorigen oder laufenden Zyklus,
- der vorigen oder laufenden Periode,
- dem gestern oder am Ende der vorigen Periode abgeschlossenen Jahr,
- von Datum zu Datum.

Die *Bodet-Bezeichnung* kann nicht geändert werden. Sie dient dazu, den Experten die Wartung zu erleichtern.

Der anzuzeigende Wert ist in zwei Varianten verfügbar:

- WERT: auf die gewünschte Periode bezogenes Ergebnis,
- ENDE: Gesamt-Ergebnis am Ende der gewünschten Periode.

<u>Beispiel :</u> Im März möchte man die Abwesenheitssumme der Mitarbeiter infolge von Krankheit anzeigen. Sie soll sich auf die vorige Periode beziehen, nämlich Februar. Ein Mitarbeiter war im Januar 5 Tage krank, im Februar 10 Tage. Seine Abwesenheitssumme infolge von Krankheit wird am 01.01. jedes Jahres rückgesetzt. Zeigt man die Abwesenheitssumme infolge von Krankheit der vorigen Periode an und wählt *WERT* aus, beträgt die Summe 10. Das entspricht dem Wert der vorigen Periode. Zeigt man dieselbe Summe unter *ENDE* an, beträgt sie 15 Tage, denn sie entspricht der seit der letzten Rücksetzung berechneten Summe. Wenn dieser Mitarbeiter im März weitere 2 Tage krank ist, erhält man für den März unter *WERT* die Summe von 2 Tagen und unter *ENDE* die Summe von 17 Tagen Die Auswahl der *Wochentage, die für die Berechnung berücksichtigt werden sollen*, ermöglicht beispielsweise einen einfachen Überblick über die sonntags geleisteten Arbeitsstunden eines ganzen Jahres, wodurch sich das Einrichten eines Sonderstundenkontos erübrigt. <u>Beispiel:</u> Man kann 3 Spalten mit der Ist-Summe von Datum zu Datum einrichten:

- die erste Spalte steht für die Wochentage (von Montag bis Freitag),
  - die zweite Spalte steht für Samstag und Sonntag,
- die dritte Spalte steht für die Feiertage.

Der Typ der anzuzeigenden Ergebnisse bietet 3 Auswahlen an:

- realisiert,
- geplant,
- voraussichtlich.

Unter « realisiert » wird die tatsächliche Leistung des Mitarbeiters berechnet. Unter « geplant » wird alles in der Vergangenheit und Zukunft Geplante berücksichtigt, ohne Rücksicht auf die tatsächlich erbrachte Leistung. Unter "voraussichtlich" wird die in der Vergangenheit erbrachte Leistung sowie die in der Zukunft geplante Leistung berücksichtigt.

Das Auswahlkästchen Fest ermöglicht es, die Spalte an der gewünschten Stelle zu fixieren.

Dank dem *angezeigten Werteformat* kann man sehen, in welcher Form das Ergebnis angezeigt wird:

- ±99999.99 für ein numerisches Ergebnis,
- Xxxxxxxxxx für ein alpha-numerisches Ergebnis,

Besonderer Fall der Abwesenheitssummen, Überstunden, Prämien und Sonderstunden: Ein einfaches Vorgehen, um die Summe aller Abwesenheitssummen unter den Ergebnissen anzuzeigen, ist ein "Klicken – Ziehen" der Bezeichnung *Abwesenheitssummen* direkt von der Zone (2) zur Zone (4) durchzuführen. Ein Klick auf *anzuzeigender Wert* in der Zone (4) klappt ein kleines Ausrollmenü heraus. Mit ihm kann man die entsprechenden Auswahlkästchen der Abwesenheitsgründe aktivieren, die bei der Summenberechnung berücksichtigt werden sollen. Dieses Vorgehen kann aber nicht für die anderen Summen eingesetzt werden.

Bemerkung:

Im Fall einer Summe mit einer Periode von Datum zu Datum, müssen zuerst die Anfangs- und Enddaten in die beiden Felder im oberen Teil der Ergebniszone eingegeben werden.

#### 3.3.2 Ändern einer individuellen Einstellung

Eine individuelle Einstellung wird auf dieselbe Art geändert wie die <u>Ändern einer</u> individuellen Ressourceneinstellung, siehe S. 27.

#### 3.3.3 Löschen einer individuellen Einstellung

Eine individuelle Einstellung wird auf dieselbe Art gelöscht wie die <u>Löschen einer</u> individuellen Ressourceneinstellung, siehe S. 27.

## 6 Die Optimierungszone: Reiter "Summen"

Die Summenzone ermöglicht es, das Summentotal aller Mitarbeiter von Tag zu Tag anzusehen (Summen der Anwesenheitszeit-Erfassung, Abwesenheiten, Prämien, Überstunden etc.). In diese Zone gelangt man durch einen Klick auf den Reiter *Summen*, der am rechten Rand der Zone zu sehen ist. Man kann sie individuell einstellen.

| B             | adet               |                    |           | 1          | 1.34                        | ( INK             | a-            | 12           |                |              |        |       |           |         | 366     | 6 <mark>3 - 37</mark> |       |            | -          |           |
|---------------|--------------------|--------------------|-----------|------------|-----------------------------|-------------------|---------------|--------------|----------------|--------------|--------|-------|-----------|---------|---------|-----------------------|-------|------------|------------|-----------|
|               |                    |                    |           | N.         |                             |                   |               |              | Ke             | io - Betrieb | 100    |       | 12.09.200 | 6 15:16 |         |                       |       |            |            |           |
| <u>D</u> atei | <u>B</u> earbeiten | <u>V</u> erwaltung | Djenstpro | gram       | me <u>A</u> nsicht <u>H</u> | enster 2          |               | ~            | -30            | (39          |        |       |           |         |         |                       |       |            |            |           |
| Alle          | Mitarbeiter        | •                  | 8         | •          | <b>(11)</b>                 | • 5               | , 📜           | 🍪 🛯          | ¢ 🔅            | l 😂 🛛 💈      | 2    Q |       |           |         |         |                       |       |            |            |           |
| Ress          | ourcenpla          | nung               |           |            |                             |                   |               |              |                |              |        |       |           |         |         |                       | Erge  | bnisse     |            | ×         |
| 01.06.        | 2006 🖵 3           | 30.09.2006         | - 2       |            |                             |                   |               | 201 0411     | 10.0 1         |              |        |       |           | 547-1   | 077 111 | Sep                   | 03.0  | .2006 🖵 24 | .09.2006   | -14       |
|               | Name               | Prénom             |           |            | Mo 04                       | Di 05             | Mi 06         | Do 07        | Fr 08          | Sa 09        | So 10  | Mo 11 | Di 12     | Mi 13   | Do 14   | Fr15                  |       | Unterschi  | . Ueberst. | B         |
| <b>V</b>      |                    |                    |           | <b>E</b>   | -                           |                   | -             |              |                |              |        | -     | -         | -       | -       |                       |       | Dat bis Da | Dat bis .  | D         |
| ⊻             | Alleman            | Verena             |           | 8          | R                           | R                 | R             | R            | M 1            | M Sam        | R      | F     | F         | F       | F       | F                     | ų)    | 58:31      | 0:00       | 1         |
| ছ             | Amster             | Roger              |           | <b>α</b> † | R                           | R                 | C1            | CJ           | C1             | R            | R      | C1    | C1        | C1      | R       | R C                   | 8     | 15:54      | 0:00       | 2         |
| ⊌             | Brun               | Hans               |           | е.         | F                           | B                 | B             | F            | DEC            | B            | R      | R     | B         | B       | R       | B F                   | 8     | -418:00    | 8:12       | 28        |
| ⊌             | Buchmüller         | Isabelle           |           |            | R                           | B                 | B             | R            | B              | B            | R      | R     | R         | B       | R       | R F                   |       | -304:30    | 6:35       | 18        |
| ⊌             | Büchi              | Paulina            |           |            | R                           | B                 | R             | R            | R              | B            | R      | F     | R         | B       | R       | R 🦨                   |       | -216:54    | 0:00       | 4:        |
| ⊌             | Dätwyler           | Erna               |           |            | R                           | B                 | R             | I Cn         | R              | R            | R      | R     | I Mo      | B       | I Mo    | R -                   |       | -198:27    | 0:00       | 0         |
| ⊌             | Eiholzer           | Regula             |           |            | BU10                        | BU10              | BU10          | BU10         | BU10           | R            | R      | BU10  | BU10      | VC      | BU10    | BU10 F                |       | -24:00     | 0:00       | 0:        |
| ⊌             | Keller             | Hans               |           |            | C1                          | C1                | C IN1         | C IN1        | B              | CS           | CD     | B     | R         | C IN1   | CJ      | C1 F                  | 8     | -23:18     | 0:00       | 17        |
| ⊌             | Knutti             | Daniela            |           |            | AdLMJ                       | AdLMJ             | AdMV          | AdLMJ        | AdMV           | R            | R      | AdLMJ | AdLMJ     | AdMV    | AdLMJ   | AdMV F                | 0     | -7:13      | 0:00       | 2         |
| ⊌             | Zaugg              | Cornelia           |           |            | R                           | M 2               | M 2           | M M7         | R              | R            | R      | R     | М 2       | М 2     | M M7    | R N                   | 8     | 201:09     | 0:00       | 1         |
| ⊌             | Zeller             | Ruth               |           |            | F                           | F                 | F             | R            | R              | R            | R      | М1    | М1        | м1      | M 1     | M 1 F                 | 1     | -121:27    | 0:00       | 21        |
|               |                    |                    | al        |            | Ze                          | eitprog. : Kranke | enschwester m | obi (I Mo)   |                |              |        |       |           |         | =1      |                       |       | -1038:15   | 14:47      | 140       |
| umm           | en                 |                    |           |            | <u> </u>                    |                   |               |              |                |              |        |       |           |         |         | <u> </u>              |       | IIII       |            | A 1       |
|               |                    |                    |           | J          | Fr 08                       | Sa 09             | So 10         | 1.11.11      | DITZ           | MITS         | D0 14  | 1 115 | S= 16     | So 17   | Mo 18   | Di 19                 |       |            |            | 19<br>Det |
| -             | Anzabl Fe          | iertage:           | _         |            | 0                           | 0                 | 0             | 0            | 0              | 0            | 0      | 0     | 0         | 0       | 11      | 0                     | 0     |            |            | - Bills   |
|               | Arbeit Zeitor      | rogramm (Anza      | ahll      | <b>₩</b>   | 4.000                       | 2.000             | 1.000         | 4.000        | 6.000          | 5.000        | 6.000  | 4.000 | 3.000     | 1.000   | 1.000   | 7.000                 | 425.0 | 86         |            | - Be      |
|               | Arbeit Z hpr       | ogramm (Stun       | iden)     | ₽.         | 28:45                       | 14:30             | 7:45          | 32:00        | 46:30          | 34:55        | 44:45  | 28:45 | 22:00     | 7:45    | 8:15    | 58:30                 | 3320  | 41         |            | art       |
|               | (                  |                    |           | e.<br>9    | •                           |                   |               |              |                |              |        |       |           |         |         | •                     |       | 1          | )          | Summen    |
| _             |                    | T                  | 10        | -          |                             | olle Miterbeite   |               | Planung (All | e Miterbeiter) |              |        |       |           |         |         | <u></u>               | -     |            |            | _         |

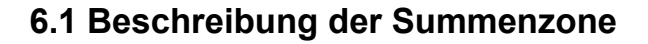

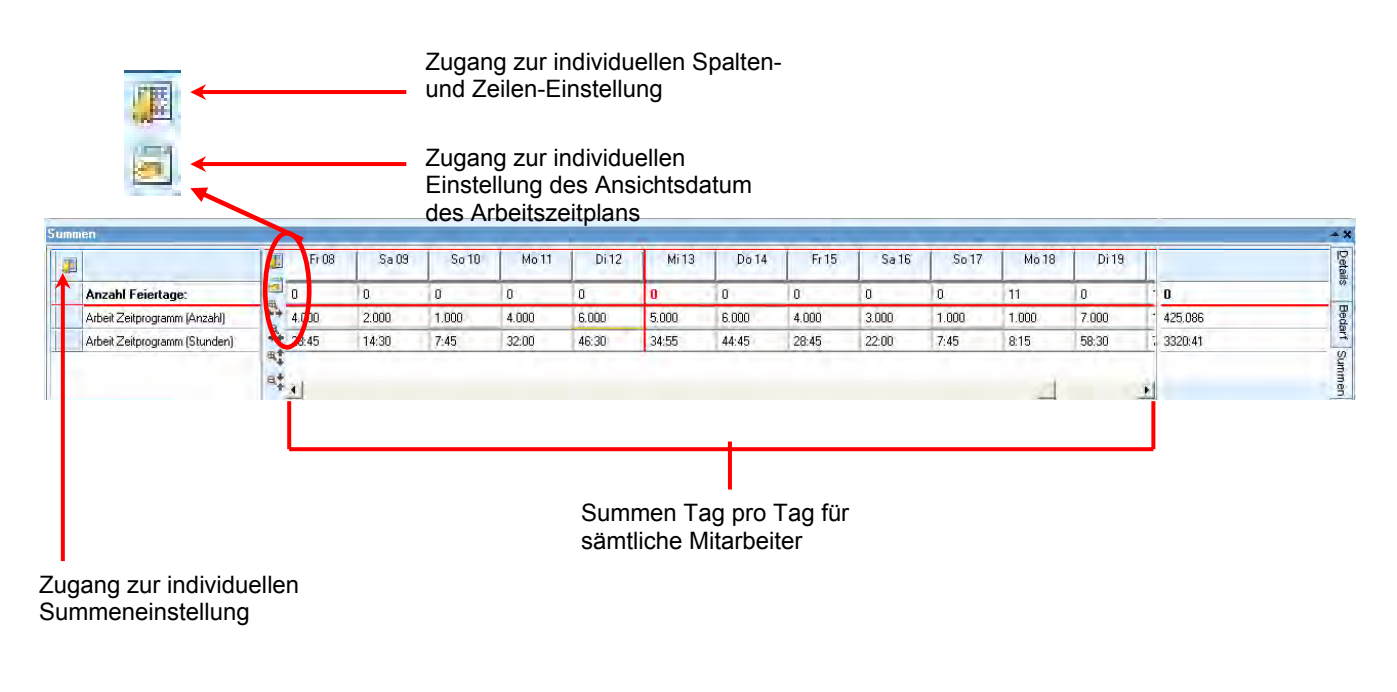

### 6.2 Individuelles Einstellen des Reiters "Summen"

Die Spalten der *Summen-*Zone liefern verschiedene Informationen über die Summen (Summe der geplanten Stunden, der Abwesenheitstage infolge von Krankheit etc.). Mit Hilfe der individuellen Einstellungen der Summen-Zone können andere Summen ausgewählt werden, um z.B. sämtliche Abwesenheitssummen, Nacht- und Sonderstunden etc. anzuzeigen. Es können daher verschiedene individuelle Einstellungen erstellt und gespeichert werden. Diese individuellen Einstellungen können dann beliebig aktiviert und deaktiviert werden, um die gewünschten Informationen zur Zeit T anzusehen.

Um zum Bildschirm der individuellen Einstellungen zu gelangen, auf das Icon 🕮 klicken:

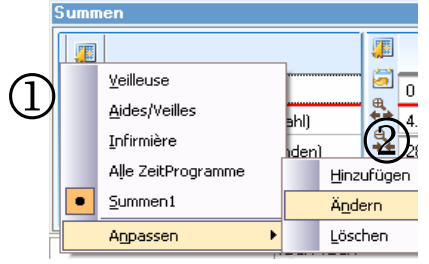

Das Untermenü (1) zeigt die Liste sämtlicher bereits erstellten individuellen Einstellungen an und gibt Ihnen die Möglichkeit, eine neue individuelle Einstellung zu erstellen:

- durch Anklicken einer bereits vorhandenen individuellen Einstellung kann man diese auswählen und sämtliche, mit dieser Einstellung verbundenen, gespeicherten Informationen anzeigen,
- durch Anklicken von individuell Einstellen gelangen Sie in das Untermenü der individuellen Einstellungen (2), mit dessen Hilfe Sie eine individuelle Einstellung über ein Einstellungsfenster Hinzufügen, Ändern oder Löschen können.

Das Vorgehen beim Hinzufügen, Ändern und Löschen wird in den folgenden Artikeln erläutert.

#### 6.2.1 Erstellen einer individuellen Einstellung

Das Icon der individuellen Einstellung III anklicken, dann auf *individuell Einstellen* | *Hinzufügen* klicken. Das Fenster der individuellen Ressourceneinstellung wird angezeigt:

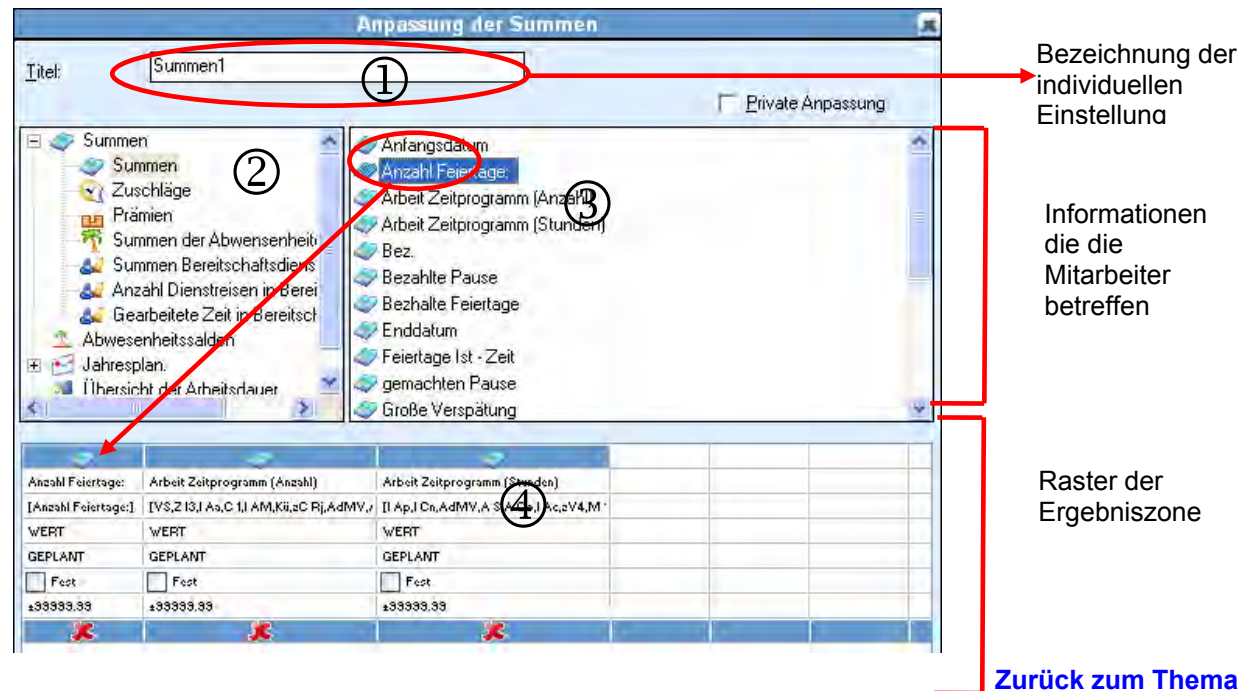

Um eine neue individuelle Einstellung zu erstellen, müssen Sie

- 1. den *Titel* der individuellen Einstellung (1) eingeben.
- 2. in der Liste ein Thema auswählen, das sich auf die gewünschten Informationen über die Summen bezieht (2) (z.B. das Thema *Summen*).
- 3. die gewünschte(n) Information(en) auswählen ③ und in die Zone der individuellen Einstellungen übertragen ④. Dafür gibt es zwei Vorgehensweisen:
  - auf die gewünschte Information doppelklicken,
  - durch "Ziehen Ablegen" der in der Zone der individuellen Einstellungen ausgewählten Information.
- 4. mit einem Klick auf den Button *OK* bestätigen. Die ausgewählten Informationen werden daraufhin in der Summenzone angezeigt.
- gegebenenfalls das Auswahlkästchen *privates individuelles Einstellen* (5) aktivieren.
   Sie sind dann der einzige Benutzer, der diese individuelle Einstellung ändern kann.
   Alle anderen Benutzer können sie lediglich benutzen.

Bemerkung: In der Summenzone können Sie die Datenspalten beliebig durch « Ziehen-Ablegen » der Spaltenköpfe verschieben. Die Aktivierung des Auswahlkästchens 6 einer Spalte, im Parametrierfenster der individuellen Einstellungen, setzt diese Spalte in den oberen Teil dieser Zone und verhindert jegliches Verschieben.

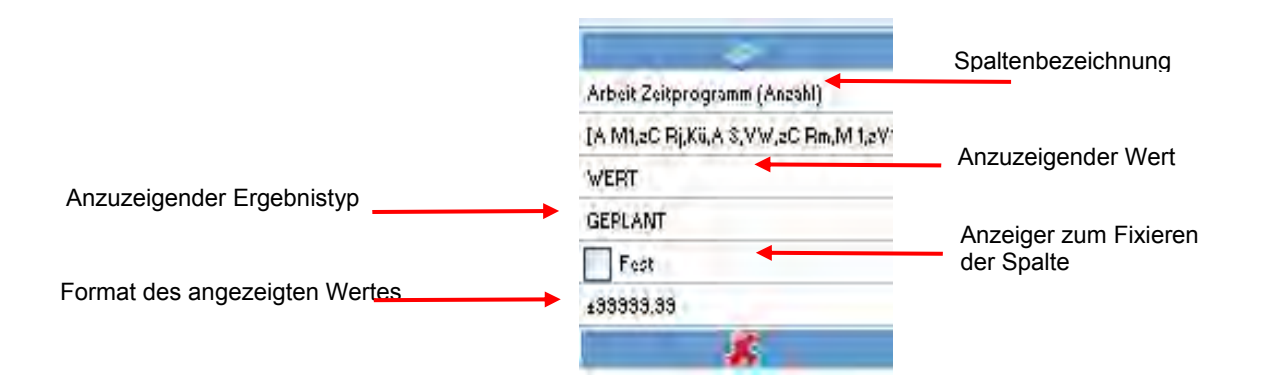

Jede Spalte entspricht einem anzuzeigendem Ergebnis. Ihre Einstellungen werden im Detail in den Zeilen erläutert, die in der Spalte des Bildschirms der individuellen Einstellungen enthalten sind (siehe oben). Durch Anklicken der jeweiligen Zeile können die Parameter mit Hilfe eines Ausrollmenüs geändert werden.

Die *Spaltenbezeichnung* wird als solche auf dem Bildschirm angezeigt. Jeder Spalte ist eine standardmäßige Bezeichnung zugeordnet. Diese kann geändert werden, damit sie Ihren Arbeitsgewohnheiten besser entspricht. So kann man z.B. die Spalte die die Bezeichnung *Ist-Zeit* trägt, in *Gearbeitet* umbenennen.

Der anzuzeigende Wert ist in zwei Varianten verfügbar:

- WERT: auf die gewünschte Periode bezogenes Ergebnis,
- ENDE: Gesamt-Ergebnis am Ende der gewünschten Periode.

Der Typ der anzuzeigenden Ergebnisse bietet 3 Auswahlen an:

- realisiert,
- geplant,
- voraussichtlich.

Unter « realisiert » wird die tatsächliche Leistung des Mitarbeiters berechnet. Unter « geplant » wird alles in der Vergangenheit und Zukunft Geplante berücksichtigt, ohne Rücksicht auf die tatsächlich erbrachte Leistung. Unter "voraussichtlich" wird die in der Vergangenheit erbrachte Leistung sowie die in der Zukunft geplante Leistung berücksichtigt.

Das Auswahlkästchen Fest ermöglicht es, die Spalte an der gewünschten Stelle zu fixieren.

Dank dem *angezeigten Werteformat* kann man sehen, in welcher Form das Ergebnis angezeigt wird:

- ±99999.99 für ein numerisches Ergebnis,
- Xxxxxxxxxx für ein alpha-numerisches Ergebnis.

#### 6.2.2 Ändern einer individuellen Einstellung

Eine individuelle Summeneinstellung wird auf dieselbe Art geändert wie beim <u>Ändern</u> einer individuellen Ressourceneinstellung, siehe S. 27.

#### 6.2.3 Löschen einer individuellen Einstellung

Eine individuelle Summeneinstellung wird auf dieselbe Art geändert wie beim <u>Löschen</u> <u>einer individuellen Ressourceneinstellung</u>, siehe S. 27.

## 7 Die Optimierungszone: Reiter "Detail"

Die Zone ermöglicht es die jedem Mitarbeiter zugeteilten Arbeitszeiten und Abwesenheiten anzusehen. Parallel zueinander sehen Sie die geplanten Arbeitsperioden und die realisierten Arbeitsperioden (Buchungen) der Mitarbeiter. Dadurch können Sie schnelle Vergleiche ziehen. Die graphisch angezeigten Details des ausgewählten Tages liefern Ihnen

- die gerade angesehenen und geänderten geplanten Arbeitsperioden,
- die gerade angesehenen und geänderten tatsächlich ausgeübten Arbeitsperioden,
- die gerade angesehene und geänderte Sollzeit des Tages,
- die Bezeichnung der Tages-Arbeitszeit.

In diese Zone gelangt man durch einen Klick auf den Reiter *Detail*, der am rechten Rand der Zone zu sehen ist. Man kann sie individuell einstellen.

| Call 2       Call 2                                                                                                    | в                                                                                                    | odet               | المحقول المح |           | Y     |               | 1               | E          | 111      |                |          |                                                                                                    | 1        |         |          |          |          |          | 1                                                                                                    | 2        |          |           |          |          |          |          | 087      | 084 -    | 37          |       |             |           |          |  |  |  |  |  |  |
|----------------------------------------------------------------------------------------------------|----------------------------------------------------------------------------------------------------|--------------------|--------------|-----------|-------|---------------|-----------------|------------|----------|----------------|----------|----------------------------------------------------------------------------------------------------|----------|---------|----------|----------|----------|----------|----------------------------------------------------------------------------------------------------|----------|----------|-----------|----------|----------|----------|----------|----------|----------|-------------|-------|-------------|-----------|----------|--|--|--|--|--|--|
| A bladeder       Image: Marrier       Image: Marrier       Image: Ma                                                                                                    | Datei                                                                                                    | <u>B</u> earbeiten | ⊻erwaltung   | Djenstpro | ogram | me <u>A</u> r | nsicht <u>F</u> | enster     | 2        |                |          | and the second second s |          |         | Ke       | lio - B  | etrieb   |          | Contraction of the second second seco | -        |          | 12.0      | 9.2006   | 5 15:4   | 1        |          |          |          |             |       |             |           |          |  |  |  |  |  |  |
| Correction Labor       Correction Labor       Correction Labor <th< td=""><td>Alle</td><td>Mitarbeiter</td><td>-</td><td></td><td></td><td>-</td><td></td><td>-</td><td></td><td>P</td><td>1</td><td></td><td>C</td><td>1</td><td>6</td><td><u>.</u></td><td>5</td><td></td><td>Q</td><td></td><td>2</td><td></td><td></td><td></td><td></td><td></td><td></td><td></td><td></td><td></td><td></td><td></td><td></td></th<>                                                                                                    | Alle                                                                                                    | Mitarbeiter        | -            |           |       | -             |                 | -          |          | P              | 1        |                                                                                                    | C        | 1       | 6        | <u>.</u> | 5        |          | Q                                                                                                    |          | 2        |           |          |          |          |          |          |          |             |       |             |           |          |  |  |  |  |  |  |
| Sequence in 2002 2005 • 10       Sequence in 2002 2005 • 10       Sequence in 2002 200 • 10       Sequence in 2002 200 • 10       Sequence in 2002 200 • 10       Sequence in 2002 200 • 10       Sequence in 2002 200 • 10       Sequence in 2002 200 • 10       Sequence in 2002 200 • 10       Sequence in 2002 200 • 10 <td></td> <td></td> <td></td> <td></td> <td>,</td> <td><b>1</b></td> <td>्य</td> <td>~</td> <td></td> <td>) <b>L</b>ine</td> <td><b>J</b></td> <td><b>V</b></td> <td></td> <td></td> <td>Ŷ</td> <td><b>V</b></td> <td>4</td> <td>-   </td> <td>~</td> <td></td> <td></td> <td></td> <td></td> <td></td> <td></td> <td></td> <td></td> <td></td> <td></td> <td></td> <td>h - i</td> <td></td> <td>~</td>                                                                                                    |                                                                                                    |                    |              |           | ,     | <b>1</b>      | ्य              | ~          |          | ) <b>L</b> ine | <b>J</b> | <b>V</b>                                                                                                    |          |         | Ŷ        | <b>V</b> | 4        | -        | ~                                                                                                    |          |          |           |          |          |          |          |          |          |             |       | h - i       |           | ~        |  |  |  |  |  |  |
| I and Perform       Image: Second Line Second Line          | 01.06                                                                                                    | 2006 - 3           | 30.09.2006 F | - 2       | -     | _             |                 |            |          |                |          |                                                                                                    |          |         |          |          | 9        | entemb   | er (200                                                                                                    | 61       | _        |           |          |          |          |          |          |          | _           | 03.07 | 7.2006 🖵 24 | .09.2006  | TA       |  |  |  |  |  |  |
| i       i                                                                                                    |                                                                                                    | Namo               | Prénom       |           | Æ     |               | We              | che 36     | [von 04  | 4 bis 10       | Sep]     |                                                                                                    |          | Wo      | che 37   | [von 1   | l bis 17 | Sep]     | 01 (200                                                                                                    | 0,       | Wo       | iche 38   | (von 18  | 3 bis 24 | Sep]     |          |          | Woche    | : 39 (von 2 |       | Unterechi   | Haborat   | <u> </u> |  |  |  |  |  |  |
|                                                                                                    |                                                                                                    | name               | rienom       |           | 6     | Мо<br>04      | Di05            | Mi<br>06   | Do<br>07 | Fr 08          | Sa<br>09 | So<br>10                                                                                                    | Mo<br>11 | Di 12   | Mi<br>13 | Do<br>14 | Fr 15    | Sa<br>16 | So<br>17                                                                                                    | Mo<br>18 | Di 19    | Mi<br>20  | Do<br>21 | Fr 22    | Sa<br>23 | So<br>24 | Mo<br>25 | Di 26    | Mi<br>27    |       | Dat bis Dal | Dat bis . | D.       |  |  |  |  |  |  |
|                                                                                                    | ⊌                                                                                                    | Alleman            | Verena       |           | ₩.    | R             | R               | R          | R        | M 1            | М        | R                                                                                                    | F        | F       | F        | F        | F        | R        | R                                                                                                    | 4        | F        | F         | F        | F        | R        | R        | R        | M 2      | M 2 N       | 4     | 58:31       | 0.00      | 17       |  |  |  |  |  |  |
|                                                                                                    | ⊌                                                                                                    | Amster             | Roger        |           | ÷+    | R             | R               | C1         | CJ       | C1             | R        | R                                                                                                    | C 1      | C 1     | C1       | R        | R        | CS       | CD                                                                                                    | 4        | R        | C1        | CJ       | C1       | R        | R        | C1       | C1       | C1 F        | 0     | 15:54       | 0:00      | 25       |  |  |  |  |  |  |
| Image: solution of the solution of the solution | 8                                                                                                    | Brun               | Hans         |           | e     | F             | R               | R          | F        | DEC            | R        | R                                                                                                    | R        | R       | R        | R        | R        | R        | R                                                                                                    | М1       | R        | M 1       | M 1      | M 1      | R        | R        | R        | R        | R F         | 0     | -418:00     | 8:12      | 26       |  |  |  |  |  |  |
| No       No       No <th< td=""><td>⊌</td><td>Buchmüller</td><td>Isabelle</td><td></td><td></td><td>R</td><td>R</td><td>R</td><td>R</td><td>R</td><td>R</td><td>R</td><td>R</td><td>R</td><td>R</td><td>R</td><td>R</td><td>R</td><td>R</td><td>4</td><td>R</td><td>I Cn</td><td>I Cn</td><td>R</td><td>R</td><td>R</td><td>R</td><td>R</td><td>R F</td><td></td><td>-304:30</td><td>6:35</td><td>16</td></th<>                                                                                                    | ⊌                                                                                                    | Buchmüller         | Isabelle     |           |       | R             | R               | R          | R        | R              | R        | R                                                                                                    | R        | R       | R        | R        | R        | R        | R                                                                                                    | 4        | R        | I Cn      | I Cn     | R        | R        | R        | R        | R        | R F         |       | -304:30     | 6:35      | 16       |  |  |  |  |  |  |
|                                                                                                    | ⊌                                                                                                    | Büchi              | Paulina      |           |       | R             | R               | R          | R        | R              | R        | R                                                                                                    | F        | R       | R        | R        | R        | AWn      | R                                                                                                    | 8        | A Cn     | A Co      | R        | R        | R        | R        | R        | A Co     | A Cn F      | 1     | -216:54     | 0.00      | 4:1      |  |  |  |  |  |  |
|                                                                                                    | ⊌                                                                                                    | Dätwyler           | Ema          |           |       | R             | R               | R          | I Cn     | R              | R        | R                                                                                                    | R        | 1 Mo    | R        | 1 Mo     | R        |          |                                                                                                    | FO       | I Cn     | I Mo      | R        | R        |          |          | R        | 1 Mo     | R I         | t     | -198:27     | 0.00      | 0.1      |  |  |  |  |  |  |
| v       kale       Hare       Ku.g.       C1       C1       C1       C1       C1       C1       R       R       C1       C1       R       R       C1       C1       R       R       R       C1       C1       R       R <td>⊌</td> <td>Eiholzer</td> <td>Regula</td> <td></td> <td></td> <td>BU</td> <td>BU</td> <td>BU</td> <td>BU</td> <td>BU</td> <td>R</td> <td>R</td> <td>BU</td> <td>BU</td> <td>VC</td> <td>BU</td> <td>BU</td> <td>R</td> <td>R</td> <td>4</td> <td>BU</td> <td>BU</td> <td>BU</td> <td>BU</td> <td>R</td> <td>R</td> <td>BU</td> <td>BU</td> <td>BU E</td> <td>T</td> <td>-24:00</td> <td>0:00</td> <td>0:1</td>                                                                                                    | ⊌                                                                                                    | Eiholzer           | Regula       |           |       | BU            | BU              | BU         | BU       | BU             | R        | R                                                                                                    | BU       | BU      | VC       | BU       | BU       | R        | R                                                                                                    | 4        | BU       | BU        | BU       | BU       | R        | R        | BU       | BU       | BU E        | T     | -24:00      | 0:00      | 0:1      |  |  |  |  |  |  |
| i       noise       noise       nois       noise       nois                                                                                                    | ¥                                                                                                    | Keller             | Hans         |           |       | C1            | C1              | C I        | C I      | B              | CS       | CD                                                                                                    | R        | R       | C1       | CJ       | C1       | R        | R                                                                                                    | 4        | C1       | C1        | C I      | R        | CS       | CD       | R        | R        | C I C       | 0     | -23:18      | 0:00      | 17       |  |  |  |  |  |  |
| 2 aug       Conelia       R       M2       M2                                                                                                    | 8                                                                                                    | Knutti             | Daniela      |           |       | Ad            | Ad              | Ad         | Ad       | Ad             | B        | R                                                                                                    | Ad       | Ad      | Ad       | Ad       | Ad       | R        | R                                                                                                    |          | Ad       | Ad        | Ad       | Ad       | B        | R        | Ad       | Ad       | Ad ¢        | 0     | -7:13       | 0:00      | 21       |  |  |  |  |  |  |
| V       E       F       F                                                                                                    | ₩                                                                                                    | Zaugg              | Cornelia     |           |       | R             | M 2             | M 2        | М        | R              | R        | R                                                                                                    | R        | M 2     | M 2      | М        | R        | М        | R                                                                                                    |          | M 2      | M 2       | М        | M 1      | R        | R        | M 1      | M 1      | M1 N        | 0     | 201:09      | 0:00      | 15       |  |  |  |  |  |  |
| etals       -1038:15       14.47       140         etals       -1038:15       14.47       140         13.09.2006       Arbetzet: Abwart 2 (M 2)       SOLL - Zelt 7:00       -       -       -       -       -       -       -       -       -       -       -       -       -       -       -       -       -       -       -       -       -       -       -       -       -       -       -       -       -       -       -       -       -       -       -       -       -       -       -       -       -       -       -       -       -       -       -       -       -       -       -       -       -       -       -       -       -       -       -       -       -       -       -       -       -       -       -       -       -       -       -       -       -       -       -       -       -       -       -       -       -       -       -       -       -       -       -       -       -       -       -       -       -       -       -       -       -       -       -       -       -                                                                                                    | ⊌                                                                                                    | Zeller             | Ruth         |           |       | F             | F               | F          | R        | R              | R        | R                                                                                                    | М1       | М 1     | М1       | M 1      | M1       | R        | R                                                                                                    | \$       | M 1      | M 1       | M 1      | R        | R        | R        | F        | F        | F F         | 0     | -121:27     | 0:00      | 20       |  |  |  |  |  |  |
| <ul> <li></li></ul>                                                                                                    | -                                                                                                    |                    |              |           |       |               |                 |            |          | 1              |          |                                                                                                    |          |         |          |          |          | -        |                                                                                                    | -        |          |           |          | -        |          |          |          |          |             | -     |             |           |          |  |  |  |  |  |  |
| <th <="" colspan="6" td=""><td></td><td></td><td></td><td></td><td></td><td>_</td><td>_</td><td></td><td></td><td></td><td></td><td></td><td></td><td></td><td></td><td></td><td></td><td></td><td></td><td></td><td></td><td></td><td></td><td></td><td></td><td></td><td></td><td></td><td></td><td></td><td></td><td></td><td></td></th>                                                                                                    | <td></td> <td></td> <td></td> <td></td> <td></td> <td>_</td> <td>_</td> <td></td> <td></td> <td></td> <td></td> <td></td> <td></td> <td></td> <td></td> <td></td> <td></td> <td></td> <td></td> <td></td> <td></td> <td></td> <td></td> <td></td> <td></td> <td></td> <td></td> <td></td> <td></td> <td></td> <td></td> <td></td> <td></td> |                    |              |           |       |               |                 |            |          |                |          | _                                                                                                    | _        |         |          |          |          |          |                                                                                                    |          |          |           |          |          |          |          |          |          |             |       |             |           |          |  |  |  |  |  |  |
| etails         Soll - Zeit 7:00         Soll - Zeit 7:00         <th colspan="6</td> <td></td> <td></td> <td></td> <td></td> <td></td> <td></td> <td>Ze</td> <td>sitprog. :</td> <td>Kranke</td> <td>enschw</td> <td>ester mi</td> <td>obi (I Mo</td> <td>o)</td> <td></td> <td></td> <td></td> <td></td> <td></td> <td></td> <td></td> <td></td> <td></td> <td></td> <td></td> <td></td> <td></td> <td></td> <td></td> <td></td> <td></td> <td>-1038:15</td> <td>14:47</td> <td>140</td>                                                                                                    |                                                                                                    |                    |              |           |       |               | Ze              | sitprog. : | Kranke   | enschw         | ester mi | obi (I Mo                                                                                                    | o)       |         |          |          |          |          |                                                                                                    |          |          |           |          |          |          |          |          |          |             |       | -1038:15    | 14:47     | 140      |  |  |  |  |  |  |
| I 3.09.2006         I 3.09.2006         Arbeitzet: Abwat 2 (M 2)         SOLL - Zeit 700         Image: Control of the second second                             | Detail                                                                                                    | *                  |              |           |       | -             |                 |            |          |                | -        |                                                                                                    | -        | _       |          |          |          |          |                                                                                                    |          | _        | _         | _        | _        |          |          |          |          |             |       | 110         | J         | • ¥      |  |  |  |  |  |  |
| 13.09.2006         Zaugo Cometia       0       0       0       0       0       0       0       0       0       0       0       0       0       0       0       0       0       0       0       0       0       0       0       0       0       0       0       0       0       0       0       0       0       0       0       0       0       0       0       0       0       0       0       0       0       0       0       0       0       0       0       0       0       0       0       0       0       0       0       0       0       0       0       0       0       0       0       0       0       0       0       0       0       0       0       0       0       0       0       0       0       0       0       0       0       0       0       0       0       0       0       0       0       0       0       0       0       0       0       0       0       0       0       0       0       0       0       0       0       0       0       0       0       0                                                                                                    |                                                                                                    | ~                  |              |           |       |               | ay der          | : 13       | .09.200  | )6             |          |                                                                                                    | Ar       | beitzei | :: Abwa  | rt 2 (M  | 2)       |          |                                                                                                    | S        | DLL - Ze | sit: 7:00 |          | 1        |          |          | -        | -        |             |       |             |           | 36       |  |  |  |  |  |  |
| Zaugo Correction       1       1       2       3       4       5       6       7       8       9       10       11       12       13       14       15       16       17       18       19       20       21       22       23       4       1       10       10       10       10       10       10       10       10       10       10       10       10       10       10       10       10       10       10       10       10       10       10       10       10       10       10       10       10       10       10       10       10       10       10       10       10       10       10       10       10       10       10       10       10       10       10       10       10       10       10       10       10       10       10       10       10       10       10       10       10       10       10       10       10       10       10       10       10       10       10       10       10       10       10       10       10       10       10       10       10       10       10       10       10       10       <                                                                                                    | ~                                                                                                    | 1                  | 3.09.2006    | /         |       |               |                 |            |          |                |          |                                                                                                    |          | Mittwo  | ch 13 V  | /oche 3  | 37 (von  | 11 bis 1 | 7 Sep]                                                                                                    |          |          |           |          |          |          |          |          |          |             | -     |             |           | tails    |  |  |  |  |  |  |
| Geplan     M2     M2     Intervention     Intervention     I                                                                                                    | <b>V</b>                                                                                                    | Zaugg Co           | melia        |           |       | 1<br>00       | 2<br>00         | 3<br>00    | 4<br>00  | 5<br>00        | 6<br>00  | 7<br>00                                                                                                    | 8<br>00  | 9<br>00 | 10<br>00 | 11<br>00 | 12<br>00 | 13<br>00 | 14<br>00                                                                                                    | 15<br>00 | 16<br>00 | 17<br>00  | 18<br>00 | 19<br>00 | 20<br>00 | 21<br>00 | 22<br>00 | 23<br>00 | ▲           |       |             |           | g        |  |  |  |  |  |  |
|                                                                                                    | َ                                                                                                    |                    | Geplant      |           | 8     |               |                 |            |          |                |          |                                                                                                    | M 2      |         |          |          | M 2      |          |                                                                                                    |          |          |           |          |          |          |          |          |          |             |       | ノ           |           | arr      |  |  |  |  |  |  |
|                                                                                                    | ⊌                                                                                                    |                    | Ist-Zeit     |           | €.*   | _             |                 |            |          |                |          |                                                                                                    |          |         |          |          |          |          |                                                                                                    |          |          |           |          |          |          |          |          |          | -           | -     |             |           | umme     |  |  |  |  |  |  |
|                                                                                                    |                                                                                                    |                    |              |           | e.    | 1             | _               |            |          |                |          |                                                                                                    |          |         |          |          |          |          |                                                                                                    |          |          |           |          |          |          |          |          | -        |             |       |             |           | g        |  |  |  |  |  |  |

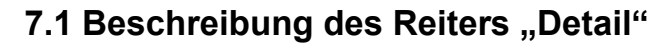

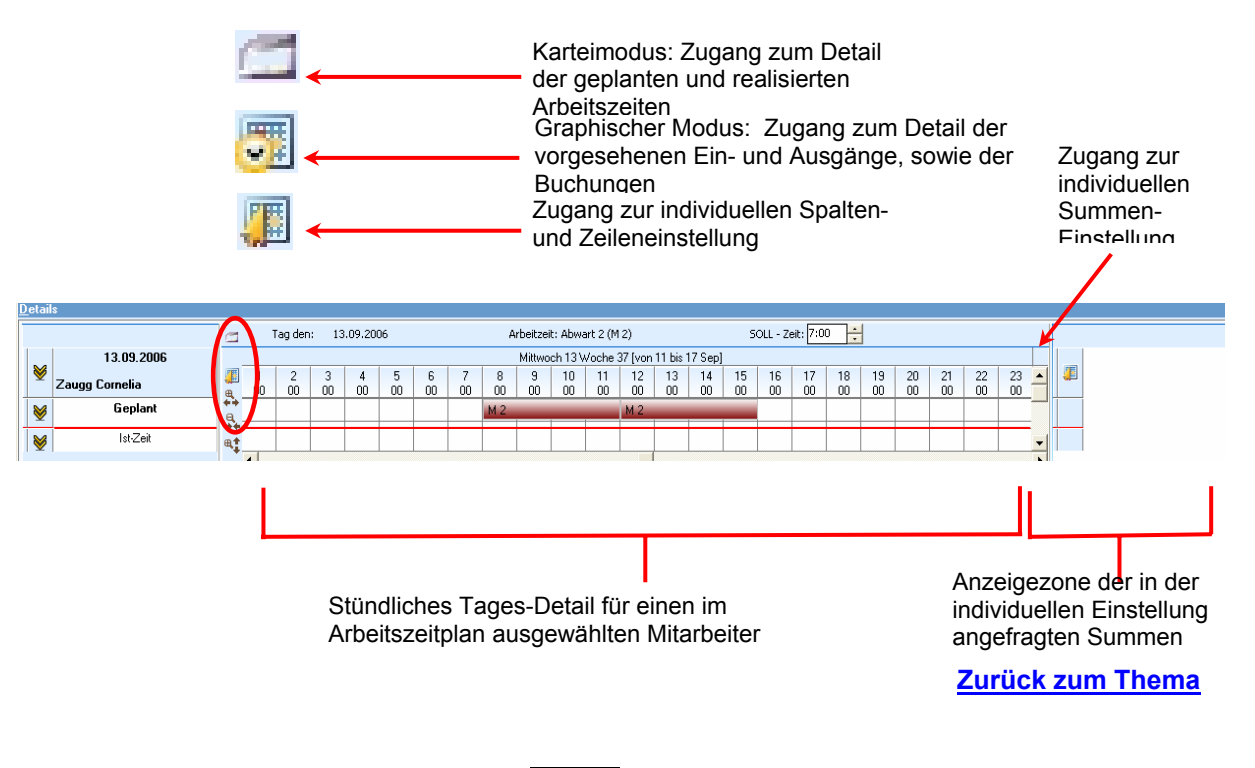

Die Detailzone liefert zwei Informationen:

- *Geplant*: diese Zeile liefert die für diesen Mitarbeiter geplanten Arbeitsperioden und Abwesenheiten. Diese Information hängt von der Präzision der Zeitleiste ab.
- *Realisiert:* zeigt die Ist-Arbeitsperioden und –Abwesenheiten des Mitarbeiters an (Buchungen), die nach den Buchungen berechnet wurden.

Bemerkung:

Um die Berichtigung der Abweichungen bei deren Meldung in der Ergebniszone zu erleichtern (siehe Seite **Erreur ! Signet non défini.** ), genügt ein Klick darauf um die Details des jeweiligen Tages in der Optimierungszone anzusehen.

#### 7.2 Betrieb des Reiters "Detail"

Um die exakten Arbeitsperioden und Buchungen anzusehen, können Sie die Detail-Ebene heraufsetzen, indem Sie auf den Button III klicken und dann die Zeitleiste ändern.

Mit einem Klick auf den Button 🛄 kann man vom graphischen Modus in den Modus Buchungskartei gelangen. Die Detailzone sieht dann so aus:

| etai     | ls             |   |          |            |         |             |                |   |
|----------|----------------|---|----------|------------|---------|-------------|----------------|---|
|          |                | 5 | Tag den: | 12.09.2006 |         | Arbeitzeit: | Abwart 2 (M 2) | Î |
|          | 12.09.2006     |   |          |            |         |             |                |   |
| <b>V</b> | Zaugg Cornelia |   | Ein Nr1  | Aus Nr1    | Ein Nr2 | Aus Nr2     |                |   |
| ≶        | Geplant        | 1 | 08:00    | 12:00      | 12:30   | 15:30       | -              |   |
| ♦        | lst-Zeit       | 1 | 07:55    | 12:00      | 12:28   | 15:38       |                |   |
|          |                | 1 |          |            |         |             |                |   |

Dieses Fenster liefert die exakten Anfangs- und Endzeiten der Arbeitsperioden sowie die exakten Eingangs- und Ausgangszeiten des Mitarbeiters. Mit einem Klick auf den Button gelangen Sie wieder zurück in den graphischen Modus.

Ein Klick mit der rechten Maustaste auf die Detailzone oder ein Klick auf den Button 🚛 ermöglichen Ihnen - per Menü - verschiedene Aktionen:

- zu den anfänglichen Arbeitsperioden zurückzukehren,
- über eine graphische Darstellung des Arbeitszeitmodells zu verfügen,
- die Verteilung der Arbeitsperioden zu ändern,
- die Tages-Soll-Zeit zu ändern,
- die realisierten Buchungen anzusehen, zu ändern und zu löschen,
- ein *Kommentar* anzusehen, zu ändern und zu löschen.

Im Spaltenkopf der Detailzone ist es außerdem möglich, die Soll-Zeit des ausgewählten Tages zu ändern:

| 3 | Tag den: | 12.09.2006 | Arbeitzeit: Abwart 2 (M 2) | SOLL - Zeit: 7:00 📫 |  |
|---|----------|------------|----------------------------|---------------------|--|
|   |          |            |                            |                     |  |

Ein Klick mit der rechten Maustaste auf die Tagesdetails liefert Ihnen Zugang zu einem neuen Menü:

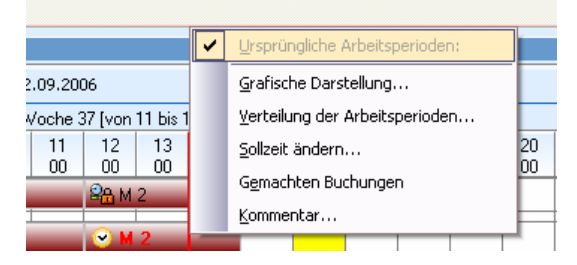

Dieses ermöglicht es Ihnen

- zu der graphischen Darstellung der vorgesehenen Tages-Arbeitszeit zu gelangen,
- die Verteilung der Arbeitsperioden des Tages anzusehen und zu ändern,
- die Tages-Soll-Zeit zu ändern,
- zu den Buchungsdetails zu gelangen und sie gegebenenfalls zu ändern,
- einen Tages-Kommentar in den Arbeitszeitplan hinzuzufügen.

Diese Funktionen werden in dem Kapitel über die Änderung der geplanten Arbeitszeiten erläutert (siehe Seite 31).

Um die Buchungsdetails anzusehen, auf *realisierte Buchungen* klicken. Der folgende Bildschirm wird angezeigt:

|   |                   |          |       | Einzelheit der Buchı | ingen   |           | X   |
|---|-------------------|----------|-------|----------------------|---------|-----------|-----|
| d | 🗂 Tag de          | en: Dier | nstag | 12.09.2006           |         |           |     |
|   | Ein/Aus           | Zeit     |       | Leser                | Diensto | jang      | ^   |
| ► | Eingang           | 07:55    | Ł     |                      |         |           |     |
|   | Ausgang           | 12:00    | Ł     |                      |         |           | ≣   |
|   | Eingang           | 12:28    | Ł     |                      |         |           |     |
|   | Ausgang           | 15:38    | Ł     |                      |         |           |     |
|   |                   |          |       |                      |         |           |     |
|   |                   |          |       |                      |         |           |     |
|   |                   |          |       |                      |         |           | × . |
|   | Uhrzei <u>t</u> : | 7:55     | 5     | <u>.</u>             |         | Neu       |     |
|   | -                 |          |       |                      |         | <u></u>   | ╣   |
|   | <u>A</u> bwesen   | heit: 📖  |       |                      | - 🗶     | Löschen   |     |
|   |                   |          |       |                      |         | Speichern |     |
|   |                   |          |       |                      | ок      | Abbrechen |     |

Um eine Buchung zu ändern, müssen Sie

- die zu ändernde Arbeitskontrolle auswählen, dann die neue Zeit eingeben oder auf *Erstellen* klicken,
- die Uhrzeit der Arbeitszeitkontrolle und eventuell den gebuchten Abwesenheitsgrund ausfüllen,
- mit Speichern bestätigen, dann auf OK klicken.

Sie können den angesehenen Tag ändern, indem Sie die Richtungspfeile oben rechts im Fenster benutzen.

## 7.3 Individuelles Einstellen des Reiters "Detail"

In der *Detail*-Zone können rechts für den ausgewählten Tag verschiedene Informationen angezeigt werden (Summe Ist-Stunden, Nachtstunden etc.). Diese Informationen werden in den individuellen Einstellungen definiert.

Um zum Bildschirm der individuellen Einstellungen zu gelangen, auf das Icon 🚛 klicken:

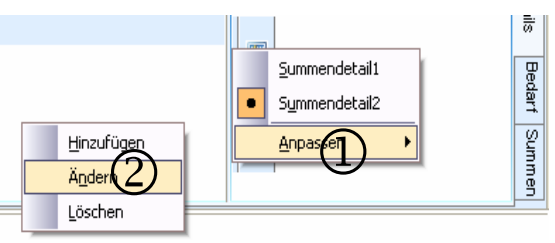

Das Untermenü ① zeigt die Liste sämtlicher bereits erstellten individuellen Einstellungen an und gibt Ihnen die Möglichkeit, eine neue individuelle Einstellung zu erstellen:

- durch Anklicken einer bereits vorhandenen individuellen Einstellung kann man diese auswählen und sämtliche, mit dieser Einstellung verbundenen, gespeicherten Informationen anzeigen.
- durch Anklicken von *individuell Einstellen* gelangen Sie in das Untermenü der individuellen Einstellungen ②, mit dessen Hilfe Sie eine individuelle Einstellung über ein Einstellungsfenster *Hinzufügen, Ändern* oder *Löschen* können.

### 7.3.1 Erstellen einer individuellen Einstellung

Das Icon der individuellen Einstellung *Hinzufügen* klicken. Die individuelle Einstellung der detaillierten Summen verläuft wie die für die <u>individuelle Einstellung der Summen</u>, siehe S.49.

Sie zeigen immer das Detail des ausgewählten Tages an. Die erste Zeile entspricht immer dem geplanten Ergebnis, die zweite dem realisierten Ergebnis. Die Bezeichnung jeder Spalte kann individuell eingestellt werden, ebenso wie der *anzuzeigende Wert*, für den zwei Auswahlen bestehen:

- WERT: Ergebnis der Stundenanzahlberechnung des Tages,
- ENDE: Ergebnis der Stundenanzahlberechnung seit der letzten Saldoinitialisierung bis zum ausgewählten Tag.

### 7.3.2 Ändern einer individuellen Einstellung

Eine individuelle Einstellung der Detailzone wird auf dieselbe Art geändert wie das <u>Ändern der individuellen Ressourceneinstellung</u>, siehe S. 27.

#### 7.3.3 Löschen einer individuellen Einstellung

Eine individuelle Einstellung der Detailzone wird auf dieselbe Art gelöscht, wie man für das Löschen einer individuellen Ressourceneinstellung vorgeht, siehe S. 27.

## 8 Die Optimierungszone : Reiter "Bedarf"

Die Zone "Arbeitsplätze und Bedarf ermöglicht es,

- Arbeitsplätze nach verschiedenen Kriterien zu definieren,
- ihnen Bedarf oder Zeitressourcen zuzuweisen,
- zu überprüfen, ob die Ressourcenbedarfsdeckung dem Arbeitszeitplan entspricht.

Diese Zone ist über den Reiter Bedarf erreichbar und kann individuell eingestellt werden.

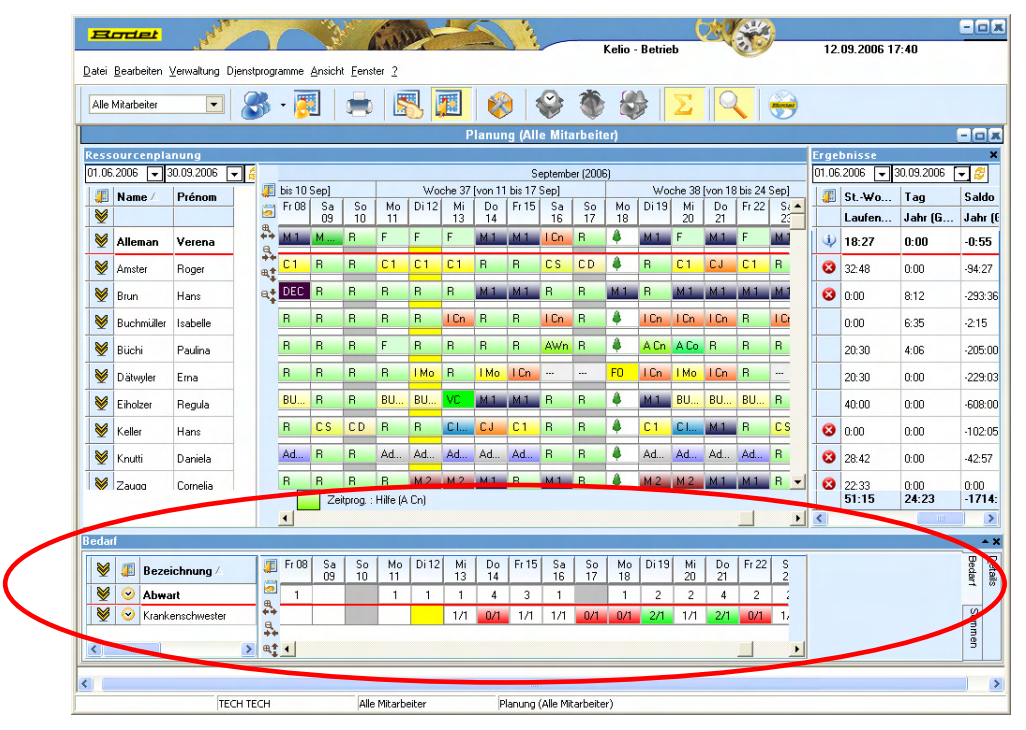

Dank dem Begriff "Arbeitsplatz" ist es möglich, Verbindungen zwischen verschiedenen Mitarbeiterdaten herzustellen und sie Tag pro Tag zu verbuchen.

Die Mitarbeiterdaten, die für einen Arbeitsplatz definiert werden können sind:

- die Arbeitszeit,
- die Ruhezeit,
- die Abwesenheit,
- das Arbeitsverhältnis,
- die Kompetenz und die Ebene.

So ist es zum Beispiel möglich, einen Arbeitsplatz zu erstellen, der "Nachtwache" genannt wird, dank dem die Mitarbeiteranzahl verbucht werden kann:

- die zu Nachtsarbeitzeiten arbeiten,
- die Krankenpfleger sind,
- die eine intravenöse Injektion verabreichen, dem Chirurgen assistieren können etc.

Sie haben ebenfalls die Liste der Kassiererinnen im bezahlten Urlaub, von Verkäufern in Ruhezeit, von Drehern der Morgenschicht ...

Dank dem Begriff "Bedarf" ist es möglich, die Erwartungen für einen bestimmten Arbeitsplatz, zur Zeit T, in Form von Mitarbeitern oder Stunden zu präzisieren. Entsprechen kann diese Zeit T

- einem Tag (Bedarf von 15 Kassiererinnen pro Tag),
- einem Halbtag (Bedarf von 8 Kassiererinnen morgens, 12 nachmittags),
- einer Stunde (Bedarf von 4 Kassiererinnen von 9 10 Uhr, von 8 Kassiererinnen von 10 12 Uhr, von 3 Kassiererinnen von 12 14 Uhr etc.).

## 8.1 Beschreibung des Reiters "Arbeitsplätze und Bedarf"

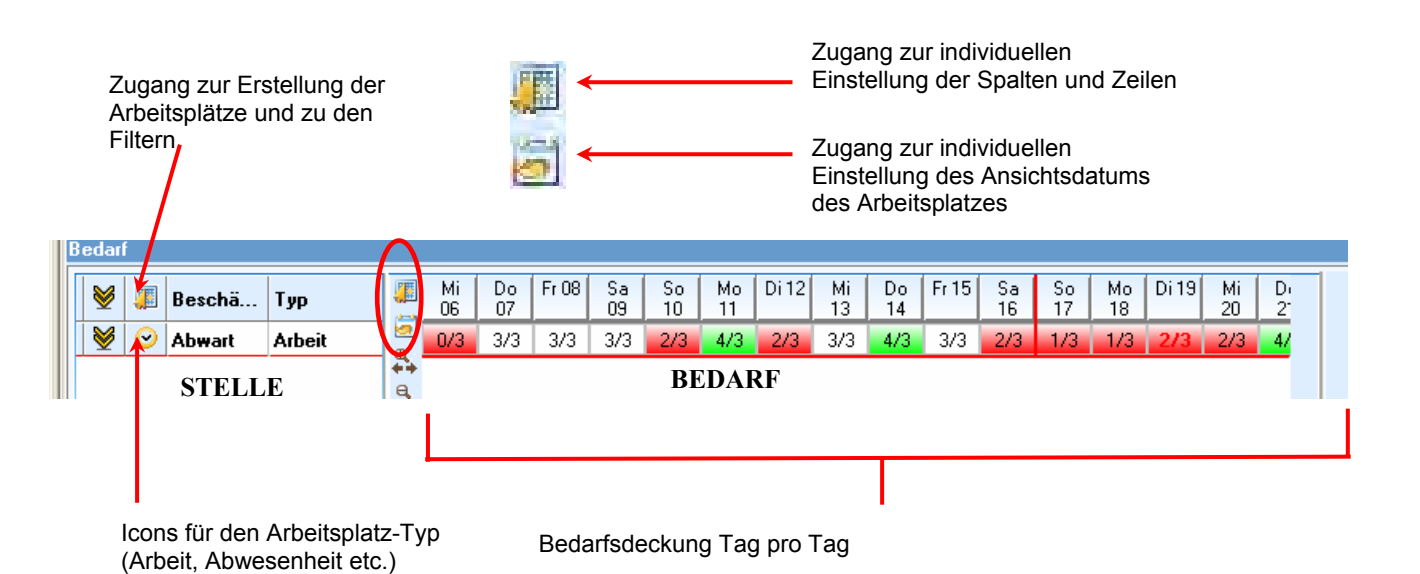

**2/3** (rot) : diese Symbolik bedeutet, dass von 3 erforderlichen Ressourcen nur 2 vorhanden sind. Der Code "rote Farbe" steht für Unterbelegung.

**3/3** (weiß) : diese Symbolik bedeutet, dass alle 3 erforderlichen Ressourcen vorgesehen sind. Der Code "weiße Farbe" steht für einen gedeckten Bedarf.

**4/3** (grün) : diese Symbolik bedeutet, dass für 3 erforderliche Ressourcen 4 vorhanden sind. Der Code "grüne Farbe" steht für Überbelegung.

Folgende Icons stellen die Arbeitsplatz-Typen dar:

- 🗳 : Arbeitsplatz,
- 🔗 : Arbeitsplatz Ruhezeit,
- 🌋 : Arbeitsplatz Abwesenheit.

Stehen keine Icons in der ersten Spalte, bedeutet dies, dass es für alle Arbeitszeiten einen Arbeitsplatz gibt.

#### 8.2 Erstellen von Arbeitsplätzen

In der Kelio Planung einen Arbeitsplatz erstellen, läuft darauf hinaus, eine Arbeitszeit, Abwesenheit, Ruhezeit, ein Arbeitsverhältnis und/oder Kompetenzen zu definieren, die es erlauben, diesen Arbeitsplatz einzunehmen. Um einen neuen Arbeitsplatz zu erstellen, müssen Sie:

1. auf das Icon 🚛 der Arbeitsplatz-Liste klicken und dann *Einen Arbeitsplatz erstellen* auswählen. Folgendes Fenster wird angezeigt:

| <u>B</u> ezeich.:     | Krankenschwester |      |                |    |     |
|-----------------------|------------------|------|----------------|----|-----|
| <u>A</u> rbeitsplatz: | Arbeit           |      |                |    | •   |
| Gearbeitete Zeit:     |                  | l Cn | Krankenschwest | er | •   |
| Ausdruck des          | Ergebnisses: ——  |      |                |    |     |
| 💽 In Anzahl Re        | ssourcen         | C    | In Stundenzahl |    |     |
| <u>A</u> rbeitsplatz: | Krankenschwester |      |                |    | - * |
| Kompeterz1            | enz              |      |                |    |     |
| rempetener            |                  |      |                |    | ¥   |
|                       |                  |      |                |    |     |
|                       |                  |      |                |    | _   |

- 2. eine Bezeichnung eingeben.
- einen Arbeitsplatz-Typ (Arbeit, Abwesenheit, Ruhezeit etc.) in der Ausrollliste *Arbeitsplätze* auswählen, um dann die Filter auf die verschiedenen, in der Kelio Planung gespeicherten Arbeitsplätze anzuwenden.

Sie können zwischen vier Möglichkeiten wählen:

- Arbeit auf allen Arbeitszeiten: man überprüft nicht die Natur der Mitarbeiter-Arbeitszeiten, sondern zählt einfach nur die Mitarbeiter, die über Arbeitszeiten verfügen,
- Arbeit: man zählt die Mitarbeiter, die in der ausgewählten Arbeitszeit stehen,
- Ruhezeit: man zählt die Mitarbeiter, die in der ausgewählten Ruhezeit stehen,
- *Abwesenheit:* man zählt die Mitarbeiter, die in dem ausgewählten Abwesenheitsgrund stehen.
- 4. in der Ausrollliste *gearbeitete Arbeitszeit*, die Arbeitszeit, Ruhezeit oder Abwesenheitsgrund auswählen, die für diesen Arbeitsplatz erwünscht sind.
- 5. geben Sie an, ob das Ergebnis (Bedarf und Bedarfsdeckung) als Ressourcen-Anzahl oder als Stundenanzahl ausgedrückt werden soll.
- 6. in der Ausrollliste *Arbeitsverhältnis*, das Arbeitsverhältnis angeben, das für die an diesem Arbeitsplatz zu benutzenden Ressourcen erforderlich ist. Das Arbeitsverhältnis ist keine Pflicht und ist nur zugänglich, wenn es parametriert ist.
- 7. in der Kompetenzen-Tabelle auf den Button klicken, um alle Kompetenzen auszuwählen, die für diesen Arbeitsplatz erforderlich sind. Die Kompetenzen sind keine Pflicht.

Man erhält beispielsweise folgende Ansicht, die für jeden erstellten Arbeitsplatz die Mitarbeiteranzahl angibt:

Auf diese Weise kann man auch – z.B. für ein Arbeitsverhältnis "Kassiererin" – alle Kassiererinnen auf einer Arbeitszeit, Ruhezeit oder Abwesenheit verbuchen.

#### Bemerkung:

Die Liste der erstellten Arbeitsplätze kann mit einem Klick der rechten Maustaste auf die Arbeitsplätze oder auf den Button III und dann *Filtern* gefiltert werden:

| 😻 📕 Тур   | L.                                                                                             |                                      | Mi<br>13          | Do<br>14 | Fr 15   | Sa<br>16 | S<br>1 |
|-----------|------------------------------------------------------------------------------------------------|--------------------------------------|-------------------|----------|---------|----------|--------|
| Erstellen |                                                                                                |                                      | 3/3               | 4/3      | 3/3     | 2/3      | 1.     |
| Eiltern • | Arbeit     Arbeit     Arbeit     Arbeit     Arbeit     Arbeit     Arbeit     Agweit     Bereit | auf all<br>eit<br>senheit<br>schafts | e Tage:<br>dienst | szeitpro | ogramme | 3        |        |

Die in der Liste anzuzeigenden Arbeitsplatz-Typen auswählen.

#### 8.3 Ändern eines Arbeitsplatzes

Zum Ändern eines Arbeitsplatzes, auf seine Bezeichnung doppelklicken oder mit der rechten Maustaste Ändern anklicken und dann noch einmal darauf klicken. Daraufhin öffnet sich das Parametrierfenster des Arbeitsplatzes. Nun können Änderungen vorgenommen werden, die dann mit einem Klick auf den Button *OK* zu bestätigen sind.

#### 8.4 Löschen eines Arbeitsplatzes

Ein Arbeitsplatz kann auch gelöscht werden. Dazu mit der rechten Maustaste auf den Arbeitsplatz klicken und dann auf *Löschen* klicken.

#### 8.5 Erstellen eines Bedarfs von Datum zu Datum

Dank dem Begriff "Bedarf" ist es möglich, die erwartete Mitarbeiteranzahl oder Stundenanzahl für jeden Arbeitsplatz zu definieren. Um einen Bedarf zu erstellen, müssen Sie:

- 1. einen oder mehrere Tage auswählen.
- 2. die Auswahl mit der rechten Maustaste anklicken und auf *Einen Bedarf erstellen* klicken. Folgendes Fenster wird angezeigt:

| Erstellung ei         | nen neuen Bedarf | für die St   | elle Kranken | schwe | ster 🕱 |
|-----------------------|------------------|--------------|--------------|-------|--------|
| C Arbeitsplatz: Krank | enschwester      |              |              |       |        |
| <u>A</u> b dem:       | 01.06.2006 🖵     | <u>B</u> is: |              | 122   | Tag(e) |
| Anzahl Ressource      | en: 1.000        | ÷            |              |       |        |
| ✓ Wiederholer         | ı                |              |              |       |        |
| <u>A</u> lle:         | þ 🕂 Tag          | g(e)         |              |       |        |
| <u>B</u> is:          | 30.09.2006 🖵     |              |              |       |        |
|                       |                  |              |              |       |        |
|                       |                  |              | ОК           | Abb   | rechen |

- 3. das Bedarfsdatum auswählen.
- 4. die erforderliche Ressourcenanzahl definieren (oder, dem Arbeitsplatz entsprechend, die Stundenanzahl).

- 5. wenn der Bedarf wiederholt auftritt, das Auswahlkästchen *Wiederholung* aktivieren, dann die Frequenz und das Datum für das Wiederholungsende definieren.
- 6. den erstellten Bedarf mit einem Klick auf OK bestätigen.

Ein Bildschirm folgenden Typs präzisiert daraufhin die Bedarfsdeckung:

| Bec | arf |         |        |          |      |          |          |       |          |          |       |          |          |          |       |          |          |       |          |          |          |       |  |
|-----|-----|---------|--------|----------|------|----------|----------|-------|----------|----------|-------|----------|----------|----------|-------|----------|----------|-------|----------|----------|----------|-------|--|
| 8   | 2   | Ţ       | Тур 🛆  | Bezeich  | Gri  | <b>)</b> | Мо<br>11 | Di 12 | Мі<br>13 | Do<br>14 | Fr 15 | Sa<br>16 | So<br>17 | Мо<br>18 | Di 19 | Мі<br>20 | Do<br>21 | Fr 22 | Sa<br>23 | So<br>24 | Мо<br>25 | Di 26 |  |
| 8   | 2   | 0       | Arbeit | Abwart   | М    | æ        | 4/3      | 3/3   | 3/3      | 4/3      | 3/3   | 3/3      | 1/3      | 1/3      | 2/3   | 2/3      | 4/3      | 2/3   | 2/3      | 0/3      | 2/3      | 1/3   |  |
| 8   | 2   | $\odot$ | Arbeit | Krankens | I Ci | ÷        | 0/1      | 1/1   | 1/1      | 1/1      | 1/1   | 1/1      | 0/1      | 0/1      | 2/1   | 1/1      | 2/1      | 0/1   | 1/1      | 0/1      | 1/1      | 0/1   |  |
|     |     |         |        |          |      | ++       |          |       |          |          |       |          |          |          |       |          |          |       |          |          |          |       |  |
| <   |     |         |        |          | >    | ۳.       | <u> </u> |       |          |          |       |          |          |          |       |          |          |       |          |          |          |       |  |

Fährt man mit der Maus über eines der Felder, wird ein Kommentar angezeigt, der die dem Arbeitsplatz zugeteilten Ressourcen auflistet:

| •        | Zeitp | orog. :  | 4/3<br>Bodet            | Beschr                      | eibung<br>Hans (1                     | g für de              | en 14. | 09.200 | 16 |  |
|----------|-------|----------|-------------------------|-----------------------------|---------------------------------------|-----------------------|--------|--------|----|--|
| Mo<br>11 | Di 12 | Mi<br>13 | CRO :<br>EPE :<br>NJA : | Allema<br>Zeller F<br>Zaugg | an Verer<br>Ruth (1)<br>Corneli<br>15 | na (1)<br>a (1)<br>17 | 18     | 2/2    | 20 |  |

Sie können die Bedarfsdeckung farblich unterlegt einsehen: 2/3 (rot) = Unterbelegung, 3/3 (weiß) = Bedarf gedeckt, 4/3 (grün) = Überbelegung).

#### 8.6 Erstellen eines halbtägigen Bedarfs

Wenn man die Ansicht des Arbeitszeitplans auf Halbtag stellt, kann man auch einen halbtägigen Bedarf erstellen. Das Bedarfs-Erstellungs-Fenster ermöglicht es dann zu präzisieren, ob der Bedarf sich nur auf den ersten Halbtag, den zweiten oder auf den ganzen Tag bezieht:

| Erstellung einen neuen Bedarf für die Stelle Abwart         | X      |
|-------------------------------------------------------------|--------|
| Arbeitsplatz: Abwart                                        |        |
| <u>Ab</u> dem: 01.06.2006 ▼ Bis: 1                          | Tag(e) |
| Anzahl Ressourcen:                                          |        |
| Arbeit am Arbeitsplatz beginnt Arbeit am Arbeitsplatz endet | —      |
| Am Tagesmitte Am Tagesende                                  |        |
| ☐ <u>W</u> iederholen                                       |        |
| <u>A</u> lle: 7 x Tag(e)                                    |        |
| <u>B</u> is: 01.06.2006 💌                                   |        |
| OK Abbr                                                     | echen  |

Der Funktionsmodus der Bedarfszone bleibt dabei derselbe wie bei der Tagesansicht. Dasselbe gilt auch für die Symbolisierung der Bedarfsdeckung.

**Wichtig:** Es ist unerlässlich, den Bedarf für die jeweilig benutzte Ansicht zu definieren (Datum zu Datum, Uhrzeit, ...) um die Kohärenz der Information zu garantieren. Denn ein im Tagesmodus erstellter Bedarf ist beispielsweise nicht im Halbtagesmodus sichtbar.

#### 8.7 Erstellen des stündlichen Bedarfs

Wenn man die Ansicht des Arbeitszeitplans auf "von Stunde zu Stunde" stellt, kann man auch einen stündlichen Bedarf erstellen. Das Bedarfs-Erstellungs-Fenster ermöglicht es dann, die Anfangs- und Endzeit des Bedarfs zu präzisieren.

| Erstellu                 | ng einen neuen f | Bedarf für die        | Stelle Abv | vart 🗶    |
|--------------------------|------------------|-----------------------|------------|-----------|
| 🗖 Arbeitsplatz: Abwar    | t                |                       |            |           |
| <u>A</u> b dem:          | 22.09.2006 🔽     | <u>B</u> is:          |            | 1 Tag(e)  |
| Uhrzeit <u>B</u> eginn:  | 0:00             | Uhrzeit <u>E</u> nde: | 1:00       | ÷         |
| <u>Anzahl Ressourcer</u> | n: 1.000         | *                     |            |           |
| 🔲 <u>W</u> iederholen    |                  |                       |            |           |
| <u>A</u> lle:            | 7 📩 Ta           | g(e)                  |            |           |
| <u>B</u> is:             | 22.09.2006 🖵     |                       |            |           |
|                          |                  | _                     |            |           |
|                          |                  |                       | ок         | Abbrechen |

## 9 Die Ausdrucke

In der Kelio Planung können die Ausdrucke Ihrer Arbeitszeitpläne im Format Adobe<sup>®</sup> Acrobat<sup>®</sup> Reader realisiert werden. Sie gelangen zum Parametrierfenster der Ausdrucke mit

Hilfe des Icons 📰 :

| Para                                                                                                    | metrierung der Planungsausdrucke 🛛 🛛                                                                                                    |
|----------------------------------------------------------------------------------------------------|----------------------------------------------------------------------------------------------------|
| Ausdrucke Mitarbeiter Iageszeitprogramme Abwes                                                                                                    | enheiten Anpassung                                                                                                    |
| Jahresplanung       − Jahresplanung Datum bis Datum       − Hahrung Datum bis Datum       − Habragesplanung Datum bis Datum       − Individuelle Planung       Ergebnis Datum bis Datum       ▲nfangsdatum:       01.06.2006       ▼       Enddatum:       30.03.2006       ▼       Icons | ✓ Tageszeitprogramme         ✓ Ruhezeiten       ✓ Arbeitszeiten         ← Abkürz.       C Bezeichnung       ⊂ Kein         ← Arbeitsperioden: |
| Bereitschaftsdienst                                                                                                    | Image: Abw.     Image: C     Bezeichnung       Image: C     Bezeichnung       Image: C     Abwesenheitsperioden                               |
|                                                                                                    | Summe Tag pro Tag<br>Anpassung Veilleuse 💌                                                                                                    |
|                                                                                                    |                                                                                                    |
|                                                                                                    | Schließen Starten                                                                                                    |

Kelio Planung bietet 6 verschiedene Ausdruck-Typen:

- Jahres-Arbeitszeitplan: monatliche Zusammenfassung der den Mitarbeitern zugewiesenen Arbeitszeiten und Abwesenheiten für die angefragte Periode, in der jede Ausdruckszeile einen Monat darstellt,
- Arbeitszeitplan von Datum zu Datum: kollektiver Arbeitszeitplan für eine Auswahl und für die Zeitspanne zwischen den eingegebenen Daten. Jede Zeile liefert mit täglicher Präzision Informationen über einen Mitarbeiter.
- Halbtägiger Arbeitszeitplan von Datum zu Datum: kollektiver Arbeitszeitplan für eine Auswahl und für die Zeitspanne zwischen den eingegebenen Daten. Jede Zeile liefert mit halbtäglicher Präzision Informationen über einen Mitarbeiter.

- Tages-Arbeitszeitplan von Datum zu Datum: kollektiver Arbeitszeitplan für eine Auswahl und für die Zeitspanne zwischen den eingegebenen Daten. Jede Zeile liefert mit täglicher Präzision Informationen über einen Mitarbeiter.
- Individueller Arbeitszeitplan: wöchentliche Zusammenfassung der den Mitarbeitern zugewiesenen Arbeitszeiten und Abwesenheiten für die angefragte Periode, in der jede Ausdruckszeile eine Woche darstellt,
- Ergebnis Datum zu Datum: Ausdruck der ausgewählten Summen für eine angefragte Periode und die ausgewählten Mitarbeiter.

Je nach ausgewähltem Ausdrucktyp werden verschiedene Reiter angezeigt, die es ermöglichen, die Seiteneinstellung des Ausdrucks und die dort erwünschten Informationen zu parametrieren.

Das Parametrierfenster der Ausdrucke kann bis zu 7 Reiter beherbergen, mit denen der Ausdruck parametriert werden kann:

- Ausdrucke: zur Auswahl des gewünschten Ausdrucktyps und um die auszudruckenden Informationen genauestens anzugeben,
- *Mitarbeiter*: um die Mitarbeiter auszuwählen, für die man den Ausdruck einrichten möchte,
- *Tages-Arbeitszeiten:* um die Tages-Arbeitszeiten auszuwählen, die auf dem Ausdruck erscheinen sollen,
- Abwesenheiten: um die Abwesenheitsgründe auszuwählen, die auf dem Ausdruck erscheinen sollen,
- *Tägliche Summe:* ermöglicht es, die individuelle Summen-Einstellung auszuwählen, für die man den Ausdruck einrichten möchte. Dieser Reiter betrifft nicht alle Ausdrucke und erscheint nicht in jedem Fall,
- Summe pro Mitarbeiter: ermöglicht es, die individuelle Ergebnis-Einstellung auszuwählen, für die man den Ausdruck einrichten möchte. Dieser Reiter betrifft nicht alle Ausdrucke und erscheint nicht in jedem Fall,
- Individuelle Einstellung: um die Seiteneinstellung des Ausdrucks zu definieren.

Bemerkung: Jeder Reiter erscheint entsprechend der gewünschten Ausdrucksoptionen.

Um einen Ausdruck zu erstellen, müssen Sie:

1. mit einem Klick auf die Bezeichnung des zu erstellenden Ausdrucktyps im Reiter *Ausdrucke* auswählen.

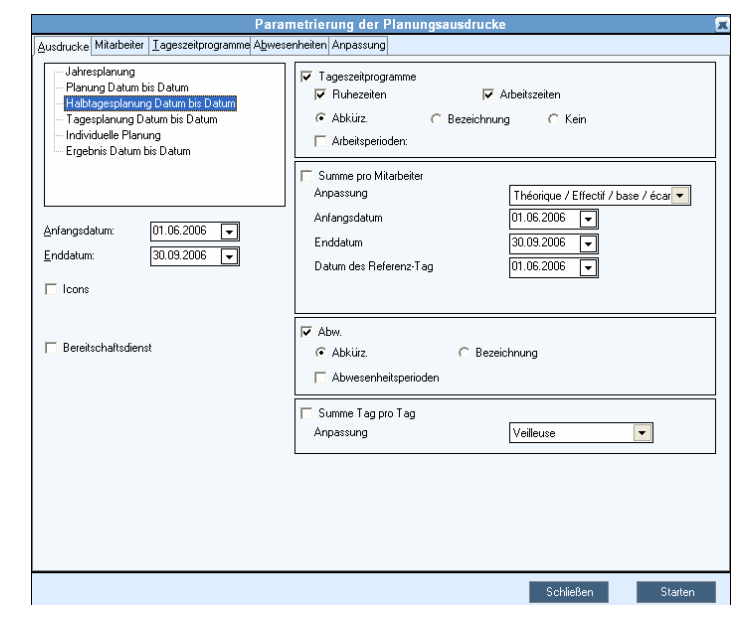

a. das *Anfangs*- und *Enddatum* des Ausdrucks eingeben und gegebenenfalls auch die Anfangs- und Endzeit für den Ausdruck des Tages-Arbeitszeitplans von Datum zu Datum.

- b. Aktivieren Sie die Auswahlkästchen, die zu den auszudruckenden Informationen gehören (Piktogramme im Arbeitszeitplan, geplante Abwesenheiten etc.). Bei der Auswahl von Tagessumme und Summen pro Mitarbeiter werden zwei neue Reiter mit denselben Bezeichnungen angezeigt. Bei der Auswahl von Abwesenheiten wird der gleichnamige Reiter Abwesenheiten angezeigt, mit dessen Hilfe man dann die Abwesenheitsgründe, die auf dem Arbeitszeitplan stehen sollen, präzise auswählen kann. Ebenso wird bei der Auswahl der Tages-Arbeitszeiten der Reiter Tages-Arbeitszeiten angezeigt.
- c. Im Fall vom Ausdruck der Ergebnisse von Datum zu Datum, die individuelle Ergebniseinstellung für diesen Ausdruck auswählen.
- 2. Auf den Reiter Mitarbeiter klicken:

|              |        |               | Parametrierung der Planungsausdrucke       |
|--------------|--------|---------------|--------------------------------------------|
| Auso         | drucke | Mitarbeiter   | Iageszeitprogramme Abwesenheiten Anpassung |
|              |        |               | Mitarbeiter                                |
| $\checkmark$ | Allem  | an Verena     |                                            |
| $\square$    | Amste  | er Roger      |                                            |
|              | Brun I | Hans          |                                            |
| $\square$    | Büchi  | Paulina       |                                            |
| $\square$    | Buch   | müller Isabel | le                                         |
| $\square$    | Dätw   | yler Erna     |                                            |
|              | Eiholz | er Regula     |                                            |
|              | Keller | Hans          |                                            |
|              | Knutti | Daniela       |                                            |
|              | Zaug   | g Cornelia    |                                            |
|              | Zeller | Ruth          |                                            |
|              |        |               |                                            |
|              |        |               |                                            |
|              |        |               |                                            |
|              |        |               |                                            |
|              |        |               |                                            |
|              |        |               |                                            |

Im Reiter *Mitarbeiter*, die den Mitarbeitern, für die der Ausdruck realisiert wird, entsprechenden Auswahlkästchen aktivieren. Ein Klick auf den Button *Alle* wählt alle Mitarbeiter aus, ein weiterer Klick auf den Button *Keiner* hebt diese Auswahl wieder auf.

3. Auf den Reiter *Tages-Arbeitszeiten* klicken, um die auf dem Arbeitszeitplan auszudruckenden Tages-Arbeitszeiten auszuwählen. Dieser Reiter ist dann vorhanden, wenn das Auswahlkästchen *Tages-Arbeitszeiten* im Reiter *Ausdrucke* aktiviert ist:

|                   | Parametrierung der Planungsa                                           | ausdrucke            |
|-------------------|------------------------------------------------------------------------|----------------------|
| Aus               | drucke Mitarbeiter Tageszeitprogramme Abwesenheiten Anpassung          |                      |
|                   | Bezeichnung                                                            | Abkü                 |
|                   | Abwart 1                                                               | M 1                  |
| $\square$         | Abwart 2                                                               | M 2                  |
| $\square$         | Abwart Morgen 07:00                                                    | M M7                 |
|                   | Administration Mi-Fr                                                   | AdMV                 |
| $\square$         | Administration Mo-DI-Do                                                | AdLMJ                |
| $\square$         | Frei                                                                   | FREI                 |
|                   | Hilfe                                                                  | A Cn                 |
|                   | Hilfe Abend                                                            | AS                   |
|                   | Hilfe get                                                              | A Co                 |
|                   | Hilfe Morgen 1                                                         | A M1                 |
|                   | Hilfe Morgen 2                                                         | A m2                 |
|                   | Hilfe Week-end durch.                                                  | AWn                  |
| ☑                 | Hilfe Week-end get.                                                    | AWo                  |
| ☑                 | Krankenschwes admin                                                    | I Ac                 |
| ☑                 | Krankenschweste week-end                                               | TW                   |
| $\mathbf{\nabla}$ | Krankenschwester                                                       | l Cn                 |
| $\checkmark$      | Krankenschwester adm AM                                                | l Aa                 |
|                   | Krankenschwester adm PM                                                | I Ap                 |
| N<br>N<br>N<br>N  | Krankenschwester<br>Krankenschwester adm AM<br>Krankenschwester adm PM | I Cn<br>I Aa<br>I Ap |

Die Auswahlkästchen der für den Arbeitszeitplan bestimmten Tages-Arbeitszeiten aktivieren. Wenn, für einen Tag, eine nicht angehakte Tages-Arbeitszeit geplant ist, dann ist das diesem Tag entsprechende Kästchen auf dem Ausdruck leer.

4. Auf den Reiter *Abwesenheiten* klicken, um die auszudruckenden Abwesenheitsgründe auszuwählen. Dieser Reiter ist dann vorhanden, wenn das Auswahlkästchen *Abwesenheiten* im Reiter *Ausdrucke* aktiviert ist:

| - |           |                                                                  |       |  |  |  |  |  |  |  |
|---|-----------|------------------------------------------------------------------|-------|--|--|--|--|--|--|--|
|   |           | Parametrierung der Planungsausdruck                              | e     |  |  |  |  |  |  |  |
|   | Auso      | Ausdrucke Mitarbeiter Iageszeitprogramme Abwesenheiten Anpassung |       |  |  |  |  |  |  |  |
| l |           | Bezeichnung                                                      |       |  |  |  |  |  |  |  |
| l | $\square$ | Bezahlte Brücke                                                  | Bruck |  |  |  |  |  |  |  |
| I | $\square$ | Ferien                                                           | F     |  |  |  |  |  |  |  |
| I | $\square$ | Krankheit                                                        | Kran  |  |  |  |  |  |  |  |
| I |           | Militär                                                          | Mil   |  |  |  |  |  |  |  |
| I | $\square$ | Schlulung                                                        | Sch   |  |  |  |  |  |  |  |
| I |           | Todesfall                                                        | TOD   |  |  |  |  |  |  |  |
| I |           | Unfall                                                           | UNF   |  |  |  |  |  |  |  |
| I |           | U                                                                | V     |  |  |  |  |  |  |  |

Die Auswahlkästchen der für den Ausdruck bestimmten Abwesenheitsgründe aktivieren. Wenn, für einen Tag, eine nicht angehakte Abwesenheit geplant ist, dann ist das diesem Abwesenheitstag entsprechende Kästchen auf dem Ausdruck leer.

5. Auf den Reiter *Tagessumme* klicken, um die Summen auszuwählen, die auf dem Arbeitszeitplan erscheinen sollen. Dieser Reiter ist dann für die Ausdrucke von *Arbeitszeitplan Datum zu Datum* oder von *Arbeitszeitplan halbtägig* vorhanden, wenn das Auswahlkästchen *Summe Tag für Tag* des Reiters *Ausdrucke* aktiviert ist.

| 🖺 Para  | métrage    | des éditions du      | planning |                     |                   |                  |
|---------|------------|----------------------|----------|---------------------|-------------------|------------------|
| Edition | s Salariés | Horaires journaliers | Absences | Cumul jour par jour | Cumul par salarié | Personnalisation |
|         |            |                      |          | Cumuls              |                   |                  |
|         |            |                      |          | effectif            |                   |                  |
|         |            |                      |          |                     |                   |                  |
|         |            |                      |          |                     |                   |                  |
|         |            |                      |          |                     |                   |                  |
|         |            |                      |          |                     |                   |                  |
|         |            |                      |          |                     |                   |                  |
|         |            |                      |          |                     |                   |                  |
| <       |            |                      |          |                     |                   | >                |
|         |            |                      |          |                     |                   |                  |
|         |            |                      |          |                     | Fermer            | Lancer           |

Die Auswahlkästchen, die sich auf die auszudruckende individuelle Summeneinstellung (S. 49) beziehen, aktivieren: die in dieser individuellen Einstellung gespeicherten Informationen erscheinen dann auf dem Ausdruck.

6. Auf den Reiter *Summe pro Mitarbeiter* klicken, um die Summen auszuwählen, die auf dem Arbeitszeitplan erscheinen sollen. Dieser Reiter ist dann für die Ausdrucke von *Arbeitszeitplan Datum zu Datum* oder von *Arbeitszeitplan Halbtag Datum bis Datum* vorhanden, wenn das Auswahlkästchen *Summe pro Mitarbeiter* des Reiters *Ausdrucke* aktiviert ist.

| 💁 Param  | étrage   | des éditions du      | planning |                     |                   |                  |
|----------|----------|----------------------|----------|---------------------|-------------------|------------------|
| Editions | Salariés | Horaires journaliers | Absences | Cumul jour par jour | Cumul par salarié | Personnalisation |
|          |          |                      |          | Cumuls              |                   |                  |
|          |          |                      |          | Absence             |                   |                  |
|          |          |                      | Cum      | ul par semaine      |                   |                  |
|          |          |                      | Cu       | imul semaine        |                   |                  |
|          |          |                      |          | Equité              |                   |                  |
|          |          |                      |          |                     |                   |                  |
|          |          |                      |          |                     |                   |                  |
|          |          |                      |          |                     |                   |                  |
|          |          |                      |          |                     |                   |                  |
|          |          |                      |          |                     |                   |                  |
|          |          |                      |          |                     |                   |                  |
|          |          |                      |          |                     |                   |                  |
|          |          |                      |          |                     |                   |                  |
| <        |          |                      |          |                     |                   | >                |
|          |          |                      |          |                     |                   |                  |
|          |          |                      |          |                     |                   |                  |
|          |          |                      |          |                     |                   |                  |
|          |          |                      |          |                     | Fermer            | Lancer           |

Aktivieren Sie die Auswahlkästchen, die zu den auszudruckenden individuellen Ergebniseinstellungen gehören (S. 44): die in dieser individuellen Einstellung gespeicherten Informationen erscheinen dann auf dem Ausdruck.

7. Auf den Reiter *individuelle Einstellungen* klicken:

| Parametrierung der Planungsausdrucke                             |  |  |  |  |  |
|------------------------------------------------------------------|--|--|--|--|--|
| Ausdrucke Mitarbeiter Iageszeitprogramme Abwesenheiten Anpassung |  |  |  |  |  |
| C Seitenwechsel pro Mitarbeiter                                  |  |  |  |  |  |
| Seitenformat                                                     |  |  |  |  |  |
|                                                                  |  |  |  |  |  |
| C A3                                                             |  |  |  |  |  |
| Seitenorientierung — Tagesanzahl pro Seite 14                    |  |  |  |  |  |
| Querformat                                                       |  |  |  |  |  |
| C Hochformat                                                     |  |  |  |  |  |
| Γ Fußnote                                                        |  |  |  |  |  |
|                                                                  |  |  |  |  |  |
|                                                                  |  |  |  |  |  |
|                                                                  |  |  |  |  |  |

Die für die Seiteneinstellung erforderlichen Informationen eingeben. Man kann außerdem das Auswahlkästchen *Fußnoten* aktivieren und einen Text eingeben, der dann auf allen ausgedruckten Seiten erscheinen wird. Entsprechend dem gewählten Ausdrucktyp wird dann verlangt, die *Tagesanzahl* oder die *Stundenanzahl* einzugeben, die *pro Seite* ausgedruckt werden.

8. Auf den Button *Starten* klicken, um den Ausdruck zu starten.

Die Datei Adobe<sup>®</sup> Acrobat<sup>®</sup> Reader wird vorläufig gespeichert. Sie können sie im digitalen Format oder - gedruckt - im Papierformat aufbewahren. Die Datei wird auf dem Bildschirm geöffnet, sobald sie fertig erstellt ist.

# GLOSSAR

| Bedarf | : von der Software verwendeter Begriff, der zur Definition der       |
|--------|----------------------------------------------------------------------|
|        | Ressourcenansprüche und zeitlichen Ziele eines Arbeitsplatzes dient. |
|        | Dadurch kann man visuell überprüfen, ob der Arbeitszeitplan den      |
|        | Erwartungen (Bedarf) entspricht, die man zuvor als Referenzen für    |
|        | das Funktionieren der Firma oder der Abteilung identifiziert hat.    |
|        |                                                                      |

- **Geplante Summe** : Arbeitszeit- oder Abwesenheitssumme, die ausschließlich in der Zukunft verbucht wird.
- Voraussichtliche Summe :Arbeitszeit- oder Abwesenheitssumme, die sich von den Arbeitsperioden ausgehend, auf die Vergangenheit, Gegenwart und Zukunft bezieht.
- Ist-Summe : Summe der Arbeitszeit oder Abwesenheit, die ausschließlich in der Vergangenhgeit gebucht wurde verbucht wird. Diese Summe wird durch die Buchungen in Kelio generiert (manuell oder automatisch).
- Arbeitszeitmodell : « Arbeitszeitmodell » wird die in der Anwesenheitszeit-Erfassung erstellte Arbeitszeit genannt, die Arbeitszeitspannen enthält, die von Anfangszeiten (E) und Endzeiten (S) definiert werden. Diese können in der stündlichen Planung geändert werden. Die verschiedenen, neben diese Arbeitsperioden gesetzten Zeitspannen der Zeiterfassung werden im Allgemeinen im Vergleich mit den Ein- und Ausgängen dieser Perioden definiert.
- Arbeitsperioden : Bestandteil einer Arbeitszeit. Mit ihrer Hilfe können die Anfangs- und Endzeiten sowie die festen oder veränderlichen Zeitspannen einer Arbeitszeit im Detail eingerichtet werden.
- Arbeitsplatz : Von der Software verwendeter Begriff, der zum Verbuchen von Zeit oder Ressourcen dient, die von bestimmten Kriterien abhängen (Arbeitszeit- oder Abwesenheitsgrund, Kompetenz etc.).
- Individuelle Einstellung: « Individuelle Einstellung » wird ein für eine bestimmte Zone der Planungsoberfläche gespeichertes Anzeigemodell genannt. Diese individuellen Einstellungen fassen verschiedene ausgewählte Informationen zusammen, die in der beim Speichern geforderten Reihenfolge präsentiert werden.
- Vertretung : Aktion in der Software, die darin besteht, die Arbeits- oder Abwesenheitszeiten eines Mitarbeiters auf einen oder mehrere andere(n) Mitarbeiter zu übertragen.

# INDEX

| Abweichungen                 | .41  |
|------------------------------|------|
| Abwesenheiten                |      |
| ändern32,                    | 33   |
| Arbeitsperiode               | . 17 |
| Arbeitsplätze                | . 57 |
| Arbeitszeiten                |      |
| ändern29,                    | 31   |
| standardmäßige               | .21  |
| zuweisen                     | . 20 |
| Arbeitszeitmodelle           | . 15 |
| Ausdrucke                    | . 60 |
|                              |      |
| Bedarf                       |      |
| Deckung                      | . 59 |
| Bedarfszone                  | . 55 |
| Benutzer                     |      |
| Rechte                       | 7    |
|                              |      |
| Detailzone                   |      |
| individuelles Einstellen     | . 54 |
|                              |      |
| Ergebniszone                 | .40  |
| individuelles Einstellen 43, | 48   |
|                              |      |
| Planung                      |      |
| Anzeigemodus13,              | 38   |
| •                            |      |

| Arbeitszeitplan-Zonen            | 18  |
|----------------------------------|-----|
| Icons                            | .12 |
| Mitarbeiterauswahl               | 10  |
| öffnen                           | 9   |
| Öffnungsperiode                  | 10  |
| Diktogramma                      | 20  |
|                                  | .39 |
| standardmaisiger Arbeitszeitpiai |     |
|                                  | .11 |
| Stunde pro Stunde                | 14  |
|                                  |     |
| Ressourcenzone                   | 22  |
| individuelles Einstellen 25, 43, | 48  |
|                                  |     |
| Summenzone                       | 47  |
| individuelles Einstellen         | 48  |
|                                  | 10  |
| Vertretungen                     | 34  |
| toilwoiso                        | 27  |
|                                  | 20  |
| volistandige                     | 30  |
|                                  | ~ ~ |
| Zeitleiste                       | 29  |
| Zone                             |     |
| Arbeitsplätze und Bedarf         | 55  |
| Summendetail                     | 51  |
| Zuweisungspalette                | 19  |
| individuelles Einstellen         | 22  |
|                                  |     |